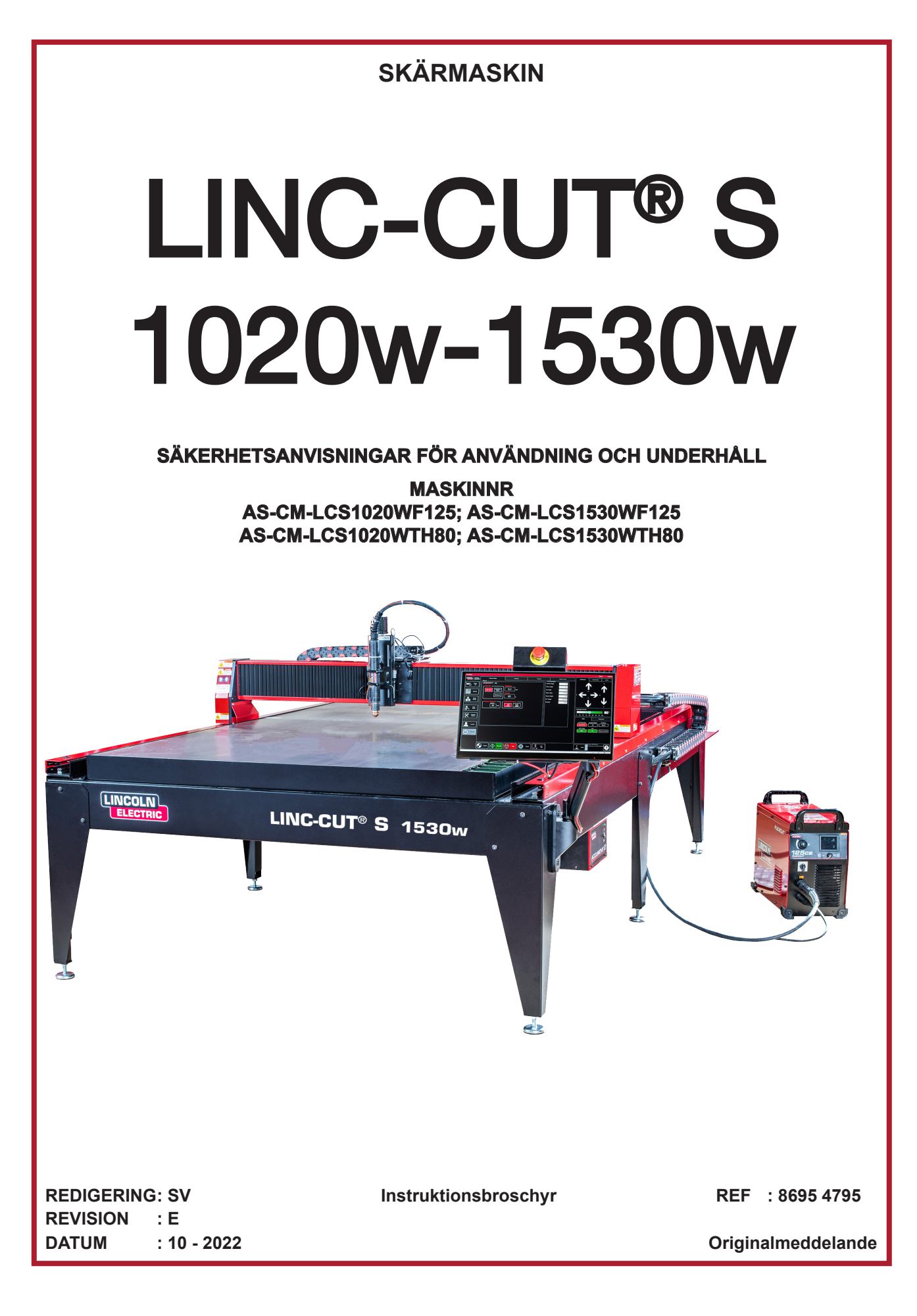

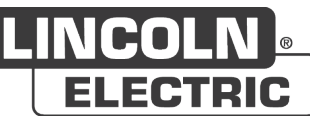

Tillverkaren tackar dig för det förtroende du har visat för den genom att köpa den här utrustningen som kommer att ge dig fullständig tillfredsställelse om du respekterar dess villkor för användning och underhåll.

Dess design, komponentspecifikation och tillverkning följer tillämpliga europeiska direktiv.

Vi uppmanar dig att hänvisa till den bifogade CE-deklarationen för att ta reda på de direktiv som den omfattas av.

Tillverkaren frånsäger sig sitt ansvar i sammanslutningen av faktorer som inte skulle vara av dess faktum.

För din säkerhet ger vi dig nedan en icke uttömmande lista över rekommendationer eller skyldigheter, varav en viktig del finns i arbetslagstiftningen.

Slutligen ber vi dig att informera din leverantör om eventuella fel som kan ha halkat in i utarbetandet av denna bruksanvisning.

Ш

## Innehåll

| Presentation av LINC-CUT <sup>®</sup> S 1020w-1530w                               | 1   |
|-----------------------------------------------------------------------------------|-----|
| Teknisk support/underhåll på plats                                                | 2   |
| Packa upp din LINC-CUT <sup>®</sup> S 1020w-1530w                                 | 3   |
| Inställning av LINC-CUT <sup>®</sup> S 1020w                                      | 4   |
| Inställning av LINC-CUT <sup>®</sup> S 1530w                                      | 5   |
| Sakerheten forst                                                                  | 6   |
| Allmänna säkerhetsanvisningar:                                                    | 6   |
| Luftburet buller:                                                                 | 6   |
| Särskilda säkerhetsanvisningar:                                                   | 6   |
| Lasersäkerhet:                                                                    | 7   |
| Rök/gas:8                                                                         |     |
| Bullermätning:                                                                    | 8   |
| Jordberedning                                                                     | 9   |
| Mått och vikt LINC-CUT ® S 1020w                                                  | 10  |
| Allmänna egenskaper LINC-CUT <sup>®</sup> S 1020w                                 | 10  |
| Mått och vikt LINC-CUT <sup>®</sup> S 1530w                                       | 11  |
| Allmänna egenskaper LINC-CUT <sup>®</sup> S 1530w                                 | 11  |
| Alternativ                                                                        | 12  |
| Jorda din maskin                                                                  | 12  |
| Krav på el/luft/vatten och installation                                           | 12  |
| 125A plasmaprocess: FLEXCUI 11125 CE + LC125M brannare                            | 14  |
| FLEXCUT ™ 125 CE Plasmakontroller och inställningar                               | 14  |
| Huvudegenskaper hos FLEXCUI 11 125 CE plasmagenerator                             | 15  |
| Huvudegenskaper nos LC125M-brannaren                                              |     |
| Prestanda for FLEXCUT <sup>™</sup> 125 CE Installation + LC125M brannare          | -15 |
|                                                                                   | 46  |
| 80A plasmaprocess: TOMAHAWK © 1538 + LC100M brannare                              | 16  |
| TOMAHAWK <sup>®</sup> 1538 Plasmakontroller och inställningar                     | 16  |
| Huvudegenskaper nos TOMAHAWK © 1538 plasmagenerator                               | 1/  |
| Ruvudegenskaper nos LC100M-brannaren                                              | -17 |
| Användning av I C100M - TOMAHAWK <sup>®</sup> 1538 hrännares förbrukningsmaterial | 17  |
| Manuell 100A plasmaprocess: TOMAHAWK © 1538 +   C105 brännare                     | 18  |
| Slå nå LINC-CUT ® S 1020w-1530w                                                   | 19  |
| Stoppa LINC-CUT <sup>®</sup> S 1020w-1530w                                        | 19  |
| Översikt över Visual Machine Designer "VMD"                                       | 21  |
| Job Group:                                                                        | 22  |
| ViewScreen:                                                                       | 24  |
| Datum / Program Zero Group:                                                       | 26  |
| Jogging:27                                                                        |     |
| AVHC och Dashboard:                                                               | 28  |
| Urval av alternativ:                                                              | 30  |
| Använda Shape Library i VMD                                                       | 31  |
| Klippkvalitet                                                                     | 35  |
| $\sim$                                                                            |     |

| Utveckla ditt eget skärdiagram                                  | 6 |
|-----------------------------------------------------------------|---|
| Häckande                                                        | 7 |
| Gör ditt första testklipp4                                      | 0 |
| Underhåll4                                                      | 1 |
| Dagligt underhåll4                                              | 1 |
| Månatligt underhåll:42                                          | 2 |
| Ad hoc intervju:4                                               | 3 |
| Fasad grund4                                                    | 5 |
| Hur brännarens position påverkar fasningen 4                    | 6 |
| Vad orsakar dåliga skärsår4                                     | 7 |
| Markeringsalternativ: Installations- och konfigurationsmarkör44 | 8 |
| Grundläggande felsökning                                        | 3 |
| Reservdelar                                                     | 1 |
| Kundsupportpolicy                                               | 4 |
| PERSONLIGA ANMÄRKNINGAR                                         | 6 |

## **INFORMATION**

#### DISPLAYER OCH MANOMETER

Mätanordningar eller displayer för spänning, ström, hastighet och tryck, oavsett om det är analogt eller digitalt, måste betraktas som indikatorer.

## REVISIONER

| REVISION        | : E  | DATUM | : 10/22 |
|-----------------|------|-------|---------|
| BETECKNING      |      |       | SIDA    |
| Skapande på sve | nska |       | Allt    |

IV

LINC-CUT <sup>®</sup> S 1020w-1530w-lösningen är en plasmaskärmaskin som är snabb att installera, enkel att använda och för en snabbt amorterad investering.

Maskinens ram består av ett stålbord med martyrplattor för att stödja arken som ska skäras och som innehåller vatten blandat med en specifik "Plateguard red" vätska. Vattnet fångar upp det damm som frigörs under skärningen.

De restgaser som läcker ut förblir under gränsvärdena för exponering under vissa användningsförhållanden: 1. Installera maskinen i en verkstad av tillräcklig storlek med luftförnyelse,

2. Begränsa användningen till 2 timmars effektiv skärning per dag (genomsnittlig skärtid noteras)

En pekskärm och ett intuitivt gränssnitt mellan människa och maskin med ett bibliotek med integrerade former gör att du kan klippa omedelbart.

En mjukvarusvit tillhandahålls för att fungera med dina program laddade via en USB-nyckel. Maskinen är enkel att använda och underhålla och har 2 års garanti.

Tack vare **tekniken FLEXCUT 125 CE** eller **TOMAHAWK** <sup>®</sup> **1538** producerar maskinen utmärkt skärkvalitet med tryckluft på kolstål och rostfritt stål med mycket god lönsamhet, lång livslängd, minskad finbearbetning, mindre grader och bättre vinkelkvalitet.

De huvudsakliga applikationerna är yrkena:

- · metallarbete,
- · låssmed,
- · artister och hobbyer,
- prototyper,
- utbildning,
- · reparationsverkstäder.

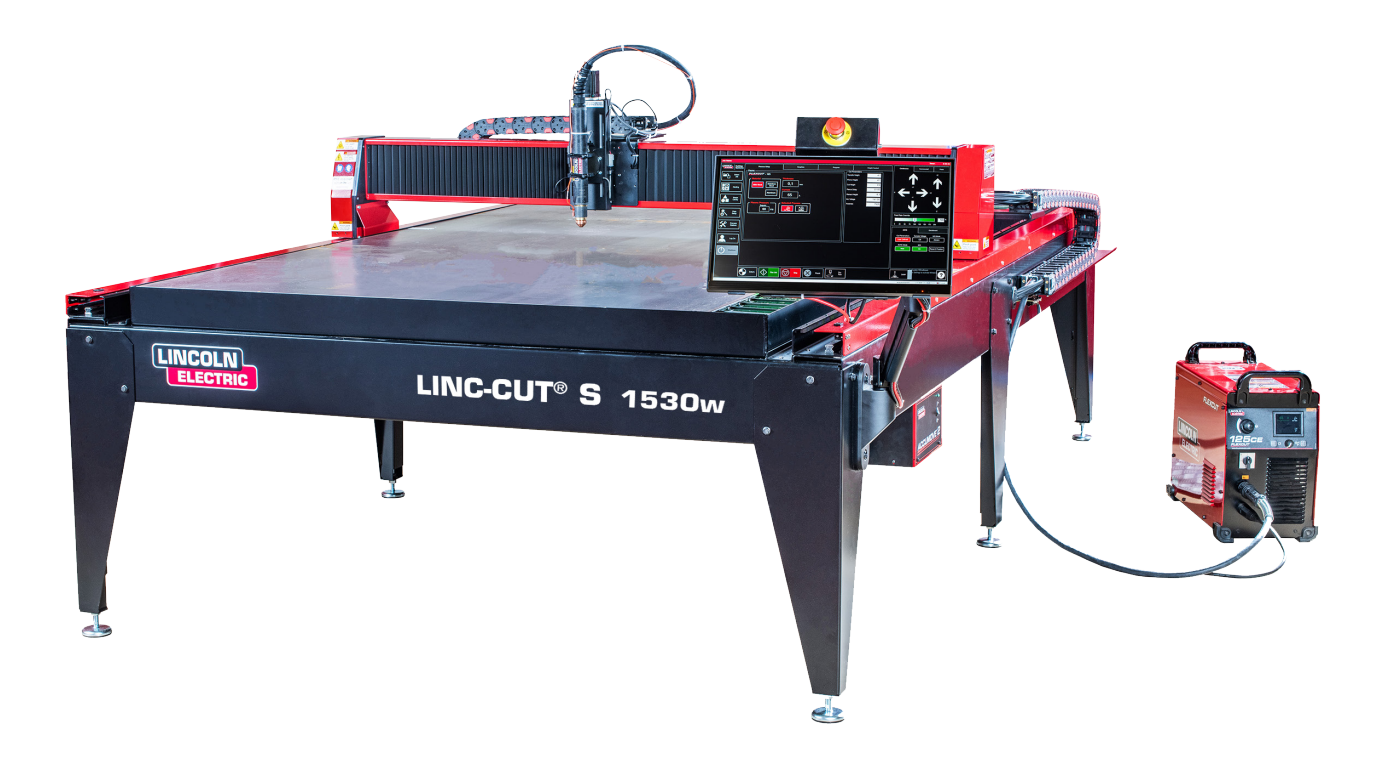

Lincoln Electric<sup>®</sup> tillhandahåller ett antal tekniska supportalternativ när du köper din LINC-CUT<sup>®</sup> S 1020w-1530w skärmaskin .Här är en kort översikt över de tillgängliga alternativen.Webbplatsbesök är tillgängliga mot en extra kostnad, ring 0825 132 132 för att få veta mer.

#### • Hjälplinje

Telefonsupport är tillgänglig måndag till fredag från 8:00 till 17:00. **Lincoln Electric** <sup>®</sup> kommer att göra allt för att hantera telefonsamtal i rätt tid. På grund av maskindiagnostikens karaktär och varierande operatörsförmåga kan vi inte garantera en minsta telefonväntetid för teknisk support. Teknisk support inkluderar montering, felsökning, konfiguration och kvalitetsproblem. Operativ utbildning ingår inte i telefonteknisk support.

#### • E-post

**Lincoln Electric** <sup>®</sup> kommer att svara på e-postmeddelanden till "EU-AutomationServices@LincolnElectric. com" inom 24 timmar måndag till fredag.

#### • Träning L INC- CUT<sup>®</sup> S 1020w-1530w

**Lincoln Electric** <sup>®</sup> tillhandahåller ett antal utbildningsmöjligheter i kundens lokaler eller på vårt Center of Excellence i Pont Sainte Maxence.Ring 0825 132 132 för mer information.

Din **LINC-CUT** <sup>®</sup> **S 1020w-1530w-maskin** levereras monterad, men du måste ta bort transportutrustning och lås innan du använder den. Kontrollera att alla varor har skickats utan skador innan du accepterar leverans från fraktbolaget.

Meddela **Lincoln Electric** <sup>®</sup> på 0825 132 132 för att rapportera eventuella fraktskador. Din maskin har testats fullständigt på fabriken, ett skärprov av metall kan hittas i maskinens vattentråg.

| Ø | An-<br>tal. | Beskrivning                                                                            | Delnummer          |  |
|---|-------------|----------------------------------------------------------------------------------------|--------------------|--|
|   | 1           | LINC-CUT <sup>®</sup> S 1530w maskin<br>med FLEXCUT ™ 125 CE plasmaskärenhet           | AS-CM-LCS1530WF125 |  |
|   |             | VAR                                                                                    |                    |  |
|   | 1           | LINC-CUT <sup>®</sup> S 1020w maskin<br>med FLEXCUT ™ 125 CE plasmaskärenhet           | AS-CM-LCS1020WF125 |  |
|   |             | VAR                                                                                    |                    |  |
|   | 1           | LINC-CUT <sup>®</sup> S 1530w maskin<br>med TOMAHAWK <sup>®</sup> 1538 plasmaskärenhet | AS-CM-LCS1530WTH80 |  |
|   | VAR         |                                                                                        |                    |  |
|   | 1           | LINC-CUT <sup>®</sup> S 1020w maskin<br>med TOMAHAWK <sup>®</sup> 1538 plasmaskärenhet | AS-CM-LCS1020WTH80 |  |
|   | 1           | Starter förbrukningsvaror pack LC125M ( FLEXCUT <sup>™</sup> 125<br>CE )               | BK14300-SK         |  |
|   |             | VAR                                                                                    |                    |  |
|   | 1           | LC100M Starter förbrukningsvaror Pack ( TOMAHAWK <sup>®</sup> 1538 )                   | BK12849-SK         |  |
|   | 1           | LINC-CUT <sup>®</sup> S TM-CAD/CAM-paket                                               | AS-CP-LCSCADCAM    |  |
|   | 2           | Plattskydd röd                                                                         | AS-CW-005981       |  |

För att packa upp din LINC-CUT <sup>®</sup> S 1020w-1530w, ta bort plastfolien och undersök maskinen för eventuella skador. Om skadad, acceptera inte leverans.

En travers eller gaffeltruck krävs för att placera maskinen i arbetsläget. Lyft inte maskinen från kabelkedjan eller kabelinföringssidan. När maskinen är på plats, nivellera bordet med de justerbara fötterna. Börja med de 4 hörnbenen och avsluta med de 2 mittbenen (endast på **LINC-CUT ® S 1530w** ).

Se till att bordet inte rör sig.

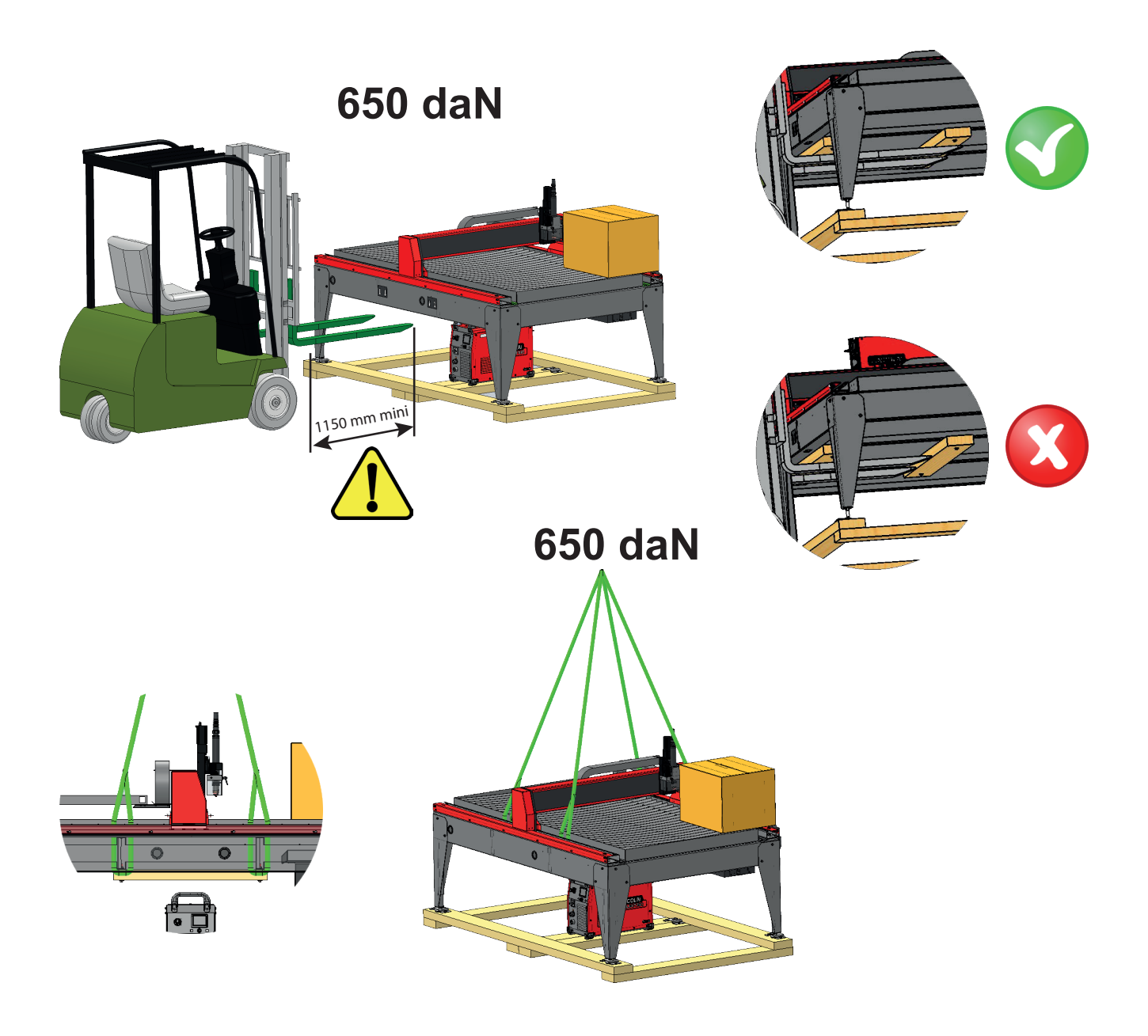

4

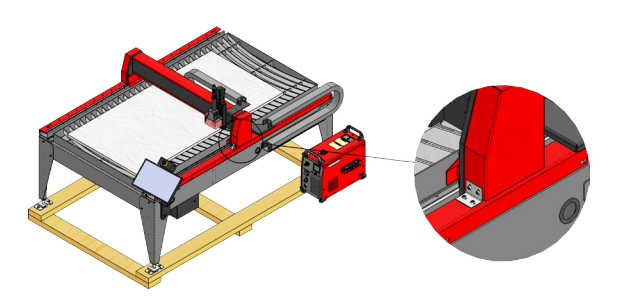

LINC-CUT <sup>®</sup> S 1020w-modellen levereras med fabriksinstallerade lås. Låsanordningar måste tas bort innan maskinen kan användas. Byt INTE ut bultarna efter att ha tagit bort låsanordningarna, eftersom detta kommer att orsaka oåterkalleliga skador på portalnivån.

> Lyft inte maskinen på sidan av kabelkedjan eller kabelgenomföringen!

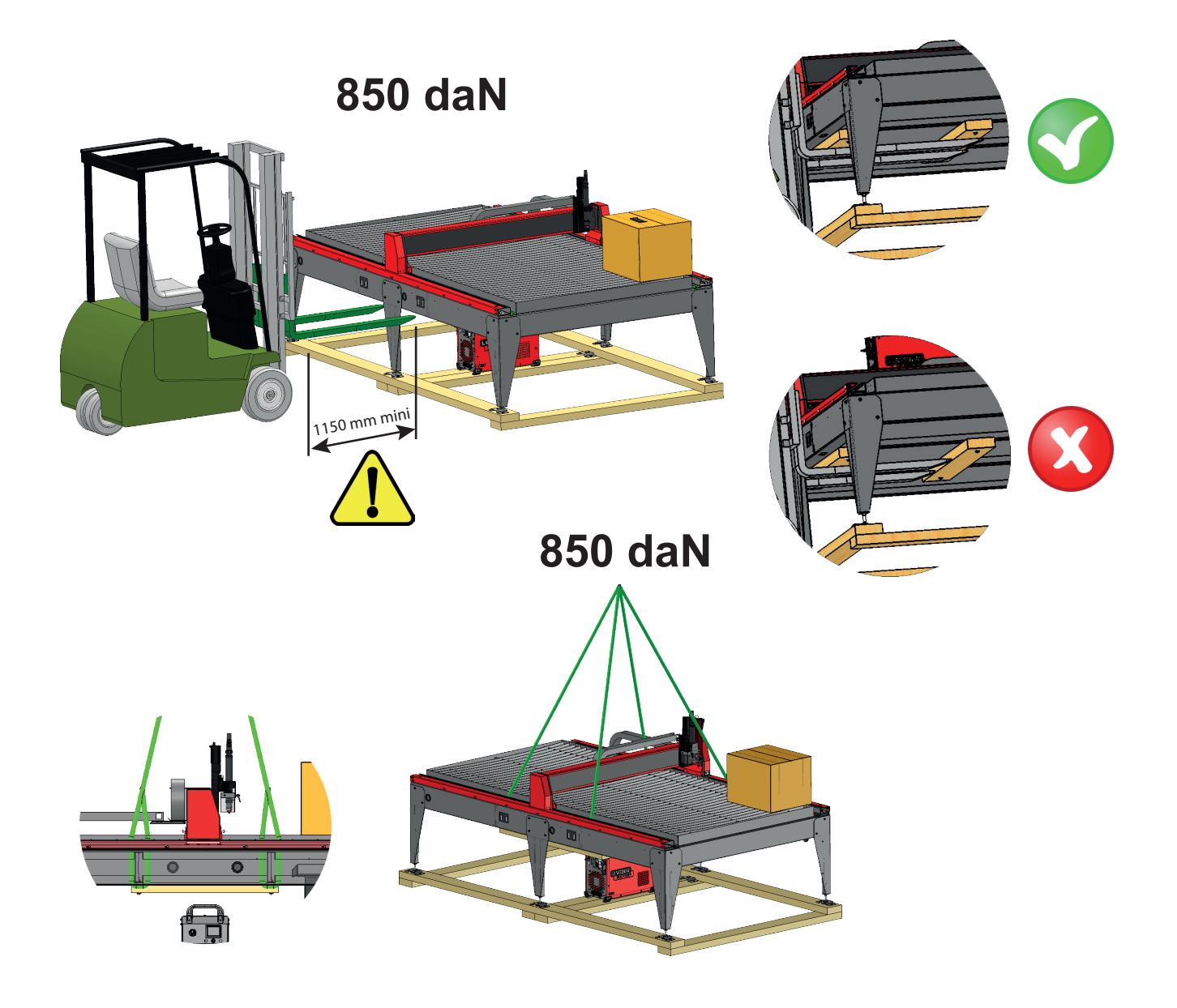

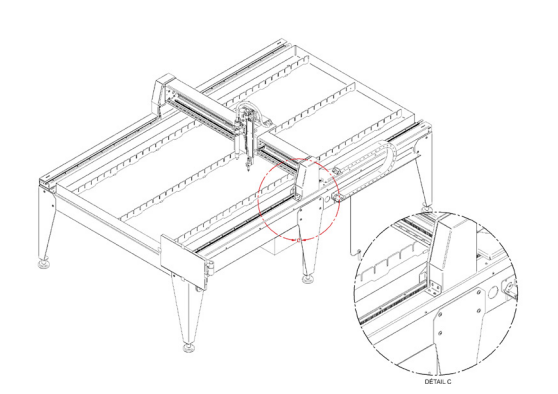

LINC-CUT <sup>®</sup> S 1530w-modellen levereras med fabriksinstallerade lås. Låsanordningar måste tas bort innan maskinen kan användas. Byt INTE ut bultarna efter att ha tagit bort låsanordningarna, eftersom detta kommer att orsaka oåterkalleliga skador på portalen.

Lyft inte maskinen på sidan av kabelkedjan eller kabelgenomföringen! **LINC-CUT** <sup>©</sup> **S 1020w-1530w** och **Lincoln Electric** <sup>©</sup> utrustning är designad och tillverkad med säkerhet i åtanke. Din övergripande säkerhet kan dock förbättras genom korrekt installation ... och noggrann drift från din sida.

#### VARNING

INSTALLERA, ANVÄNDA ELLER REPARERA DENNA UTRUSTNING UTAN ATT LÄSA SÄKERHETSANVISNINGARNA I DENNA MANUAL. <u>Tänk</u> efter innan du agerar och var försiktig.

#### Allmänna säkerhetsanvisningar:

Läs och förstå de allmänna säkerhetsanvisningarna i den specifika manualen 86957050 som medföljer denna utrustning.

#### Luftburet buller:

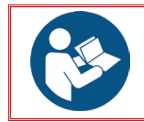

Se den specifika manualen 86957050 som medföljer denna utrustning.

#### Särskilda säkerhetsanvisningar:

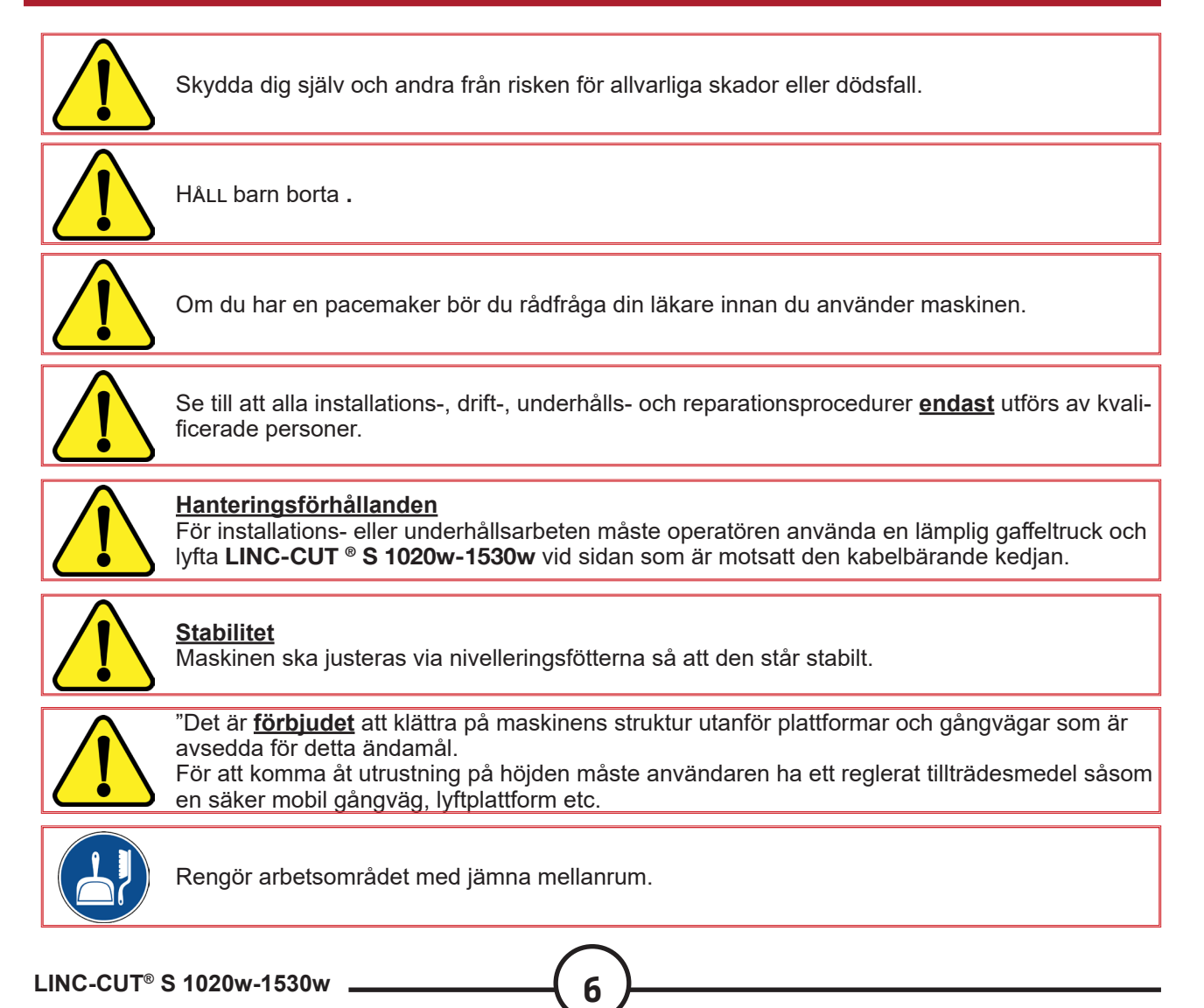

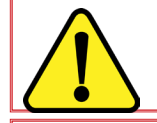

Innan någon operation på brännaren är det <u>obligatoriskt</u> stäng av generatorn FLEXCUT 125 CE eller TOMAHAWK <sup>®</sup> 1538 .

| <ul> <li><u>Villkor:</u></li> <li>Inga föremål bör placeras på löpbanorna.</li> <li>Klättra inte på energikedjan.</li> <li>Innan du hanterar lakanen, se till att säkerheten för människor och egendom respekteras.</li> <li>Innan du använder maskinen, se till att alla skyddselement är på plats.<br/>Skruvade skyddskåpor. Endast behöriga personer har tillgång till elboxarna och tillhanda-<br/>håller ett tillträdeslåssystem.</li> <li>Inget underhållsingrepp på maskinen under ström.</li> <li>För långvarig frånvaro av operatören, stäng energitillförseln (elektrisk och fluid).</li> <li>Innan någon ingriper, bryt strömförsörjningen till maskinen (det räcker med låsning av en<br/>nödstoppsknapp).</li> </ul>                                                                                                    |
|----------------------------------------------------------------------------------------------------|
| Varje rörelse av maskinen kräver en ny nivellering av bordet.                                                                                                    |
| Maskinen får inte modifieras på något sätt.<br>Maskinen är inte ett förankringselement för ett hanteringsmedel.                                                                                                    |
| Att bära personlig skyddsutrustning (PPE) är <b>obligatoriskt</b> .                                                                                                    |
| Underhåll <u>ska</u> ske utan energi.<br>Sektionering och hänglåsning av alla energier är <u>obligatoriskt</u> .                                                                                                    |
| Nödstopp och säkerhetsledningar <u>måste vara</u> sammankopplade och testade enligt maskinens elschema.                                                                                                    |
| <ul> <li>Delarhantering:</li> <li>Medlen för att hantera de bitar som skärs eller ska skäras är inte en del av vårt utbud och är kundens ansvar. Det är därför lämpligt att den senare vidtar alla skyddsåtgärder som är anpassade till sättet att hantera delarna.</li> <li>FÖRSIKTIGHET : Vid hantering av arken som ska skäras, vidta ett minimum av försiktighetsåtgärder för att undvika stötar på maskinen och banden.</li> <li>En stöt på ett av elementen kan orsaka en rätvinklig defekt eller en felfunktion i den elektriska axeln, därför en icke-kompatibel skärning av delar.<br/>En oavsiktlig operation kan innebära en risk för start i rörelse.</li> <li>När operatören går in i området mellan rullbanorna kan operatören fastna mellan delarna och maskinen.</li> <li>Maskinen i drift måste förbli under uppsikt av en utbildad operatör.</li> </ul> |

## Lasersäkerhet:

• Detta är en laserpekare av klass 3R. Hanteras varsamt. Aktivera inte när brännarstöten är ur led.

• Denna produkt innehåller en diodlaser. Var noga med att följa alla säkerhetsåtgärder vid användning.

• stirra INTE in i den direkta eller reflekterade strålen. Detta kan orsaka ögonskador upp till ett avstånd på 34m.

• Rikta ALDRIG en laser mot ett flygplan eller fordon; det är farligt och olagligt. Lasern kan orsaka visuell störning hos piloter och stör synen på upp till 730 m. Lasern kan distrahera upp till (7,3 km).

• Klass 3R-lasrar är säkra när de hanteras med försiktighet. Stirra INTE in i strålen. Undvik oavsiktlig ögonexponering.

• Det här är ingen leksak. Övervaka alltid barn.

Grundvattenytan fångar upp majoriteten av fasta partiklar och en del av de gasformiga utsläppen av skadliga ångor.

Däremot kan restkoncentrationerna, eventuellt i kombination med de mängder ämnen som redan finns i omgivningsluften skapade av andra föroreningskällor, överskrida gränsvärdena eller toppvärdena för yrkesmässig exponering.

Enligt bestämmelserna:

- Gränsvärdet för korttidsexponering (under en period av 15 minuter) för NO2 (större förorenande NOx) måste förbli under 6 mg/m<sup>3</sup>
- Gränsvärdet för yrkesmässig exponering (under en period av 8 timmar) för NO2 (större förorenande NOx) måste förbli under 1,2 mg/m<sup>3</sup>

Med tanke på användning med 2 timmars skärning fördelat på en 8-timmars dag (15 minuters skärning/ timme), endast för information (se not 1), nedan är en uppskattning av de friskluftsflöden som är nödvändiga för att inte överskrida gränsvärdet för exponering baserat på avläsningar på 25 mm tjocka stålplåtar. Detta fall är det mest ogynnsamma jämfört med andra uttalanden som gjorts om ståltjocklek 10, rostfri ståltjocklek 10 och 20. **LINC-CUT ® S 1020w-1530w** är inte avsedd för skärning av aluminium. Att skära aluminium på ett grundvattenbord är farligt: risk för explosion på grund av utsläpp av väte.

|                                                                                                    | Verkstad   | Verkstad   | Verkstad   | Verkstad   |
|----------------------------------------------------------------------------------------------------|------------|------------|------------|------------|
|                                                                                                    | Höjd 5 m   | Höjd 5 m   | Höjd 5 m   | Höjd 5 m   |
|                                                                                                    | Bredd 5 m  | Bredd 10 m | Bredd 10 m | Bredd 10 m |
|                                                                                                    | Längd 10 m | Längd 10 m | Längd 15 m | Längd 25 m |
| Volym (m³)                                                                                                    | 250        | 500        | 750        | 1250       |
| Friskt luftflöde (m³/h) nödvändigt för att inte<br>överskrida gränsvärdet för korttidsexponering<br>(15 minuter) för NO2 på 6 mg/m³ | 420        | 170        | 0          | 0          |
| Friskt luftflöde (m³ /h) nödvändigt för att inte<br>överskrida gränsvärdet för yrkesexponering (8<br>timmar) för NO2 på 6 mg/m³     | 3 300      | 3 270      | 3 240      | 3 200      |

Fotnot 1: Den nämnda koncentrationen är en indikation på medelvärde i volymen. Faktum är att hon är starkare nära bordet.

Mängden reströk som släpps ut beror till stor del på egenskaperna hos de skurna plåtarna, inställningarna för skärparametrarna och höjden på vattennivån.

Av dessa skäl kan Lincoln Electric <sup>®</sup> inte binda sig till exakta värden för koncentrationen av rök på arbetsplatsen.

För att ta hänsyn till alla olika användningsförhållanden kan endast in situ individuella exponeringsmätningar utförda av en godkänd organisation fastställa de erhållna koncentrationerna, i syfte att definiera eventuell ventilation.

## Bullermätning:

De bullermätningar som utförts pa LINC-CUT<sup>®</sup> S 1020w-1530w utrustad med en FLEXCUT 125 CE med en LC125M brännare (M1- och M2-mätning) eller en TOMAHAWK<sup>®</sup> 1538 (M1mätning) med en LC100M brännare med avseende pa maskindirektivet 2006/42/EG visar följande slutsatser, som redovisas i tabellen nedan:

| LC125M                    |                        | MÄTSKICK         |                         |                      |                         |     |
|---------------------------|------------------------|------------------|-------------------------|----------------------|-------------------------|-----|
| LC100M                    |                        | M1               |                         | M2                   |                         |     |
| Intensitet                |                        | 85A              |                         | 85A 125A             |                         | 25A |
| Materia                   |                        | Kolstål av: 8 mm |                         | Kolstål              | av: 20 mm               |     |
| Gas                       | Gas                    |                  | Tryckluft               |                      | ckluft                  |     |
|                           |                        |                  | LCpeaknivåer<br>i dB(C) | LAeq-nivå i<br>dB(A) | LCpeaknivåer<br>i dB(C) |     |
|                           | 1 meter                | 101,2            | 114,3                   | 95,2                 | 108                     |     |
| Avstånd från              | rånd från 2 meter 96,2 |                  | 109                     | 90,6                 | 103,6                   |     |
| mätpunkt till<br>brännare | 3 Meter                | 93,2             | 106,3                   | 89                   | 103,8                   |     |
|                           | 4 meter                | 90,8             | 103,8                   | 85,9                 | 98,6                    |     |
| 5 meter                   |                        | 89,7             | 102,6                   | 84,4                 | 98,8                    |     |

När du installerar ett **Lincoln Electric** <sup>®</sup> CNC-skärsystem i din butik kommer många faktorer att påverka produktivitetspotentialen, maskinens användarvänlighet och förarens säkerhet.De viktigaste faktorerna att överväga är den fysiska layouten och placeringen av maskinen i butiken, tillgången på elektrisk kraft, ett EMI-jordningsuttag, trycklufts- och andra gastabletter och tillräcklig ventilation.

Installationen av maskinen kräver till exempel ett stabilt golv av industrityp.

Betongplatta i ett stycke tillverkad i minst 21 dagar (BAEL 93 standard), 200 mm tjock. Skivans tjocklek och dess förstärkning anges som en indikation och måste kontrolleras efter markens egenskaper.

#### <u>VAR</u>

Betongsträngar i ett stycke. Betong 20 Mpa (350 kg/m<sup>3</sup>) med metallarmering.

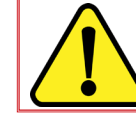

Planhet över hela platsen med ytterligare löpbanor ± 10 mm. Plattfall 30 mm (max 5 mm/m).

- När du förbereder installationen av Lincoln Electric 
   <sup>®</sup> CNC-skärsystemet, se till att det finns tillräckligt med fritt utrymme. 800 mm ska vara fritt runt maskinen.
  - Lyft maskinen med en travers eller gaffeltruck endast från sidan utan rep.
- En särskild mark måste finnas och installeras på ett sådant sätt att risken för snubbling minskar.
- Den medföljande strömkabeln är begränsad till 3 meter.

När du installerar LINC-CUT <sup>®</sup> S 1 020w–1 530w är det nödvändigt att ta hänsyn till kablarnas längd:

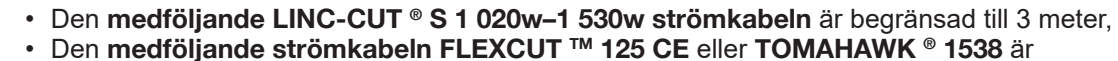

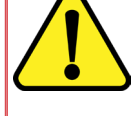

begränsad till 5 meter
Den medföljande 16<sup>2</sup> potentialutjämningskabeln är begränsad till 10 meter.

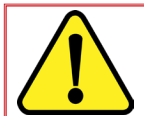

För att undvika vattenstänk på **FLEXCUT** <sup>™</sup> **125 CE** eller **TOMAHAWK** <sup>®</sup> **1538-** stationen rekommenderar vi starkt att du placerar stationen under vattenytan (exempelvis under det högra bakbenet).

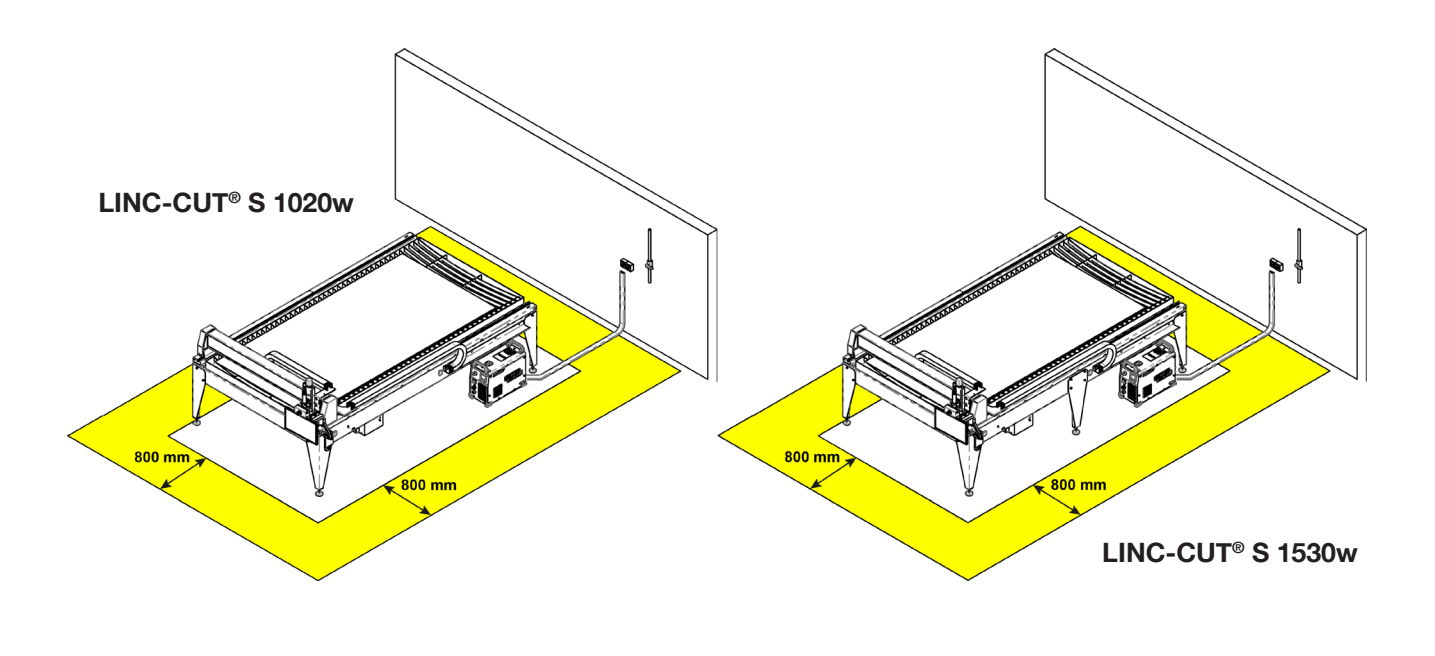

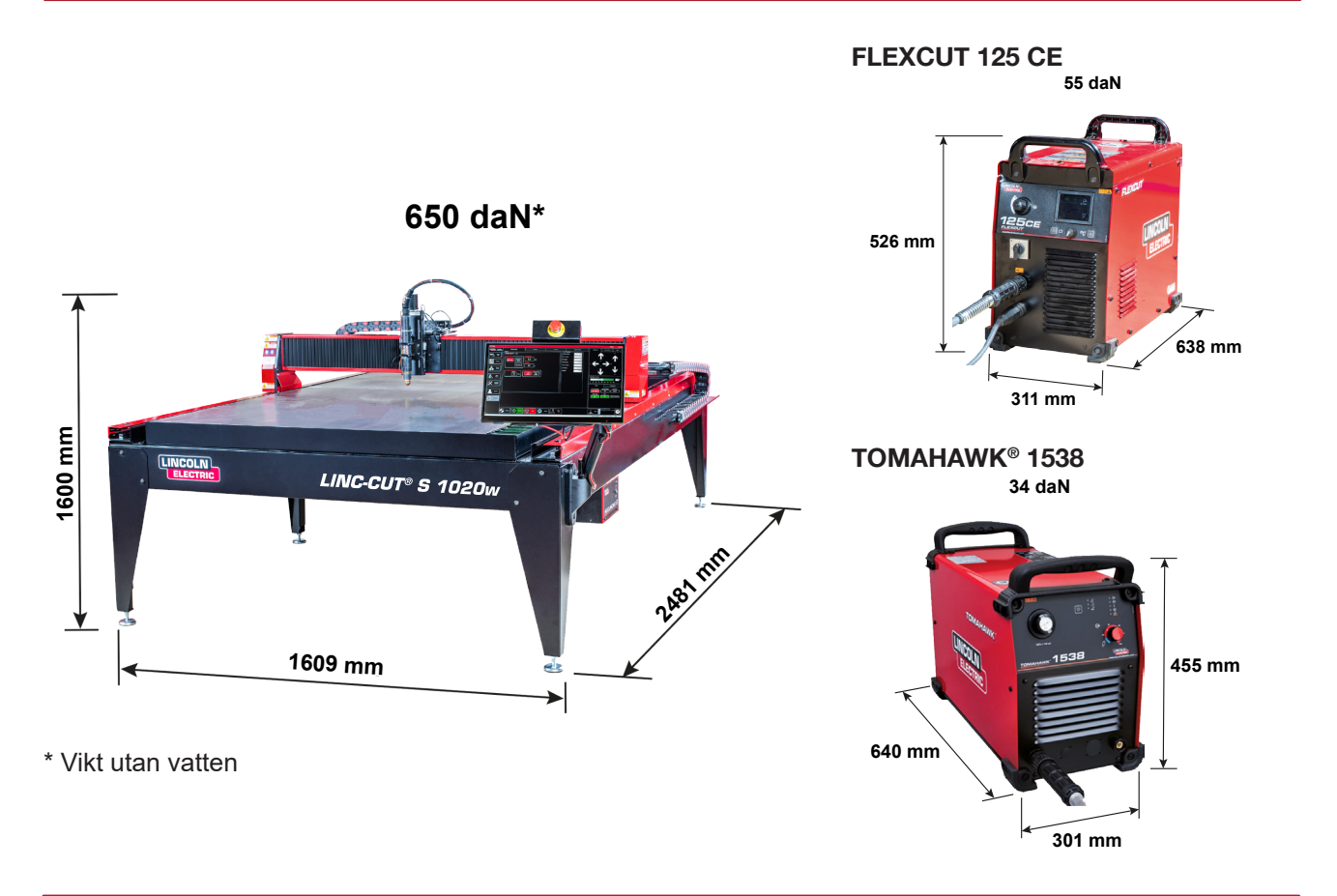

## Allmänna egenskaper LINC-CUT ® S 1020w

| Maskinmodell                                      | LINC-CUT <sup>®</sup> S 1020w                                                         |  |
|---------------------------------------------------|---------------------------------------------------------------------------------------|--|
| Numerisk kontroll                                 | VMD SP3                                                                               |  |
| Arkstorlek                                        | 1 000 x 2 000 mm                                                                      |  |
| Maskinstorlekar                                   | Längd: 1 069 mm<br>Längd: 2481 mm<br>Höjd: 1 600 mm                                   |  |
| Maskinens nettovikt (utan vätska)                 | 650 daN                                                                               |  |
| Levereras på pall                                 | 2 150 x 3 700 x 1 750 mm                                                              |  |
| Vattenkapacitet                                   | 260 liter                                                                             |  |
| Höjd mellan botten av balken och toppen av bordet | v 127 mm                                                                              |  |
| Bordstjocklek Kapacitet                           | 20 mm med ett 1 000x2 000 mm ark<br>25 mm på halva ytan                               |  |
| Motorer                                           | steg för steg/2,8 Nm                                                                  |  |
| Reducerare                                        | 3:1 remdrift<br>Koppling med förspända fjädrar                                        |  |
| Handledning och utbildning                        | Längdstyrning med 20 mm dynor med ställ<br>Tvärgående guide med 15 mm dynor med ställ |  |
| Rekommenderad användningstid                      | 4 timmar/dag (2 timmars effektiv skärning)                                            |  |
| Certifikat                                        | CE-certifiering                                                                       |  |

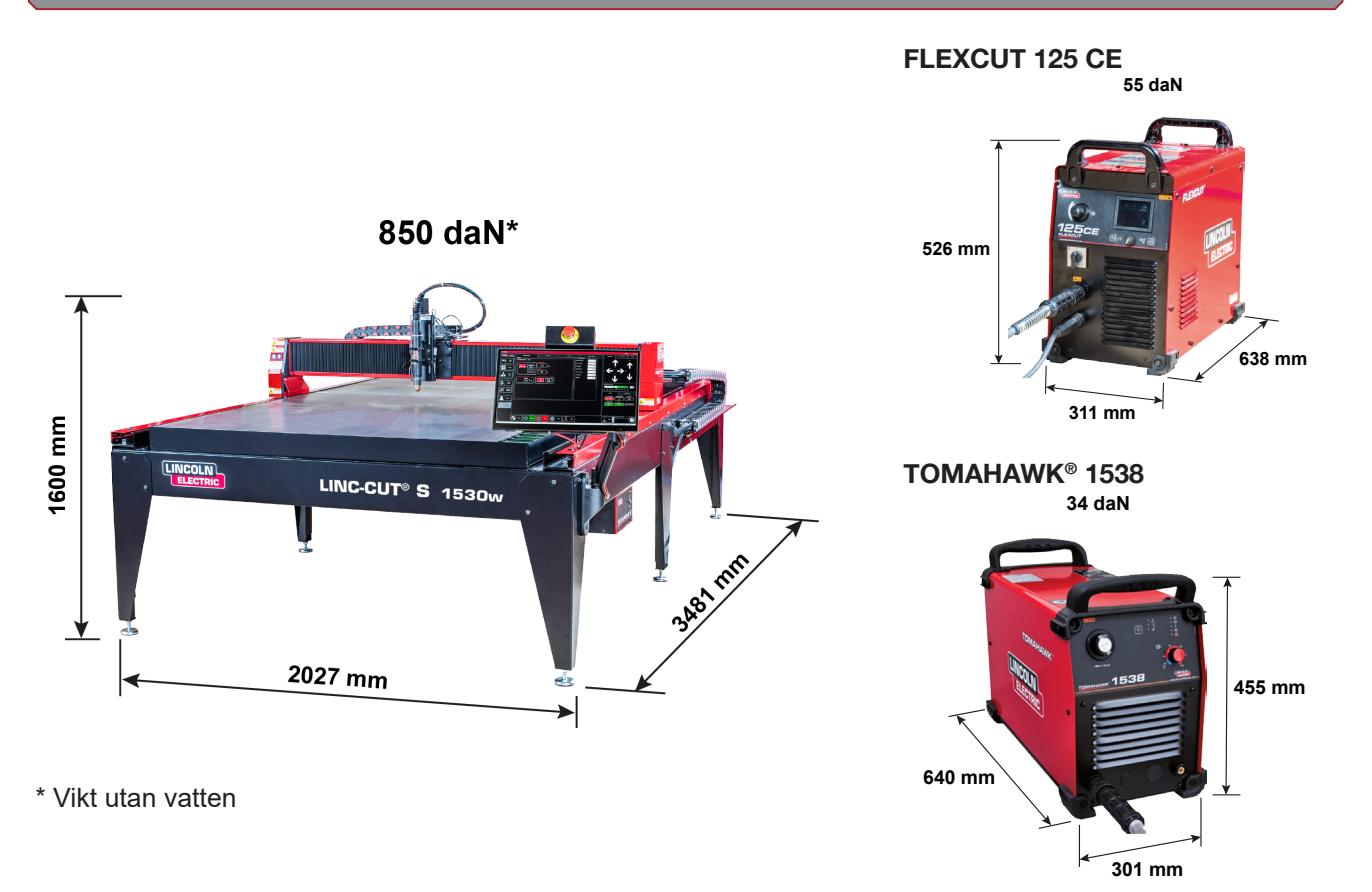

## Allmänna egenskaper LINC-CUT ® S 1530w

| Maskinmodell                                         | LINC-CUT <sup>®</sup> S 1530w                        |  |
|------------------------------------------------------|------------------------------------------------------|--|
| Numerisk kontroll                                    | VMD SP3                                              |  |
| Arkstorlek                                           | 1 500 x 3 000 mm                                     |  |
| Maskinstorlekar                                      | Längd: 2 027 mm<br>Längd: 3 481 mm<br>Höjd: 1 600 mm |  |
| Maskinens nettovikt (utan vätska)                    | 850 daN                                              |  |
| Levereras på pall                                    | 2 150 x 3 700 x 1 750 mm                             |  |
| Vattenkapacitet                                      | 495 liter                                            |  |
| Höjd mellan botten av balken och toppen av<br>bordet | n av 127 mm                                          |  |
| Tabelltiocklek Kapacitet                             | 20 mm med ett 1 500x3 000 mm ark                     |  |
|                                                      | 25 mm på halva ytan                                  |  |
| Motorer                                              | steg för steg/2,8 Nm                                 |  |
| Paducarara                                           | 3:1 remdrift                                         |  |
|                                                      | Koppling med förspända fjädrar                       |  |
| The second second second second                      | Längdstyrning med 20 mm dynor med ställ              |  |
| Handledning och utblidning                           | Tvärgående guide med 15 mm dynor med ställ           |  |
| Rekommenderad användningstid                         | 4 timmar/dag (2 timmars effektiv skärning)           |  |
| Certifikat                                           | CE-certifiering                                      |  |

Markeringspenna

Se kapitlet "Installation och markörkonfiguration"

#### Jorda din maskin

Tillräcklig jordning måste tillhandahållas för att säkerställa personalens säkerhet och dämpa högfrekvent buller. Grunden för korrekt jordning är en effektiv jordstång. En jordpunkt är ansluten till stången med en kort, tung ledare. En enkel kopparstålstång kan köras ner i marken för att skapa en markstång. En jordstång måste installeras. Rådfråga en kvalificerad tekniker för att kontrollera jordningen av ditt system.

Använd 16<sup>2</sup> tvinnad tråd för att ansluta jordstången på bordet till marken som tillhandahålls av kunden. För att säkerställa att dina CNC-skärbord fungerar korrekt måste du ansluta en 16<sup>2</sup> kabel från jordanslutningsskenan till den dedikerade jordskenan.

Sätt tillbaka plasmaskärenheten på rätt plats. Sätt tillbaka strömkabeln och jord från bordet till framsidan av maskinen.

Plasma-skärenheten FLEXCUT™ 125 CE eller TOMAHAWK<sup>®</sup> 1538 levereras med en jord ansluten till jordanslutningsskenan. Dessutom är en arbetsjord fäst vid jordstjärnan för anslutning till arbetsstycket. Om delen är målad eller smutsig kan det bli nödvändigt att exponera den rena metallen för att säkerställa en bra elektrisk anslutning.

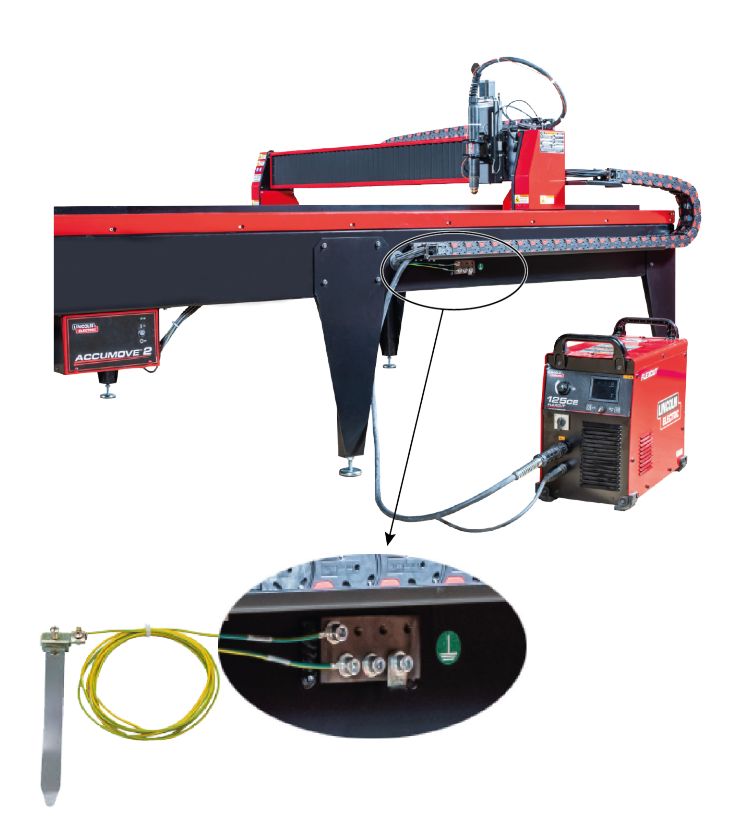

Jordskenan medföljer inte maskinen

#### Krav på el/luft/vatten och installation

Se bruksanvisningen för **FLEXCUT** <sup>™</sup> **125 CE** eller **TOMAHAWK** <sup>®</sup> **1538** för fullständiga installations- och driftsanvisningar. Endast en kvalificerad elektriker bör ansluta ingångsledningarna till **LINC-CUT** <sup>®</sup> **S 1020w-1530w** och **FLEXCUT** <sup>™</sup> **125 CE** Plasma Cutter eller **TOMAHAWK** <sup>®</sup> **1538** Plasma. Anslutningar måste göras i enlighet med alla lokala och nationella elföreskrifter. Underlåtenhet att göra det kan leda till skada eller dödsfall.

**LINC-CUT** <sup>®</sup> **S 1020w-1530w** är designad för att ta emot en inspänning på 220/230 V, enfas 50 eller 60 Hz. Innan du ansluter enheten till strömförsörjningen, se till att spänningen, fasen och frekvensen för inströmmen motsvarar indikationerna på typskylten.

**FLEXCUT**<sup>™</sup> **125 CE** eller **TOMAHAWK**<sup>®</sup> **1538** är designad för att ta emot en inspänning på 400 V, trefas 50 eller 60 Hz. Innan du ansluter enheten till strömförsörjningen, se till att spänningen, fasen och frekvensen för inströmmen motsvarar indikationerna på typskylten. **VARNING** 

På/Av-knapp på **FLEXCUT** <sup>™</sup> **125 CE** eller **TOMAHAWK** <sup>®</sup> **1538** är inte konstruerad som en strömbrytare för denna utrustning. Endast en kvalificerad elektriker bör ansluta ingångskablarna till **LINC-CUT** <sup>®</sup> **S 1020w-1530w** .

LINC-CUT® S 1020w-1530w .

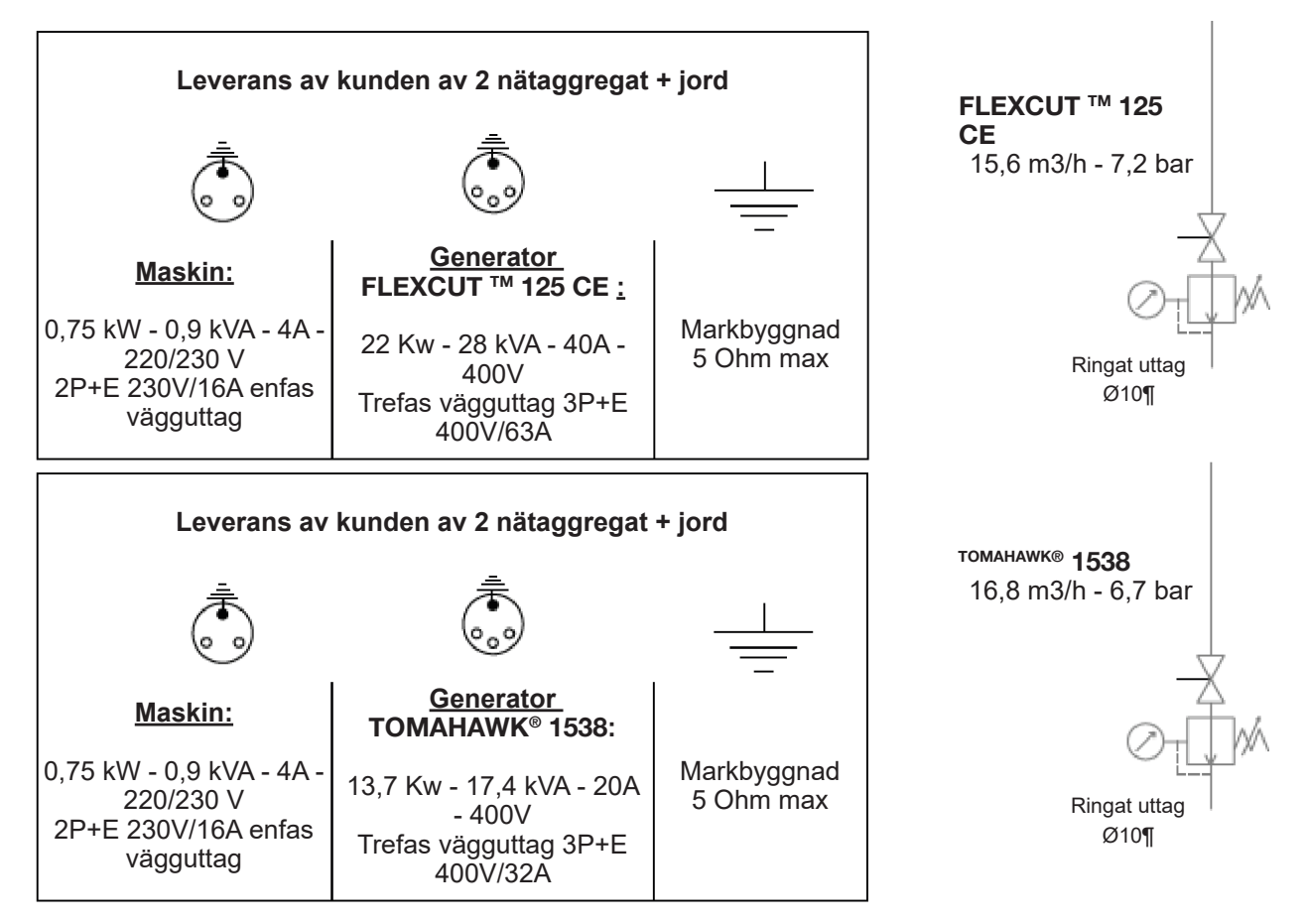

LINC-CUT <sup>®</sup> S 1020w-1530w CNC-maskinen ska användas med:

- torr, oljefri tryckluft eller kväve
- ren tryckluft. Ett standardklassat 5 mikron in-line filter rekommenderas, men för bästa prestanda föredrar du ett förfilter med 3 mikron klassificering.

En högtrycksregulator <u>MÅSTE</u> användas med kompressorn eller högtryckscylindern.

Matningstrycket ska vara 7,2 bar med ett flöde på 15,6 m<sup>3</sup> /h.

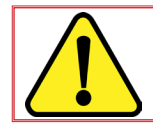

TILLUFTTRYCKET FÅR ALDRIG ÖVERSTIGA 7,5 BAR ELLER KAN SKADA MASKINEN!

#### **VARNING**

Kvaliteten på luften för plasma har en betydande inverkan på skärresultatet.

Användaren måste tillhandahålla en tryckluftskälla utrustad med en regulator som kan leverera rekommenderade flödeshastigheter och tryck. Luften ska vara ren, avoljad och avfettad.

rekommenderade flodeshastigheter och tryck. Luften ska vara ren, avoljad och a

| KVALITETSKLASS: enligt is | 50 8573-1 |
|---------------------------|-----------|
|                           |           |

| Klass av fasta föroreningar | Klass 3 | Partikelstorlek 5 µm              | Masskoncentration 5mg/m <sup>3</sup> |
|-----------------------------|---------|-----------------------------------|--------------------------------------|
| Vattenklass                 | Klass 3 | Maximal tryckdaggpunkt –20 °C     |                                      |
| Total oljeklass             | Klass 5 | Koncentration 25mg/m <sup>3</sup> |                                      |

Luft ska tillföras till plasmat via en 10 mm diameter slang och en 1/4 NPT snabbkoppling. Flygledningar bör dras så att de inte skapar någon snubbelrisk.

Vatten ska hällas i bordsbrickan före användning. Rostskyddsmedel som natriumnitritfria produkter kan användas för att förhindra korrosion av CNC-plasmaskärande vattenbord. Operatörer uppmuntras att använda en hyllprodukt avsedd för CNC plasmaskärbord.

Vattenkapacitet: LINC-CUT <sup>®</sup> S 1530w rymmer cirka 495 liter inklusive 10L "Plateguard red" och resten i vatten). LINC-CUT <sup>®</sup> S 1020w kan innehålla cirka 260 liter inklusive 7,5 L "Plateguard red" och resten i vatten)

💽 🏊 Nivån är korrekt när vätskan når den övre nivån på lamellerna.

13

#### 125A plasmaprocess: FLEXCUT <sup>™</sup> 125 CE + LC125M brännare

#### FLEXCUT <sup>™</sup> 125 CE Plasmakontroller och inställningar

Se din användarmanual för **FLEXCUT** <sup>™</sup> **125 CE** som medföljer plasmaskärenheten. När maskinen är påslagen och självtestet utfört, tänds alla lampor på kontrollpanelen.

## Kontroller på frontpanelen

| 1 | LCD skärm                                        |
|---|--------------------------------------------------|
| 2 | Huvudluft, gastrycksmätare och<br>regulatorknopp |
| 3 | Hemknapp                                         |
| 4 | På/Av-knapp                                      |
| 5 | Brännaranslutning                                |
| 6 | Anslutning av arbetskabel                        |
| 7 | Menykontrollknapp                                |
| 8 | Rena                                             |

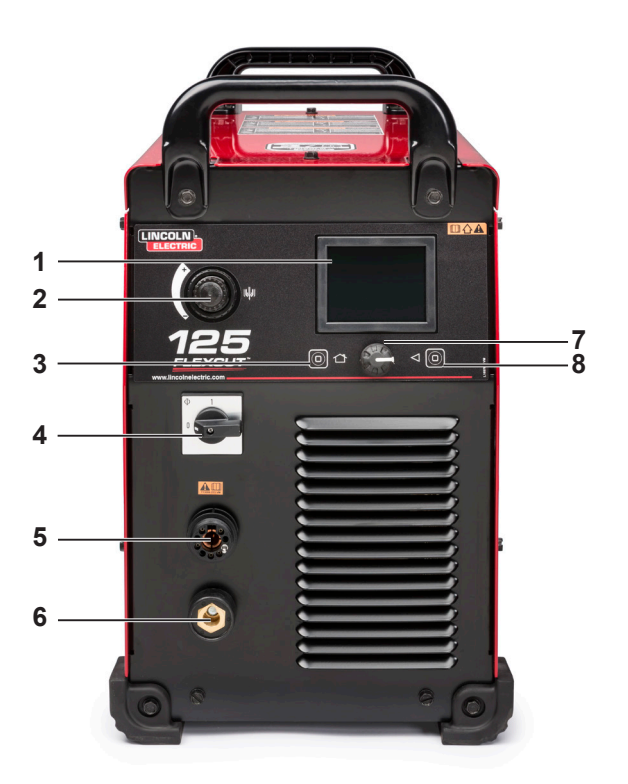

## Kontroller på baksidan

| 9  | Luft- eller gasinlopp (1/4 IN (6,35 MM)<br>NPT Snabbanslutning |
|----|----------------------------------------------------------------|
| 10 | Tillgång till återanslutningspanelen                           |
| 11 | Dragavlastning för ingångssladd                                |
| 12 | 14-stifts CNC-gränssnitt                                       |
| 13 | Fläkt                                                          |

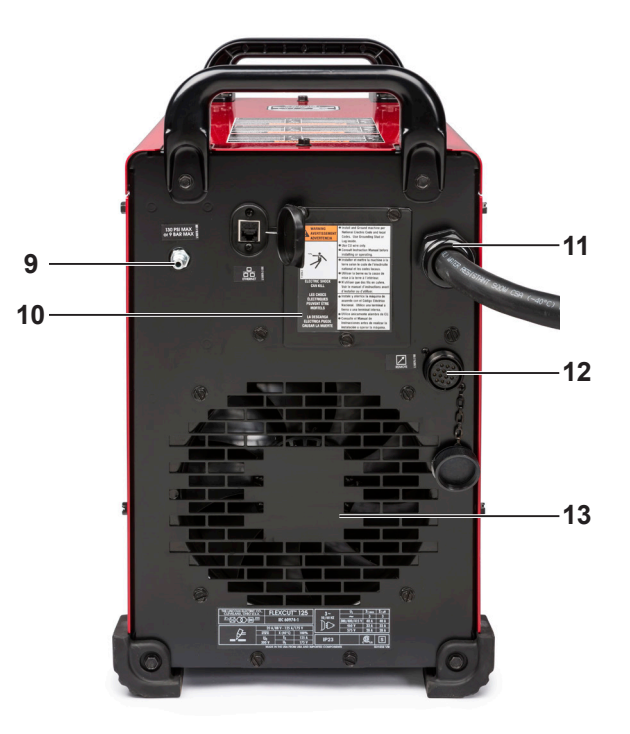

#### Huvudegenskaper hos FLEXCUT ™ 125 CE plasmagenerator

| Vikt                | 53 kg                                              |
|---------------------|----------------------------------------------------|
| Primär matning      | 380/400/415 V (+/-10%) - Trefas - 50 - 60 Hz       |
| Ström absorberad    | 40A @ 100 %                                        |
| Arbetscykel         | 125A - 175V @ 100 % (40°C)                         |
| Obelastad spänning  | 300V                                               |
| Skärströmsreglering | 20 till 125A                                       |
| Gasförsörjning      | Tryckluft – 6,5 bar - 260 l/min (kyl- och skärgas) |

#### Huvudegenskaper hos LC125M-brännaren

| Grundning  | I kontakt utan HF         |
|------------|---------------------------|
| Strållängd | 7,5 meter                 |
| Anslutning | Universal central kontakt |

#### Prestanda för FLEXCUT ™ 125 CE installation + LC125M brännare

| Material                                                             | Kolstål - Rostfria stål                                  |
|----------------------------------------------------------------------|----------------------------------------------------------|
| Full plåttjocklek                                                    | upp till 25 mm (stål)                                    |
| Vinkelskuren kvalitet                                                | Område 4-5 enligt ISO9013                                |
| Förbrukningsmaterials liv                                            | 350 skärcykler (20 sek) vid 125A och 750 cykler vid 105A |
| Omkopplingsbara processer<br>utan att byta förbrukningsmate-<br>rial | Tryckluft – 6,5 bar - 260 l/min (kyl- och skärgas)       |

#### Användning av LC125M - FLEXCUT <sup>™</sup> 125 CE förbrukningsvaror för brännare

Se bruksanvisningen för **FLEXCUT** <sup>™</sup> **125 CE** för fullständiga installations- och driftsanvisningar. Dra inte åt förbrukningsmaterial för hårt. Dra åt tills delarna sitter tätt.

| LC125M Brännares slitdel               |            |         |
|----------------------------------------|------------|---------|
| Främre isolatorenhet ( <b>LC125M</b> ) | BK14300-18 | 1 Antal |

Starter förbrukningsvaror pack för LC125M brännare (BK14300-SK)

Elektrod (LC125M)

Diffusor 45 A - 125 A ( LC125M )

Munstycke 45 A ( LC125M )

65 A munstycke ( LC125M )

Munstycke 85 A (LC125M)

Munstycke 105 A ( LC125M )

Munstycke 125 A (LC125M)

Skyddslock 45 A - 65 A ( LC125M )

Skyddslock 85 A - 125 A ( LC125M )

CTP-lock (LC125M)

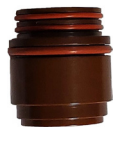

2 Antal

1 Antal

1 Antal

1 Antal

1 Antal

2 Antal

2 Antal

1 Antal

1 Antal

1 Antal

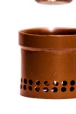

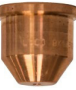

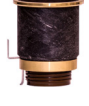

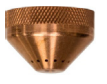

Användarhandbok

15

BK14300-1

BK14300-13

BK14300-7

BK14300-8

BK14300-9

BK14300-10

BK14300-11

BK14300-15

BK14300-3

BK14300-4

#### 80A plasmaprocess: TOMAHAWK ® 1538 + LC100M brännare

#### TOMAHAWK <sup>®</sup> 1538 Plasmakontroller och inställningar

Se din **TOMAHAWK** <sup>®</sup> **1538** användarmanual som medföljer plasmaskärenheten. När maskinen är påslagen och självtestet utfört, tänds alla lampor på kontrollpanelen.

## Kontroller på frontpanelen

| 1  | Val av skärläge           |
|----|---------------------------|
| 2  | Mano tryckregulator       |
| 3  | Brännaranslutning         |
| 4  | PÅ/AV-indikator           |
| 5  | Utgångsindikator          |
| 6  | Termisk indikator         |
| 7  | Tryckluftstrycksfellampa  |
| 8  | Brännare säkerhetsljus    |
| 9  | Utgångsströmjustering     |
| 10 | Anslutning av arbetskabel |
| 11 | CNC-gränssnitt            |
|    |                           |

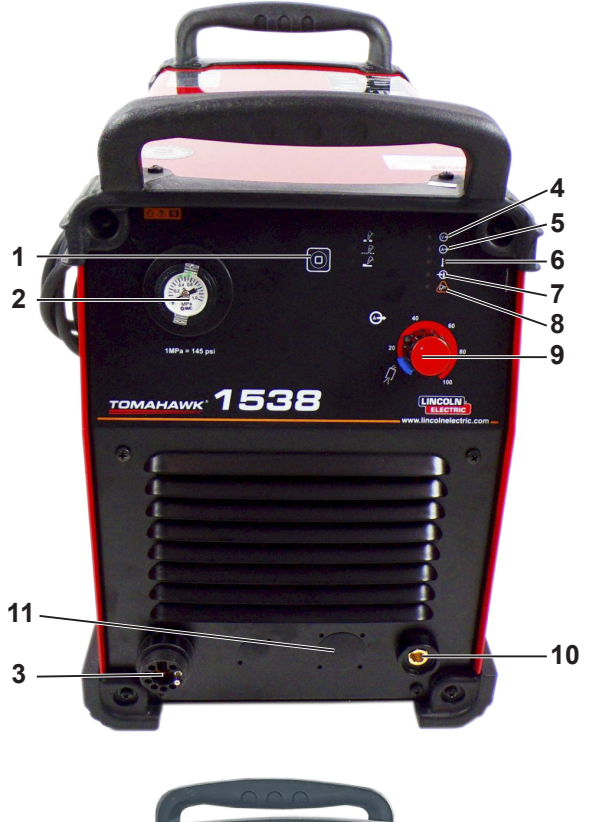

## Kontroller på baksidan

| 12 | Luftintag    |
|----|--------------|
| 13 | Fläkt        |
| 14 | Kraftledning |
| 15 | På/Av-knapp  |

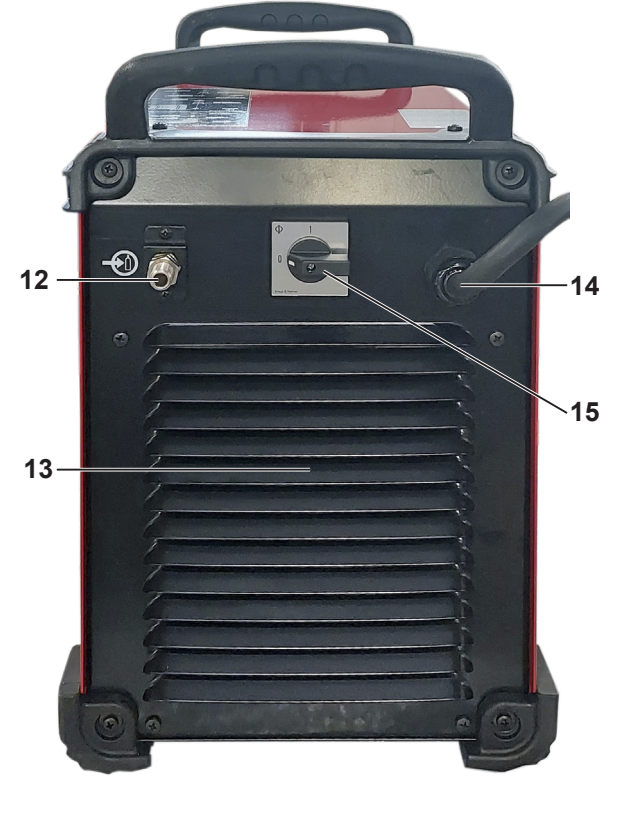

## Huvudegenskaper hos TOMAHAWK <sup>®</sup> 1538 plasmagenerator

| Matning                                                  |       | 400V ± 15 % trefa                         | as              |                |                                  |
|----------------------------------------------------------|-------|-------------------------------------------|-----------------|----------------|----------------------------------|
| Absorberad kraft                                         |       | 7,1kW vid 100 % FM<br>13,7 kW vid 40 % FM |                 |                |                                  |
| Frekvens                                                 |       | 50/60 Hz                                  |                 |                |                                  |
|                                                          |       | Nominell eff                              | ekt vid 40°C    |                |                                  |
| Arbetscykel                                              |       | Utström                                   |                 |                | Utspänning                       |
| 100 %<br>60 %<br>40 %                                    |       | 60A<br>85A<br>100 A                       |                 |                | 104 V DC<br>114 V DC<br>120 V DC |
| Utgångsströmområde                                       |       |                                           |                 |                |                                  |
| Skärströmsområd                                          | e     | Max öppen kretsspänning Pilotbågsström    |                 | Pilotbågsström |                                  |
| 20–100 A                                                 |       | 320 VD C                                  |                 | 20 A           |                                  |
|                                                          |       | Tryc                                      | kluft           |                |                                  |
| Debi                                                     | itera |                                           |                 | Arbets         | tryck                            |
| 280 ± 20 % l/min vid 5,5 bar                             |       | 6-7 bar                                   |                 |                |                                  |
|                                                          | Strör | nkabel och rekon                          | nmenderade säkr | ringar         |                                  |
| Säkring (fördröjd) eller<br>strömbrytarkarakteristik "D" |       | Kraftledning                              |                 |                |                                  |
| 32                                                       | A     |                                           |                 | 4 x 4          | mm²                              |
|                                                          |       | M                                         | ått             |                |                                  |
| Höjd                                                     |       | Längd                                     | Längd           |                | Vikt                             |
| 455 mm                                                   |       | 301 mm                                    | 640 mm          |                | 34 kg                            |
| Driftstemperatur                                         |       |                                           | -10 °C t        | ill +40 °C     |                                  |
| Förvaringstemperati                                      | ur    | -25 °C till +55 °C                        |                 |                |                                  |

## Huvudegenskaper hos LC100M-brännaren

| Grundning  | I kontakt utan HF         |
|------------|---------------------------|
| Strållängd | 7,5 meter                 |
| Anslutning | Universal central kontakt |

## Prestanda för TOMAHAWK <sup>®</sup> 1538 installation + LC100M brännare

| Material                                                             | Kolstål - Rostfria stål                            |
|----------------------------------------------------------------------|----------------------------------------------------|
| Full plåttjocklek                                                    | upp till 25 mm (stål)                              |
| Vinkelskuren kvalitet                                                | Område 4-5 enligt ISO9013                          |
| Omkopplingsbara processer<br>utan att byta förbrukningsmate-<br>rial | Tryckluft – 5,5 bar - 280 l/min (kyl- och skärgas) |
| Skärströmsområde                                                     | 40 - 60 - 80A                                      |

#### Användning av LC100M - TOMAHAWK<sup>®</sup> 1538 brännares förbrukningsmaterial

Se TOMAHAWK ® 1538 användarmanual för fullständiga installations- och driftsanvisningar. Dra inte åt förbrukningsmaterial för hårt. Dra åt tills delarna sitter tätt.

| Starter forbrukningsvaror pack for LC100M brannare (BK12849-SK) |            |         |
|-----------------------------------------------------------------|------------|---------|
| Elektrod (LC100M)                                               | BK12849-3  | 5 Antal |
| Diffusor 60 A - 80 A ( <b>LC100M</b> )                          | BK12849-9  | 1 Antal |
| Munstycke 40 A ( <b>LC100M</b> )                                | BK12849-4  | 1 Antal |
| 60A munstycke ( <b>LC100M</b> )                                 | BK12849-5  | 2 Antal |
| Munstycke 80 A ( <b>LC100M</b> )                                | BK12849-6  | 2 Antal |
| Ring ( <b>LC100M</b> )                                          | BK12849-9  | 1 Antal |
| CTP-lock ( <b>LC100M</b> )                                      | BK12849-22 | 1 Antal |
| Skyddslock 40 A ( <b>LC100M</b> )                               | BK12849-14 | 1 Antal |
| Skyddslock 60A - 80A ( <b>LC100M</b> )                          | BK12849-15 | 1 Antal |

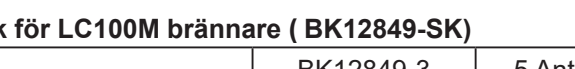

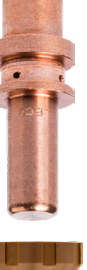

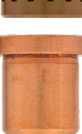

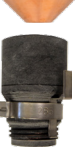

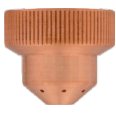

#### Manuell 100A plasmaprocess: TOMAHAWK ® 1538 + LC105 brännare

Förutom den automatiska brännaren LC100M, levereras din TOMAHAWK 1538- installation med den manuella brännaren LC105.

Den senare kan användas då och då, eventuellt för skelettskärning. Dess användning, även om den är enkel, kräver några försiktighetsåtgärder:

Stäng av TOMAHAWK 1538

e ... .

- Ta bort den externa styrkabeln som kommer från maskinen •
- Ta bort kontakten från LC100M brännaren
- Anslut LC105-brännarkontakten
- Kontrollera att förbrukningsvarorna är i linje med önskad skärintensitet
- Slå på TOMAHAWK 1538. •

För att återgå till automatiskt läge med LC100M brännare:

- Stäng av TOMAHAWK 1538
- Ta bort LC105-brännarpluggen
- Anslut LC100M brännarkontakten
- Återanslut den externa kontrollkabeln som kommer från maskinen.
- Kontrollera att förbrukningsvarorna är i linje med önskad skärintensitet
- Slå på TOMAHAWK 1538 •

#### Slå på LINC-CUT ® S 1020w-1530w

För att starta **LINC-CUT** <sup>®</sup> **S 1020w-1530w** CNC-maskinen, följ anvisningarna nedan. Den fullständiga användarhandboken finns tillgänglig som en inbäddad fil i VMD. Använd knappen med frågetecknet för att komma åt den här filen.

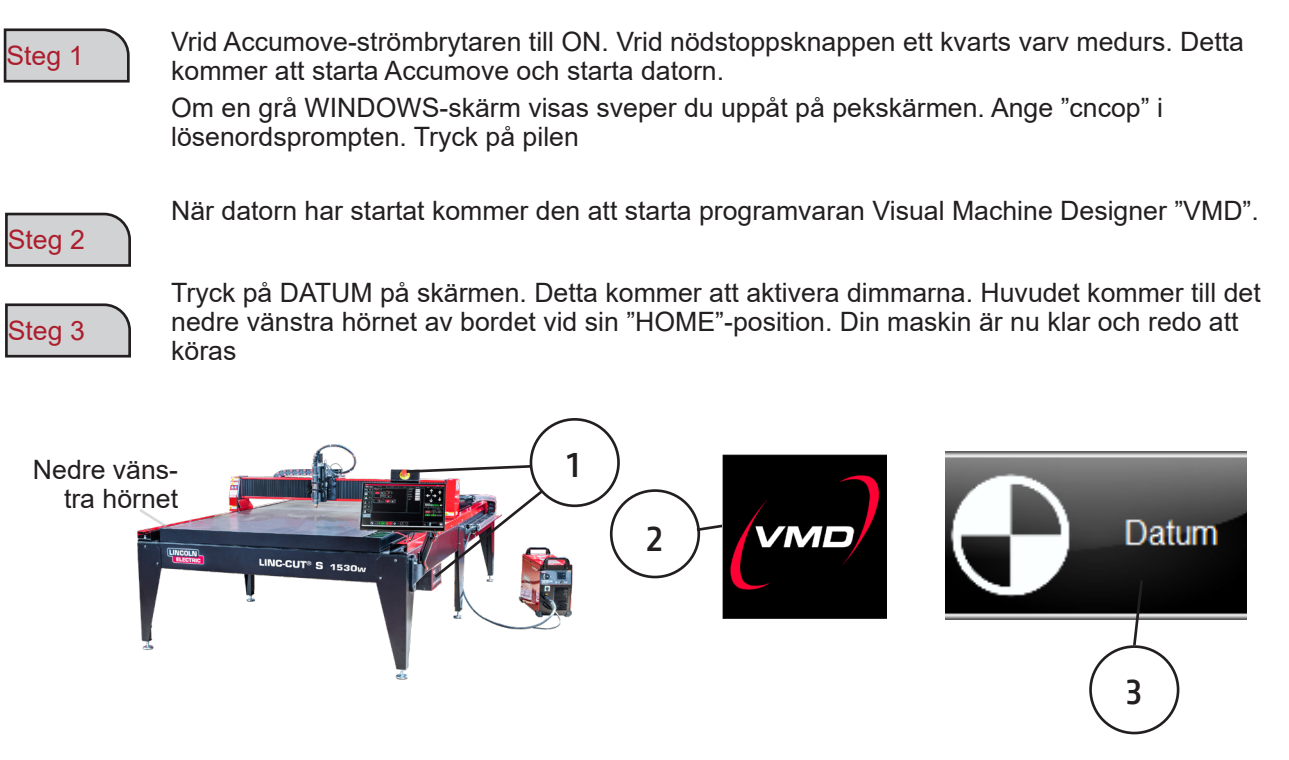

#### Stoppa LINC-CUT <sup>®</sup> S 1020w-1530w

right stanga av maskinen när den fortfarande drivs av det elektriska nätverket:

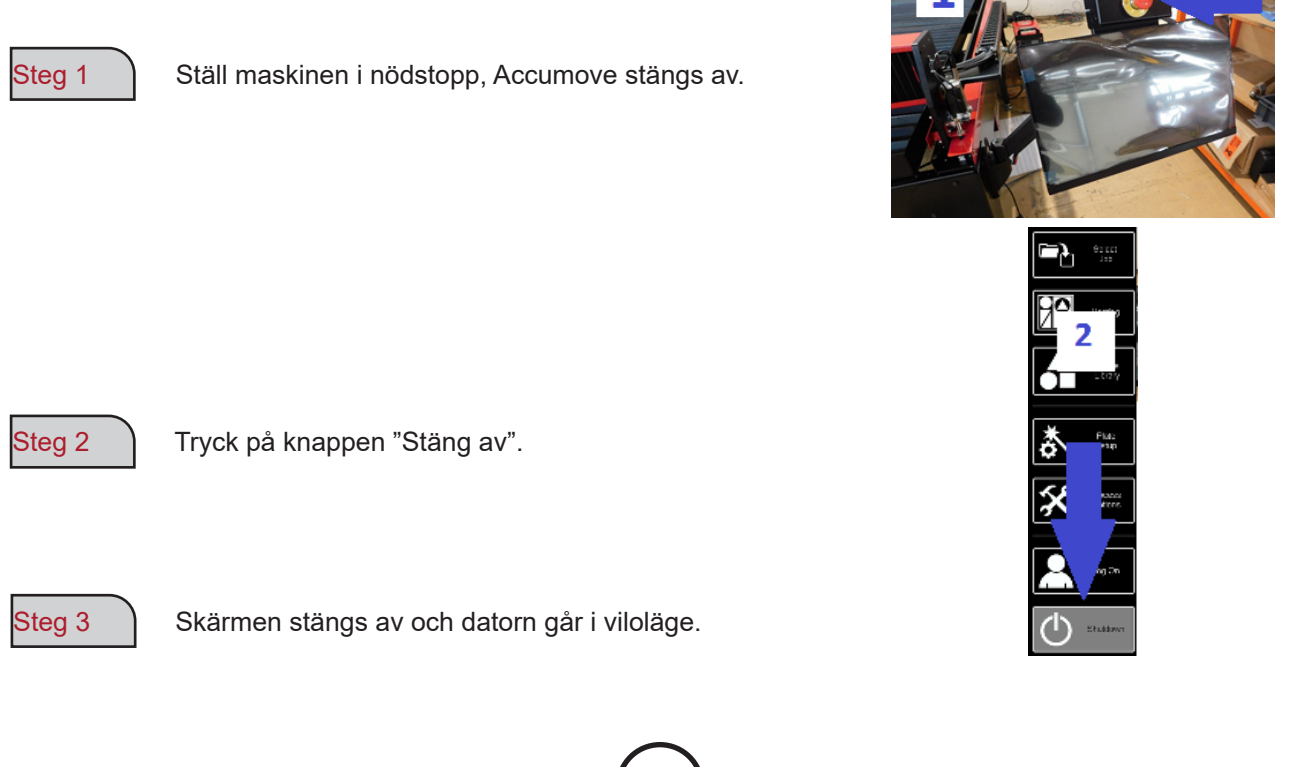

#### Så här sätter du på maskinen:

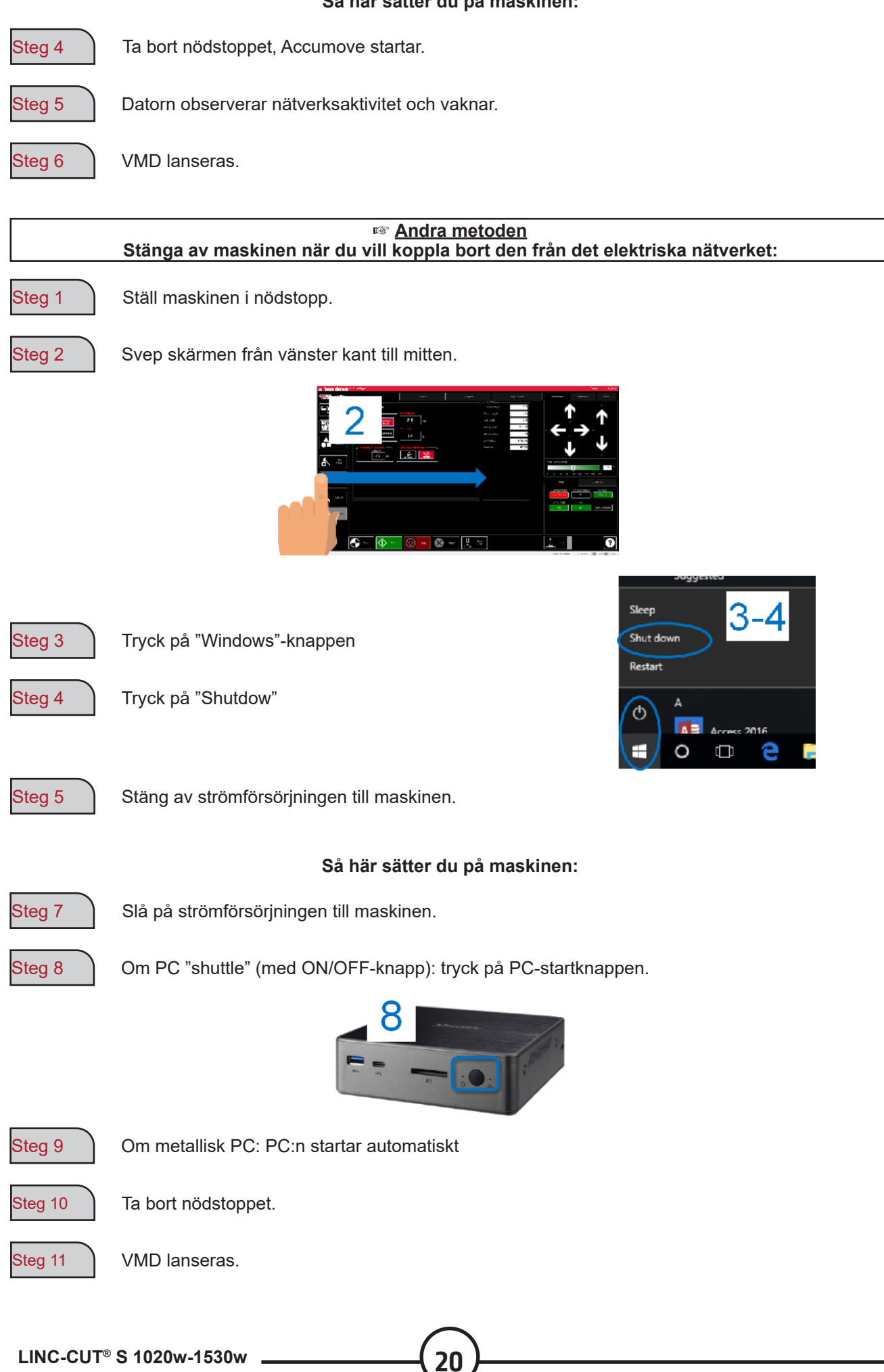

Visual Machine Designer (VMD) är drivrutinen för alla **ACCUMOVE** <sup>®</sup> CNC-styrenheter. Majoriteten av bordets kontroller finns på huvudskärmen, samtidigt som de är värd för funktioner som tillåter att skapa och manipulera filer. Den här snabbguiden ger dig en översikt över funktionerna och hur det fungerar.

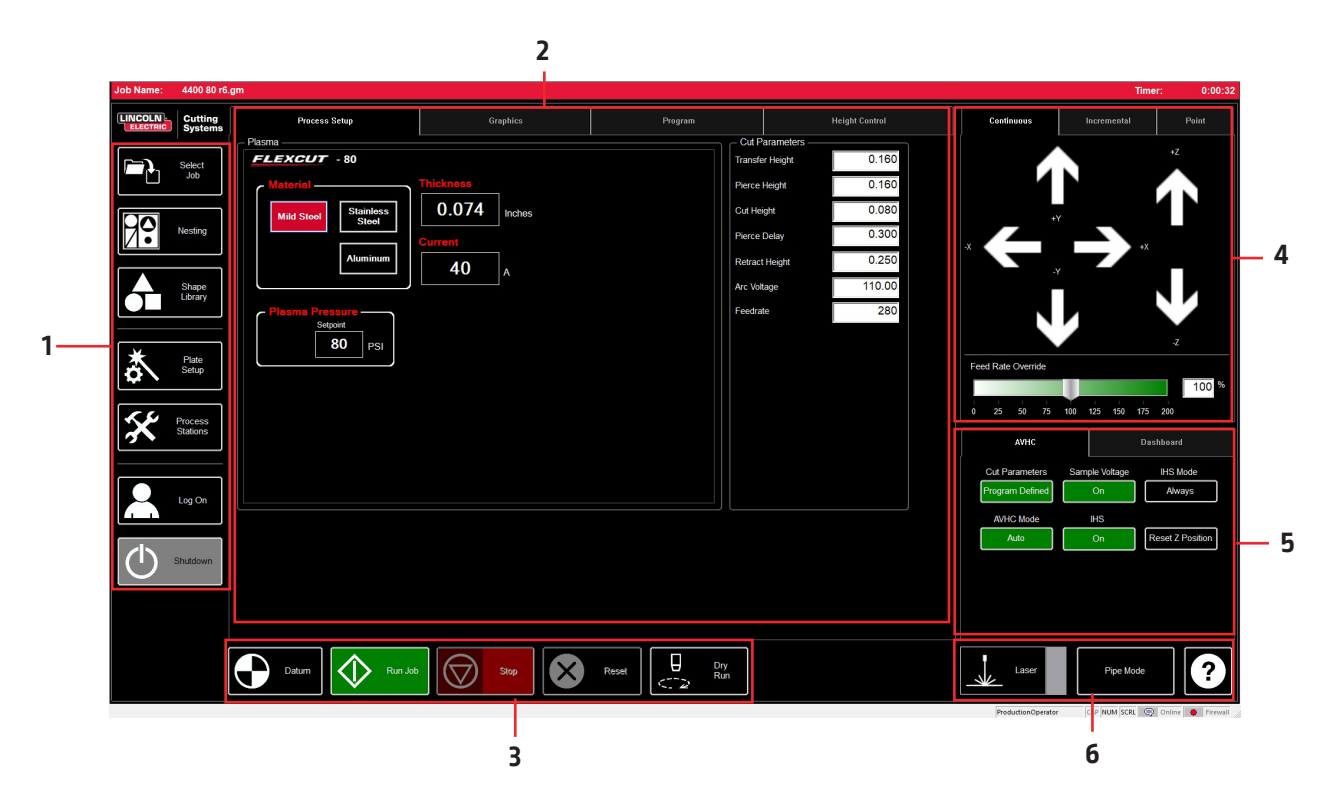

VMD-huvudskärmen är uppdelad i sektioner för enkel navigering och användning. Översikten över alla knappar och funktioner behandlas i avsnitten.

- 1. Job group Öppnar och kontrollerar alla aspekter av indatafil eller jobbskapande
- 2. View Screen Visar projektinställningen, projektgrafen, projektets g-kod eller en graf över verktygshållarens rörelser.
- 3. Datum/Program Zero Fastställer maskinens nollpunkt via DATUM-referensen samt den programmerade nollpunkten på maskinen.
- 4. Cut Parameters/AVHC Parametrar som är associerade med pitch-kontroll och dess funktioner.
- 5. Run group Dessa knappar styr start och stopp av projektet.
- 6. Jogging Styr brännarens rörelse över maskinen med den programmerade jogghastigheten
- 7. Instrumentpanel Visar huvudkoordinater samt alla övervakade indikatorer på maskinen.

## Job Group:

JOB GROUP täcker alla funktioner relaterade till projektet. Denna grupp används direkt för att välja ett projekt, för att skapa ett projekt (formbibliotek) eller för att modifiera projektets funktioner.

#### Välj ett jobb:

Så här öppnar du ett jobb i VMD. . I området SELECT JOB finns mappen "HOT FOLDER" och jobben laddade i denna mapp. \* C:\ControllerData\Jobs är HOT FOLDER.

För att välja en annan källa, tryck på BROWSE för att öppna standarddialogrutan för WINDOWS.

Förhandsgranskningsfönstret visar det valda jobbet i listan .

IS JOB KERF COMPENSATED: Växla programvara för att ta emot kompensation (KERF). Om du genererar delar från TMCAD/VMD NEST, välj JA. Formbiblioteksdelar kräver KERF-korrigering, välj NEJ. Använd KERF-diameterinställningen i TOOL LIBRARY.

#### Häckande :

Detta öppnar VMD NESTING.

Se avsnittet NESTING för en översikt över dessa funktioner.

#### Formbibliotek:

Detta gör att du kan skapa en användardefinierad form baserad på 27 gemensamma delar.

Se avsnittet USING THE SHAPE LIBRARY för mer information.

#### Projektuppsättning:

PLATE SETUP låter dig göra ändringar i själva projektet.

ROW AND COLUMN: Låter dig lägga till multiplar genom att lägga till siffror för att generera en GRID ARRAY av det projekt du har valt.

TRANSFORMS: Låter dig MIRROR (SPEGLA), rotera (RO-TATE) eller skala (SCALE) ditt projekt.

MATERIALSENSING: Den här funktionen fungerar tillsammans med CUT PARAMETERS parametrarna genom att ställa in ett mått för TOP OF MATERIAL och MATERIAL THICK-NESS för den del du skär.

PLATE ALIGNMENT: Används för att styrenheten ska "luta" jobbet i förhållande till material som lagts i vinkel på bordet.

SET PLATE ORIGIN: används för att ställa in plattans ursprung.

GO TO PLATE ORIGIN: återställer huvudet till PLATE ORI-GIN-läget.

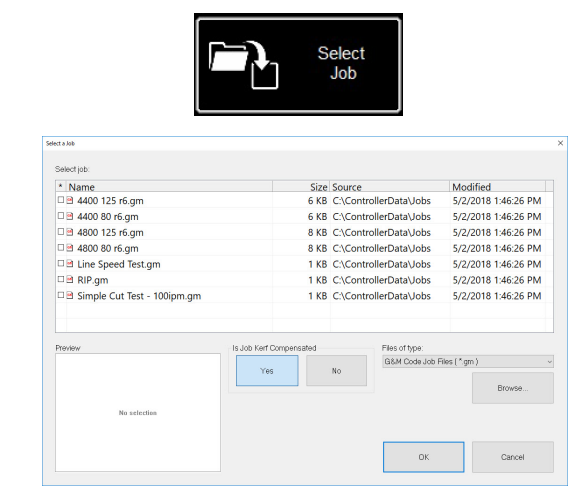

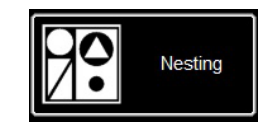

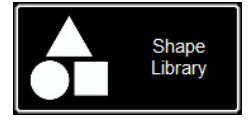

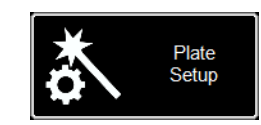

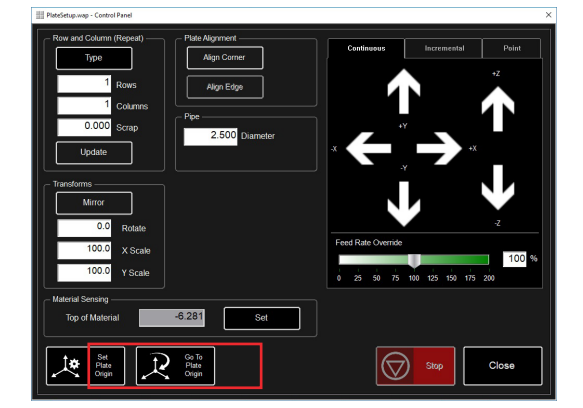

#### Process Stations:

PROCESS STATIONS låter dig konfigurera och styra parametrarna för de verktyg som är monterade på maskinen.

KERF- och DWELL-fördröjningar kan läggas till genom att programmera offset med den pneumatiska markören.

#### Log On:

LOG ON gör det möjligt att byta användare i VMD-programvaran.

ADMIN öppnar MASKININSTÄLLNINGAR (MACHINE SETTINGS) (lösenordsskyddad).

OPERATOR anger standardanvändaren. med ett standardgränssnitt.

PRODUCTION OPERATOR utser standardanvändaren med ett förenklat gränssnitt.

TECH SUPPORT används endast av teknisk supportpersonal (lösenordsskyddad).

#### Shutdown:

SHUTDOWN stänger VMD och stänger av datorn .

Detta bör användas när du stänger av datorn .

Popupfönstret "TURN OFF ACCUMOVE CONTROLLER" visas. Tryck på nödstoppsknappen för att stänga av strömmen till **Accumove-** styrenheten .

Tryck på OK. Datorn går in i viloläge.

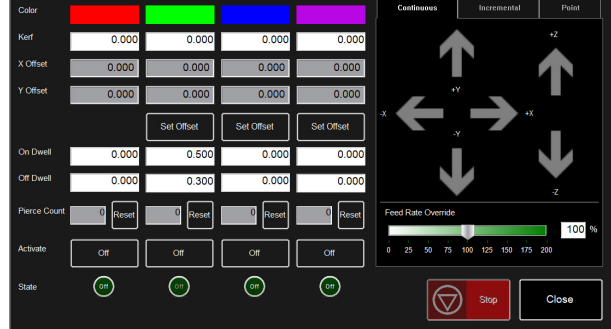

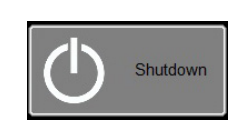

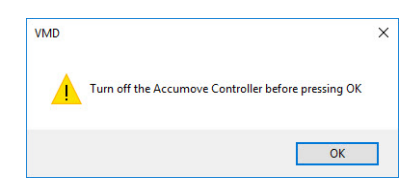

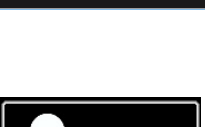

Log On

| dmin        | OK     |
|-------------|--------|
| ech Support | Cancel |
|             |        |

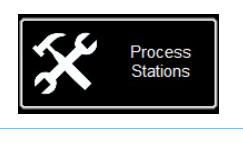

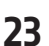

VMD:s huvudskärm för VIEW SCREEN har flikar som styr och visar jobbet och motsvarande parametrar för skärande material. Fliken överst på skärmen ger operatören olika vyer och kommandon för att planera skärjobbet.

#### Process setup:

Testfliken PROCESS SETUP används för att ange materialet du planerar att skära. När den väl har angetts kommer den att uppdatera CUT-PARAMETRARNA till inställningarna i CUT CHART.

- Material är den typ av material du ska skära.
- Thickness är tjockleken på materialet.
- Current är strömstyrkan som används för skärning.
- Plasma Pressure visar lämpligt lufttryck som krävs för den angivna intensiteten/ ingångstjockleken.
- Selected Process justerar CUT PARAMETERS till PLASMA eller MARKING parametrar. (Endast FLEXCUT ™ 125 CE )

| Process Setup                 | Graphics         | Program |        |           | Height Control |
|-------------------------------|------------------|---------|--------|-----------|----------------|
| - Plasma                      |                  |         | Cut F  | arameters |                |
| FLEXCUT - 125                 |                  |         | Transf | ar Height | 0.300          |
| Material                      | Pierce           | Height  | 0.300  |           |                |
| Mild Steel Stainless<br>Steel | 0.250 Inches     |         | Gut He | ight      | 0.160          |
|                               |                  |         | Pierce | Delay     | 0.300          |
| Aluminum                      | 125              |         | Retrac | t Height  | 0.250          |
|                               |                  |         | Arc Vo | tage      | 144.00         |
| Plasma Pressure               | Selected Process |         | Feedra | te        | 210            |
| 600 PSI                       |                  |         |        |           |                |
|                               |                  |         |        |           |                |
|                               |                  |         |        |           |                |
|                               |                  |         |        |           |                |
|                               |                  |         |        |           |                |
|                               |                  |         |        |           |                |

#### Cut Parameters:

24

Alla inställningar på fliken CUT PARAMETERS och AVHC placerar brännaren i rätt läge i förhållande till materialet under drift. De flesta parametrarna finns i din **FLEXCUT** ™ **125 CE** eller **TOMAHAWK** <sup>®</sup> **1538** manual i skärtabellerna.

- Transfer Heigt (Överföringshöjd) är det avstånd som brännaren drar tillbaka från materialet för att initiera en pilotbåge, innan den flyttas till hålhöjden.
- Pierce Height (genomträngningshöjd) är avståndet som huvudet är placerat ovanför materialet under genomträngning.
- Cut Height (Klipphöjd) är avståndet från spetsen på brännaren till toppen av materialet under skärning.
- Pierce Delay (fördröjning av genomträngnig) är hur lång tid brännaren tränger igenom materialet innan rörelsen utförs.
- Retract Height (Höjd för utdragning) är höjden som huvudet dras in under snabba resor under projektet.
- Arc Voltage / Bågspänning är jämförelsevärdet för spänningsservot. Om du använder en SAMPLE VOLTAGE, kommer den att justeras medan du skär.
- Feedrate (Matningshastigheten) visar/ställs in på FEEDRATE OPTIMAL i skärtabellerna för materialtjocklek och skärintensitet som används.

| Cut Parameters —— |        |
|-------------------|--------|
| Transfer Height   | 0.160  |
| Pierce Height     | 0.160  |
| Cut Height        | 0.080  |
| Pierce Delay      | 0.300  |
| Retract Height    | 0.250  |
| Arc Voltage       | 110.00 |
| Feedrate          | 280    |
|                   |        |

#### Grafikvy:

**MACHINE LIMITS** visar maskingränser i blått. Huvudets position representeras av vita korsade linjer. Banor som tilldelats plasmaverktyget visas i rött. Banorna som tilldelats den pneumatiska markören visas i grönt. Snabba banor representeras av en grå prickad linje.

**Zoom to Machine** tillåter zoomning till maskinens programmerade gränser.

Zoom to Job låter dig zooma in på det laddade projektet.

**Run From Torch Position** startar om jobbet där brännaren befann sig när den stoppades.

Maximize Plan View visar alla vyer på en skärm.

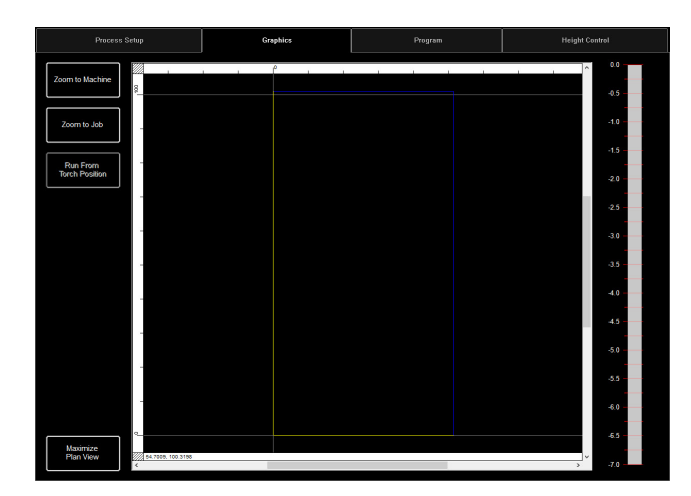

#### Program View:

Detta visar g-koden för det inlästa projektet.

Edit job öppnar den aktuella g-koden i en textredigerare.

Maximize Viewport visar alla vyer på en enda skärm.

| Process Setup                                                            | Graphics                                                                                                    | Program | Height Control |
|--------------------------------------------------------------------------|----------------------------------------------------------------------------------------------------|---------|----------------|
|                                                                          | 1 YD 7.73<br>T YD 7.74<br>T YD 7.74 |         |                |
| Vewport 000060 G01 X2 86<br>Vewport 000061 G01 X3 01<br>000062 G01 X3 05 | 8 ¥1.807<br>7 ¥1.807<br>4 ¥1.992                                                                                                    |         | *              |

#### **Height Control View:**

Detta visar på en graf verktygshållarens rörelser under drift.

Trace Pause/Resume pausar grafen vid spårning.

**Trace off/on** växlar visningen av den kontrollerade hissstationen på och av.

Maximize Viewport visar alla vyer på en enda skärm.

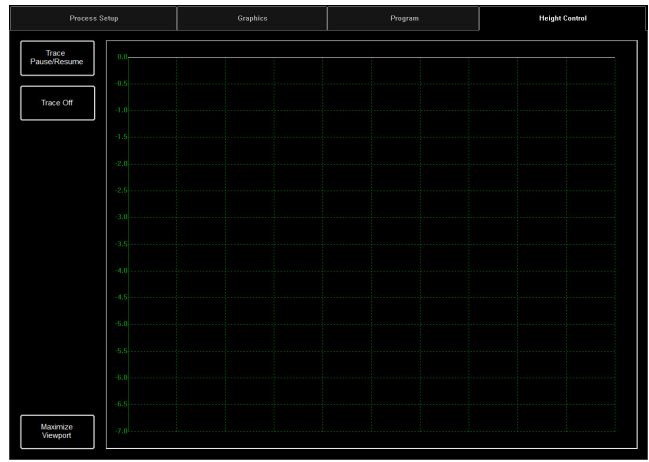

## Datum / Program Zero Group:

Denna grupp styr maskinstart och körningsjobb.

#### Datum:

Datum har flera egenskaper. När du startar din maskin första gången kommer Datum att slå på dina motorer och flytta maskinen för att fastställa nollpunkten (**MACHINE ZERO**).

När brännaren har flyttats till det nedre vänstra hörnet är maskinen redo att användas.

#### Run Job:

RUN JOB startar det inlästa jobbet i VMD.

#### Stop:

STOPP-knappen stoppar maskinen under alla rörelser eller processer.

#### Reset:

Detta kommer att återställa jobbet. Om jobbet har startat och inte avslutat måste du återställa för att starta jobbet igen.

ActiveRun/DryRun: Denna knapp växlar mellan lägena ACTIVE RUN och DRY RUN.

 ACTIVE RUN: Detta kommer att aktivera din brännare när du kör ett jobb.

26

 DRY RUN: Detta inaktiverar din brännare. I DRY RUN-läget kommer brännaren att simulera alla rörelser utan att aktivera brännaren.

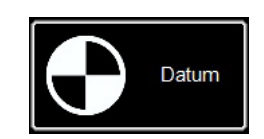

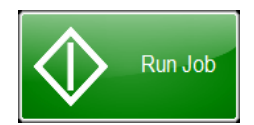

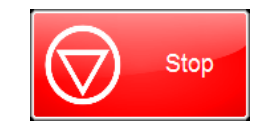

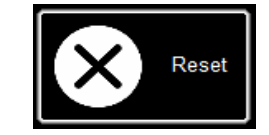

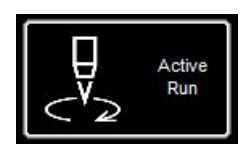

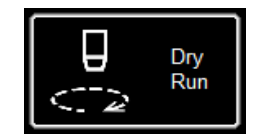

Joggning låter användaren flytta huvudet genom att trycka på riktningspilen. JOGGING-gruppen är försedd med flikar, vilket gör att huvudet kan flyttas till lämplig plats var som helst på bordet.

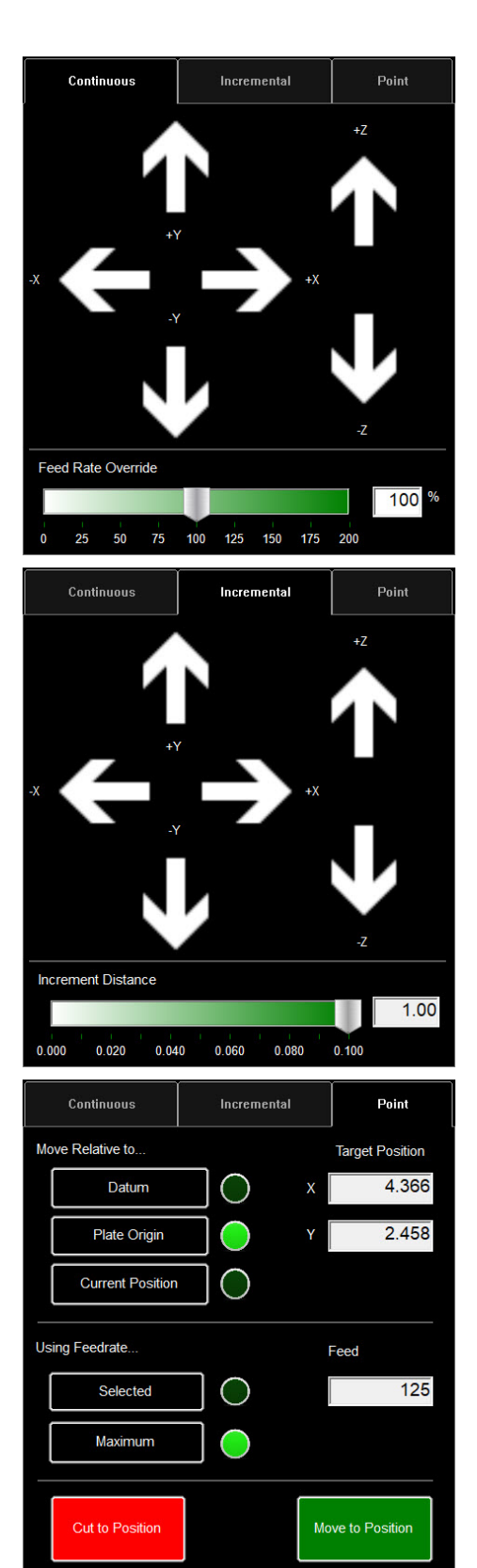

#### <u>Jogg:</u>

JOGG-tangenterna är ordnade efter bordets rörelser. Genom att trycka på JOGG-tangenten mot mitten flyttas brännaren långsamt och genom att trycka utåt flyttas brännaren snabbare. JOGGfönstret består av tre separata flikar:

- Continuous/Kontinuerlig
- Incremental/Inkrementell
- Point/prick.

Längst ner i fönstret finns procentandelen FEED RATE OVERRIDE %. Detta ändrar hastigheten framåt för det aktiva jobbet. Denna funktion används för att finjustera matningen för att uppnå bästa möjliga skärkvalitet.

Kontinuerlig gör att brännaren kan flyttas så länge som fingret trycks på pilen.

#### **Incremental Jog:**

Om du trycker i en riktning flyttas brännaren i samma riktning med hjälp av stegvis avståndsjusteringsreglage för att ändra detta avstånd.

Justeringsfältet låter dig använda steg mellan 0,000 och 0,100. Du kan direkt ange valfritt nummer i dialogrutan.

#### **Point Jog:**

Point jog låter användaren definiera hur långt de vill att huvudet ska röra sig och från vilken plats. Välj brännarens ursprungspunkt, matningshastighet och X/Y-

koordinater och tryck på MOVE TO POSITION.

CUT TO POSITION fungerar på samma sätt men följer IHSsekvensen och aktiverar brännaren. Detta tar bort rester och fulländar linjerna. AVHC (Arc Voltage Height Control) innehåller "HUR" styrenheten hanterar verktygshållaren. Instrumentpanelen ger föraren en överblick över huvudets position och andra statusindikatorer.

| AVHC            | AVHC |             |                    | lashboard |  |  |
|-----------------|------|-------------|--------------------|-----------|--|--|
| Cut Parameters  | Sam  | ple Voltage |                    | IHS Mode  |  |  |
| Program Defined |      | On          |                    | Always    |  |  |
| AVHC Mode       |      | IHS         |                    |           |  |  |
| Auto            | Auto |             | On Reset Z Positio |           |  |  |
|                 |      |             |                    |           |  |  |
|                 |      |             |                    |           |  |  |
|                 |      |             |                    |           |  |  |
|                 |      |             |                    |           |  |  |

#### AVHC (Automatic Voltage Height Control):

Cut Parameters kan växlas mellan förinställt program och användardefinierat program.

- <u>Program Defined</u> Skärparametrar kommer att genereras automatiskt baserat på materialtyp och materialtjocklek som anges på fliken PROCESS SETUP / PROCESSINSTÄLLNING.
- <u>User Defined</u> Du kan manuellt ange skärparametrarna baserat på skärdiagrammen i FLEXCUT ™ 125 CE eller TOMAHAWK <sup>®</sup> 1538 manualen.

#### Sample Voltage är en på/av-knapp.

- On<u>(med MODE:</u>AUTO): I början av skärningen lär styrenheten in ljusbågsspänningen och håller det önskade skärhöjdsvärdet som anges i CUT PARAMETERS.
- <u>Off (med MODE:AUTO):</u> AVHC justeras endast baserat på SET VOLTAGE och CURRENT VOLTAGE. Om SET VOLTAGE-spänningen skiljer sig från CURRENT VOLTAGE-spänningen, kommer verktygshållaren att justera sin position för att ta hänsyn till skillnaden.
- <u>On/Off (med AVHC MODE:MANUAL)</u>: Denna funktion är inaktiverad.

**IHS MODE** är den process som används för att detektera höjden på materialet och hur det reagerar mellan hål.

- <u>Optimal:</u> Optimal utför en initial (ohmsk) detektering av materialet och använder en parameter baserad på materialets tjocklek för att bearbeta ytterligare en ohmsk detektering. Denna process gör att huvudet "bryts" från ohmsk avkänning till denna materialtjocklek, baserat på denna parameter.
- <u>Always:</u> Huvudet kommer att känna av material via ohmsk avkänning på varje hål

#### AVHC MODE växlar mellan MANUAL och AUTO lägen

- <u>Manual</u> Brännaren kommer att hålla sig på den inställda klipphöjden när material genomborras. Den kommer inte automatiskt att justera klipphöjden under klippning.
- <u>Auto</u> brännaren kommer att bibehålla det inmatade avståndet i CUT HEIGHT och materialprofilen, baserat på SET VOLTAGE och CURRENT VOLTAGE som visas på plasmageneratorn.

| AVHC           | АУНС  |             |                   | Dashboard |  |  |
|----------------|-------|-------------|-------------------|-----------|--|--|
| Cut Parameters | s Sam | ple Voltage |                   | IHS Mode  |  |  |
| Program Define | d     | On          |                   | Always    |  |  |
| AVHC Mode      |       | IHS         |                   |           |  |  |
| Auto           | Auto  |             | On Reset Z Positi |           |  |  |
|                |       |             |                   |           |  |  |
|                |       |             |                   |           |  |  |
|                |       |             |                   |           |  |  |
|                |       |             |                   |           |  |  |

# IHS (Initial Height Sense): denna parameter aktiverar eller inaktiverar den ohmska detekteringsfunktionen (OHMIC DETECTION).

- <u>ON:</u> Huvudet känner av materialet när det ohmska locket kommer i kontakt med det jordade ledande materialet på bordet. När det har upptäckts, kommer huvudet att flyttas upp till den förinställda TRANSFER HEIGHT håltagningshöjd.
- <u>OFF:</u> Huvudet kommer att flyttas till den förinställda höjden TOP OF MATERIAL (job setup) och dras tillbaka till hålhöjden.

**RESET Z-POSITION**: återställ Z-axeln till noll Placera genom att flytta huvudet mot dess övre gräns och återställa dess nolläge.

#### Dashboard:

Instrumentpanelen (Dashboard) visar värdstatistik och verktyg för operatören.

Arc Voltage / Bågspänning: Visar

plasmabågspänningsåterkopplingen under skärning. <u>Plasma Pierce Count/Antal plasmagenomträngningar:</u> Denna räknare används för att hålla reda på antalet hål som gjorts av plasmaförbrukningsvaror. Räknaren ska återställas varje gång förbrukningsvaror byts. <u>Process / Bearbeta:</u> Visar den aktuella skärprocessen. <u>Feedrate / Inmatningshastighet:</u> Visar

matningshastigheten i procent.

<u>X Y Z:</u> Visa koordinaterna för brännaren i förhållande till maskinen.

<u>OK to Move / OK att flytta:</u> indikerar när plasman har genomborrat arket som ska skäras och är redo att starta programmet.

<u>IHS:</u> indikerar när arket detekteras via OHMICkontakten.

<u>Breakaway:</u> indikerar om brännarens stöt utlöses eller inte.

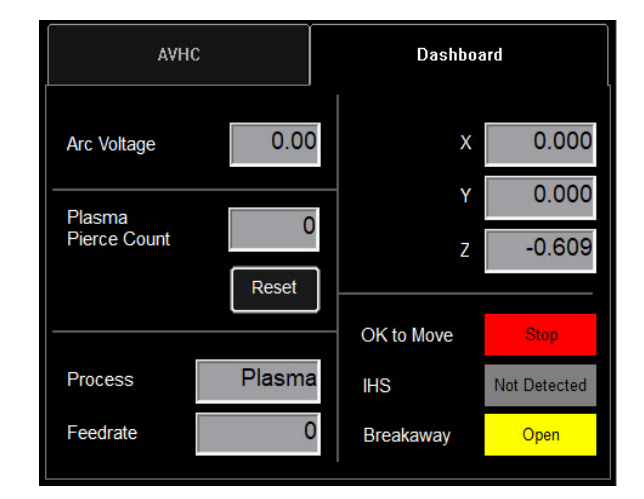

## Urval av alternativ:

Alternativtabellen innehåller de tillagda alternativkommandona. Dessa tillagda ON/OFF-kontrollknappar är endast synliga om de är aktiverade i OPTIONS PANEL / ALTERNATIVPANELEN. Nedan finns anvisningar för hur du använder alternativet för laserpekare. Rörkapningsalternativet är inte tillgängligt på LINC-CUT <sup>®</sup> S 1020w-1530w.

#### Laser Operation:

Laser Plate Finder är avsedd att hjälpa en operatör vid kontrolldisken att lokalisera den ungefärliga mittpunkten av brännarkroppen på plattans yta genom att projicera en röd laserprick på den. Detta kan hjälpa till att lokalisera PLATE ORIGIN /PLATS ORIGIN-position, utföra plåtjusteringar, samt utföra en torrkörning med lasern som indikerar delens ungefärliga skärposition.

Det är viktigt för att detta alternativ ska fungera att brännarens position är korrekt inställd och plåttjockleken är inställd innan programmet nollställs, utförs en plåtinriktning eller körs ett program i torrkörning (DRY RUN) med lasern aktiverad.

#### How the Laser Works /Hur lasern fungerar:

Lasern är placerad i en liten vinkel mot brännaren, så att den passerar direkt under sin mittlinje. Med brännaren korrekt placerad på maskinen och plåttjockleken inmatad i systemet, kommer z-axeln att göra en positionsjustering när den aktiveras så att den projicerade punkten pekar mot plattans yta under brännarens mittlinje.

Lasern kan bara aktiveras när systemet sätts i torrkörningsläge (Dry Run), men den stängs automatiskt av när systemet är inställt på Aktiv körning (Active Run) och ett delprogram körs.

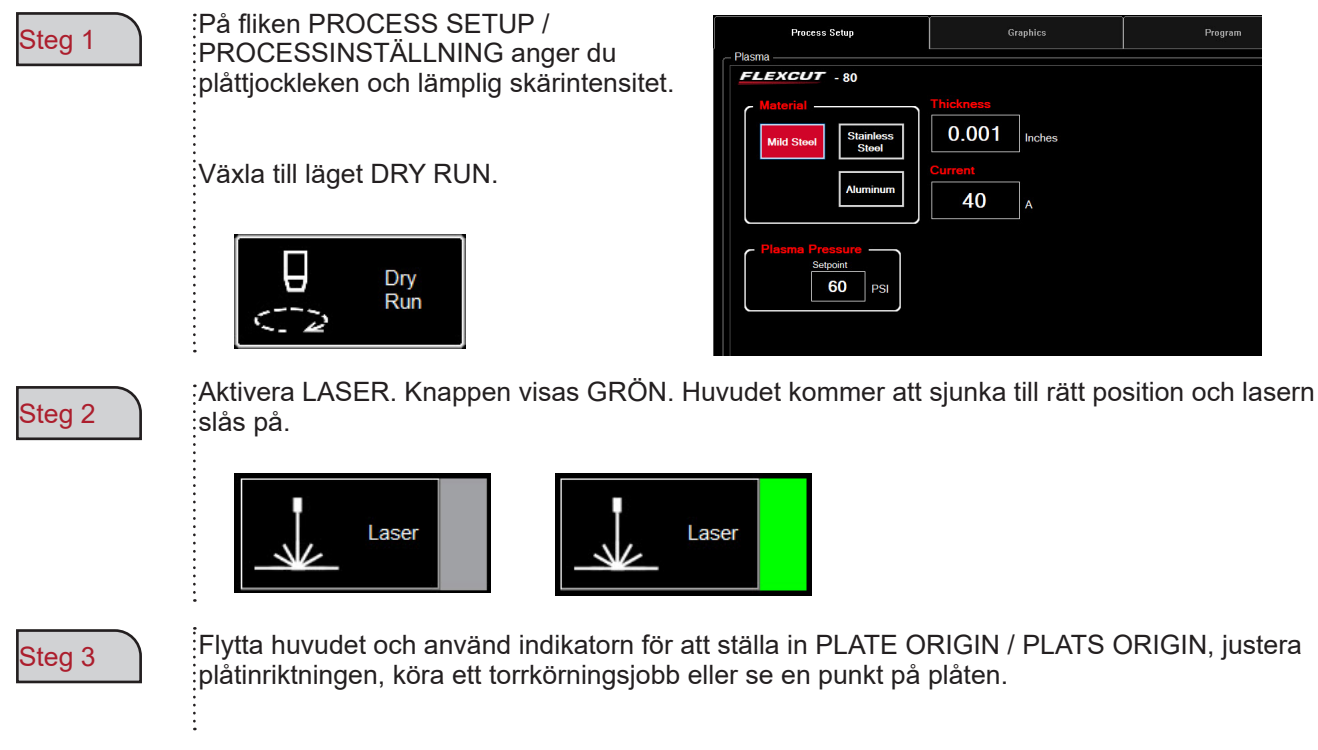

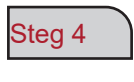

Stäng av lasern när du är klar med lasern. När du går in i läget ACTIVE RUN stängs lasern av automatiskt.

I VMD kan du generera en av 36 standardformer utan att behöva generera dem i din CAD-programvara.

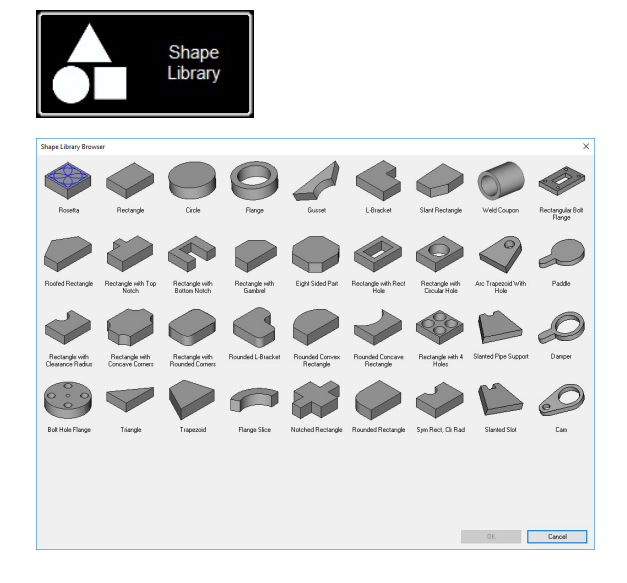

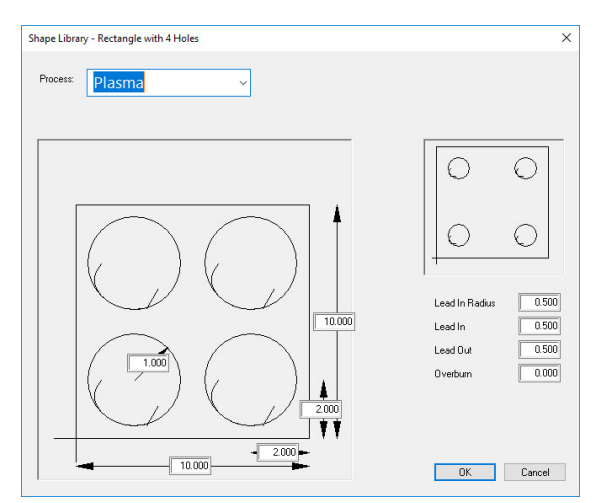

| nanize T New fold  | er                                      |                   |             | 8== 👻 | 6 |
|--------------------|-----------------------------------------|-------------------|-------------|-------|---|
| gamze + rvew rold  | ~                                       |                   |             | 8 +   |   |
| + Ouick accorr     | Name                                    | Date modified     | Туре        | Size  |   |
| Dealters at        | test                                    | 9/4/2019 11:35 AM | File folder |       |   |
| Desktop #          | 4400 80 r6.gm                           | 5/2/2018 1:46 PM  | GM File     | 6 KB  |   |
| Uownloads 🖈        | 4400 125 r6.gm                          | 5/2/2018 1:46 PM  | GM File     | 6 KB  |   |
| 🔮 Documents 🖈      | 4800 80 r6.gm                           | 5/2/2018 1:46 PM  | GM File     | 8 KB  |   |
| Notures 🖈          | 4800 125 r6.gm                          | 5/2/2018 1:46 PM  | GM File     | 8 KB  |   |
| Marketing 🖈        | 5100 FC125 BEVEL TEST CUT 105A.GM       | 7/30/2019 2:38 PM | GM File     | 4 KB  |   |
| This PC 🖈          | 5100 FC125 INLINE TEST CUT 65A.GM       | 7/30/2019 2:38 PM | GM File     | 11 KB |   |
| Training           | 5100 FC200 BEVEL TEST CUT 150A.GM       | 7/30/2019 2:39 PM | GM File     | 4 KB  |   |
| T LC               | 5100 FC200 INLINE TEST CUT 100 A.gm     | 7/30/2019 2:39 PM | GM File     | 8 KB  |   |
| lech Suppor #      | 5100 SPII 275 + 400 BEVEL TEST CUT 150  | 7/30/2019 2:39 PM | GM File     | 4 KB  |   |
| This PC            | 5100 SPII 275 + 400 INLINE TEST CUT 70A | 7/30/2019 2:40 PM | GM File     | 9 KB  |   |
| SDisk (C:)         | Line Speed Test.gm                      | 5/2/2018 1:46 PM  | GM File     | 1 KB  |   |
| cspradlinDocur *   | RIP.gm                                  | 7/30/2019 4:36 PM | GM File     | 1 KB  |   |
| File name: Recta   | ngle with 4 Holes.gm                    |                   |             |       |   |
| Save as type: GM C | ode Job Files (*.am)                    |                   |             |       |   |

## Access the Shape Library / Gå till Shape Library:

För att komma åt Shape Library, tryck på SHAPE LIBRARY högst upp i mitten av VMD-skärmen. Formbiblioteket erbjuder de 36 vanligaste formerna vars dimensioner, in- och utmatning, matningshastighet och verktyg kan anpassas.

Välj formen du letar efter och tryck på OK. Detta öppnar forminställningsverktyget för den valda formen.

#### Konfigurera din form :

Först måste du välja det verktyg du tänker använda. Plasma, plackmarkör eller Oxy.

<u>Lead In Radius</u> låter dig skapa en radie för din lead. Om en kabelingång krävs, ange 0.

<u>Lead In</u> är längden på borrpunktens rörelse längs verktygsbanan. Det finns vanligtvis vid 0,12.

<u>Lead Out</u> är längden på snittet som skapas utanför snittbanan. Om du använder plasma anger du 0.

<u>Overburn</u> är längden uppmätt efter slut-/ ingångspunkten. Används för tjockare material eller oxyprocess.

När du klickar på OK kommer du att uppmanas att SAVE / SPARA din form. Dubbelklicka på mappen JOBS. Som standard kommer filnamnet att vara den form du valde och kan ändras till en användardefinierad stycklista. När formen har fått ett namn trycker du på SAVE/SPARA.

VMD: laddar uppgiften för att aktivera den och växlar till "NO KERF".

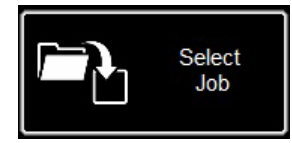

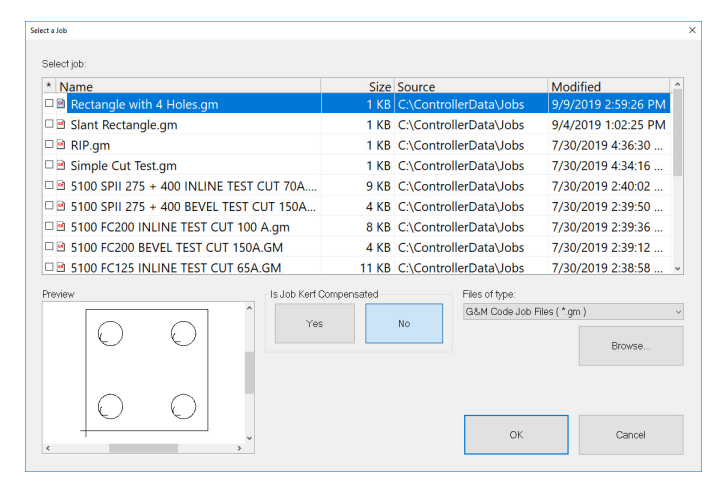

#### Öppna Shape i VMD:

På MAIN /HUVUDskärmen trycker du på SELECT JOB. Detta öppnar projektvalsskärmen. Välj projektet från listan. Om du inte har sparat formen i JOBS-mappen måste du trycka på BROWSE och hitta ditt jobb.

ÄR ARBETE ERSÄTTAT? SHAPE LIBRARY delar <u>är inte lämpliga</u> för KERF-röjning. <u>Välj</u> NO och det kommer att lägga till skäret baserat på materialtjockleken på delen.

På VMD Nest och TMCAD schemalagda uppgifter, VÄLJ JA.

När du har valt, tryck på ON. Jobbet visas på GRAPHICS-skärmen.

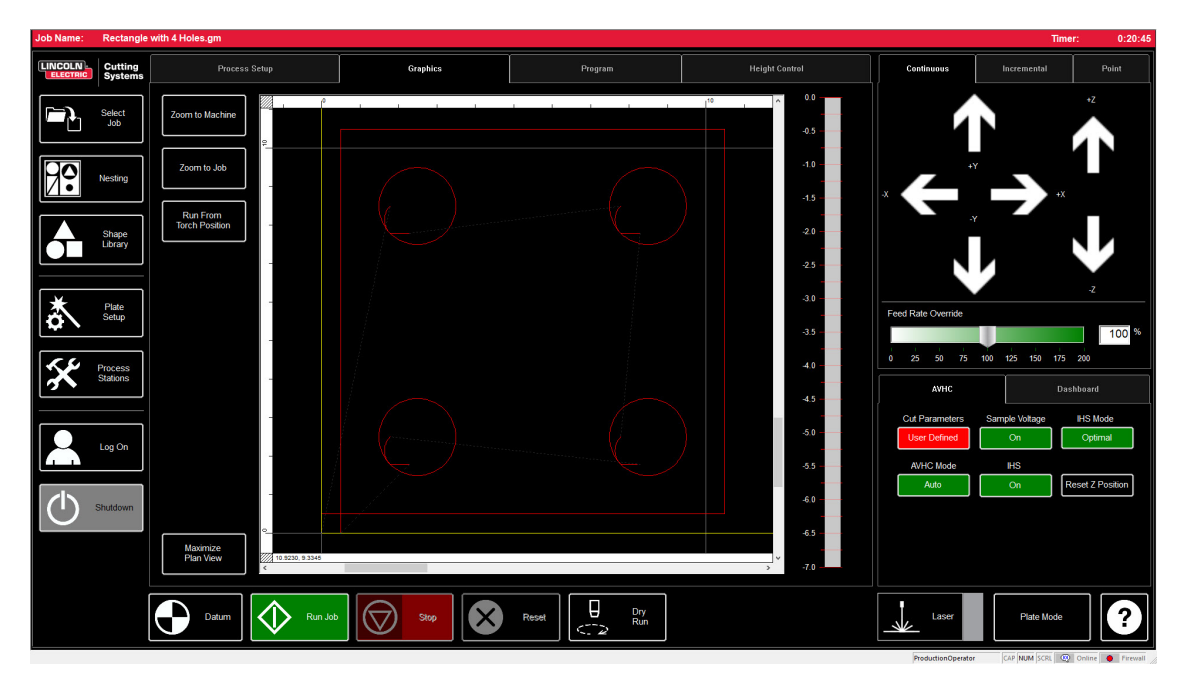

När du har en GM-formatfil att köra eller en form genererad i VMD redo att klippas, finns det en enkel procedur för att mata ut jobbet genom VMD. Detta kommer att ta itu med arbetsflödet för projektgenomförande.

| Job Name: | 4400 80 r6                                                                                                    | i.gm                                                                                                    |                                              |           |                                                                                                    |                                                                               |                                                                                                    | Timer       | : 0:00:32 |
|-----------|----------------------------------------------------------------------------------------------------|----------------------------------------------------------------------------------------------------|----------------------------------------------|-----------|----------------------------------------------------------------------------------------------------|-------------------------------------------------------------------------------|----------------------------------------------------------------------------------------------------|-------------|-----------|
|           | Cutting<br>Systems                                                                                                    | Process Setup                                                                                                    | Graphics                                     | Program   | Cut Dor                                                                                                  | Height Control                                                                | Continuous                                                                                                    | Incremental | Point     |
|           | States States St | Plasma<br>FLEXCUT - 80<br>Motorial<br>Mid Stool Staintess<br>Stool<br>Atuminum<br>Plasma Pressure<br>Soport<br>80 PSI | Thickness<br>0.074 inches<br>Current<br>40 A |           | — Cut Paraser<br>Transfer i<br>Pierce H<br>Cut Heigi<br>Pierce Di<br>Retract H<br>Arc Voltaj<br>Feedrate | ameters - 0.160<br>Height 0.160<br>nt 0.080<br>Okay 0.250<br>pe 110.00<br>280 | Feed Rate Override  Feed Rate Override  Avric  Cut Parameters  Program Defined  Avric Rade  Avric Rade  Avric Rad  Avric Rad  Avric Rade  Avric Rade  Avric Rade |             | +Z        |
|           |                                                                                                    | Datum 🗘 Run Job                                                                                                    | Stop                                         | Reset Dry | 1                                                                                                    |                                                                               | Laser                                                                                                    | Pipe Mode   | ?         |

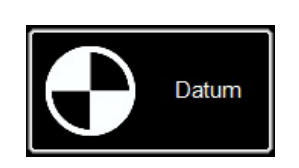

#### Datum:

När du startar Visual Machine Designer för första gången och är ansluten till Accumove-styrenheten är det nödvändigt att ladda maskinkonfigurationen och slå på motorerna. En skärm visar PLEASE SWITCH DRIVES ON/VÄNLIGEN SLÄT PÅ DRIVES. Tryck på HIDE och tryck sedan på DATUM i det nedre vänstra hörnet. Brännaren kommer att gå till maskinens gränser och fastställa nollpunkten (MASKINNOLL).

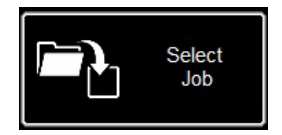

#### Öppna ett projekt:

33

När nollpunkten (MACHINE ZERO) har fastställts är det dags att öppna ett projekt och förbereda det för skärning. Tryck på SELECT JOB/VÄLJ JOBB och leta upp din fil.

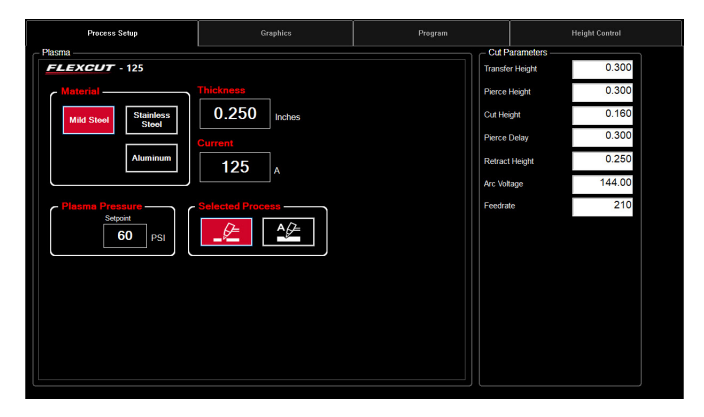

#### Ställ in processen:

På fliken PROCESS SETUP / PROCESSINSTÄLLNING anger du tjockleken på materialet och den intensitet med vilken skärningen är avsedd. Detta kommer att fylla CUT PARAMETRARNA med de förutbestämda parametrarna för tjocklek/strömparet. <u>Om du använder</u> en annan materialtjockleksinställning än den tidigare skärs, resultatet kommer inte att uppfylla specifikationerna!

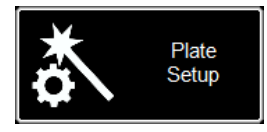

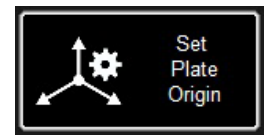

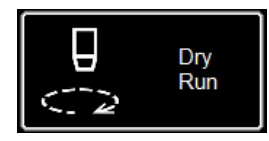

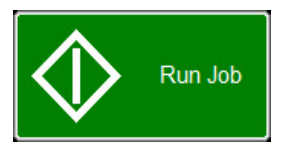

#### Plate Setup / Plattinställningar:

Tryck på PLATE SETUP. Använd piltangenterna i PLATE SETUP för att flytta brännarens kropp till det nedre vänstra hörnet av plattan som ska skäras.

Tryck på SET PLATE ORIGIN. Detta ställer in programmets PROGRAM ZERO / PROGRAMNOLL eller de absoluta koordinaterna (X= 0: Y=0) för programmet.

Tryck på CLOSE / STÄNG.

Växla till läget DRY RUN längst ned på skärmen. Tryck på RUN JOB / KÖR JOBB. Detta kommer att "simulera" det laddade programmet utan att aktivera plasmabrännaren.

Om du är nöjd med torrkörningen och maskinens rörelser, växla från DRY RUN-läge till ACTIVE RUN-läge för att börja klippa det laddade programmet.

Tryck på RUN JOB / KÖR JOBB.

34

Om du upptäcker att maskinen rör sig för fort för materialet kan du ändra matningshastigheten med skjutreglaget FEED RATE OVERRIDE %.

Som standard är reglaget inställt på 100 %. För att sakta ner procentuellt, flytta reglaget åt vänster. Dra förbi 100 % för att öka hastigheten framåt.

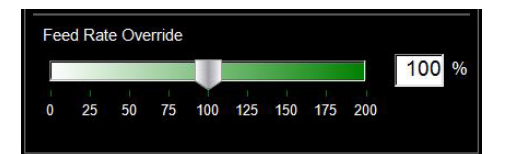

#### Linjär hastighetstest: Målet är att se till att snitten som kommer från ditt bord är de bästa möjliga. Detta betyder att det finns minimal slagguppbyggnad på botten av din del och minimal avfasning på kanterna.

Vi har tillhandahållit en skärfil för att verifiera effekthastigheten för materialet du planerar att skära med strömförsörjningens strömstyrka. LINE SPEED TEST finns i projektlistan och bör köras på varje materialtjocklek med de strömstyrkor som anges i skärdiagrammet för att ge dig visuella signaler om utmatningen. Testsnittet är ett 76,2 mm x 101,6 mm stycke bestående av 9 linjer. Varje linje är programmerad att köras med olika hastigheter och illustrerar effekterna hastigheten kan ha på skärkvaliteten.

Med FEED RATE OVERRIDE % på 100, skär den första linjen med 4,3 m/min och sjunker 10 ipm varje rad tills den sista raden är inställd på 80 ipm och den yttre omkretsen är 100 ipm. Om FEED RATE OVERRIDE % är inställd på 50 sträcker sig linjerna från 85 till 40 med utsidan på 50. Kontrollera skärdiagrammet för strömstyrka och materialtjocklek. Ändra värdet för PROGRAM FEEDRATE OVERRIDE % om du behöver mer eller mindre matningshastighet beroende på materialtjocklek och matningsströmstyrka.

- Ladda filen LINE SPEED TEST.gm
- Ange AVHC-parametrarna enligt klipptabellen.
- För fram huvudet till det nedre vänstra hörnet. Ställ in PROGRAM ZERO punkten
- Kör LINE SPEED TEST.

När testet är klart måste några saker kontrolleras. På toppen av snittet vill du se ett rent snitt utan en överdriven fas. Idealet är samma skärbredd från topp till botten.

På baksidan kommer du att kunna observera snittets bredd och ansamlingen av slagg. Nyckeln ligger på rad 3 och 4 som har minst slagg. Slaggborttagning bör också vara lätt. I allmänhet motsvarar den optimala hastigheten den höga delen av de tre linjerna som är relativt rena. Raka linjer kommer att ha ett relativt rent snitt, men "insidan" av dina snitt kommer att göras med reducerad hastighet på grund av maskinens rörelse och mekanik. Med dessa tre element vet du att interiören blir lika ren som den raka linjen.

## Linjehastighetstestsnitt (Line Speed Test):

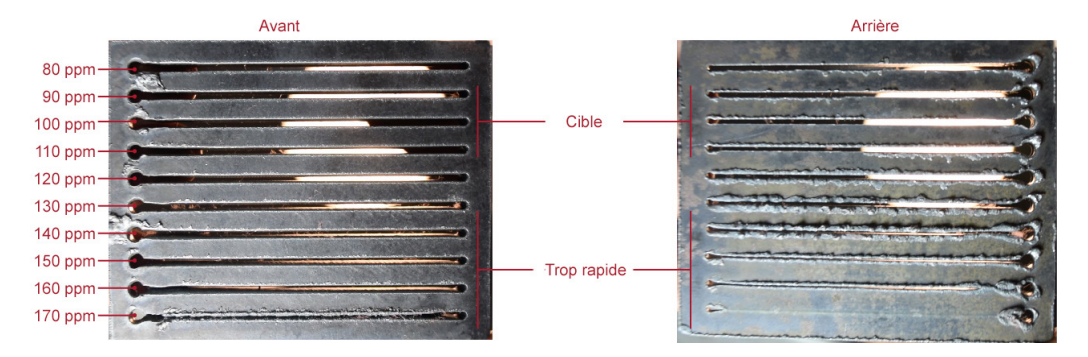

Så i det här exemplet kommer 110-90 ipm att vara den bästa hastigheten för den inställningen för materialtjocklek och strömstyrka. Nu kommer denna process att användas för varje tjocklek av material du planerar att skära för att fastställa lämplig hastighet. När de väl är etablerade kan dessa kuponger användas som ett visuellt klippdiagram, eller så kan du använda det medföljande bladet för att dokumentera dina inställningar.

Använd den här mallen för att skapa ditt eget anpassade skärdiagram med hjälp av Linear Speed Test.

| Materialtjocklek<br>Snäll | Amperage | Skärhastighet | Fördröjd ge-<br>nomträngning | Borrhöjd | Klipphöjd |
|---------------------------|----------|---------------|------------------------------|----------|-----------|
|                           |          |               |                              |          |           |
|                           |          |               |                              |          |           |
|                           |          |               |                              |          |           |
|                           |          |               |                              |          |           |
|                           |          |               |                              |          |           |
|                           |          |               |                              |          |           |
|                           |          |               |                              |          |           |
|                           |          |               |                              |          |           |
|                           |          |               |                              |          |           |
|                           |          |               |                              |          |           |
|                           |          |               |                              |          |           |
|                           |          |               |                              |          |           |
|                           |          |               |                              |          |           |
|                           |          |               |                              |          |           |
|                           |          |               |                              |          |           |
|                           |          |               |                              |          |           |
|                           |          |               |                              |          |           |

Nested Jobs

New Nested Job

Med VMD kan vi kapsla oregelbundna delar. Detta gör att du kan importera DWG- och DXF-filer utan att behöva använda CAM-programvara utanför platsen för att generera rätt G-kod. NESTING kommer att tillämpa korrigering av beskärningslinje och Lead In-värde på alla funktioner. Det kommer att generera det tätaste boet som finns tillgängligt för den materialstorlek du angav.

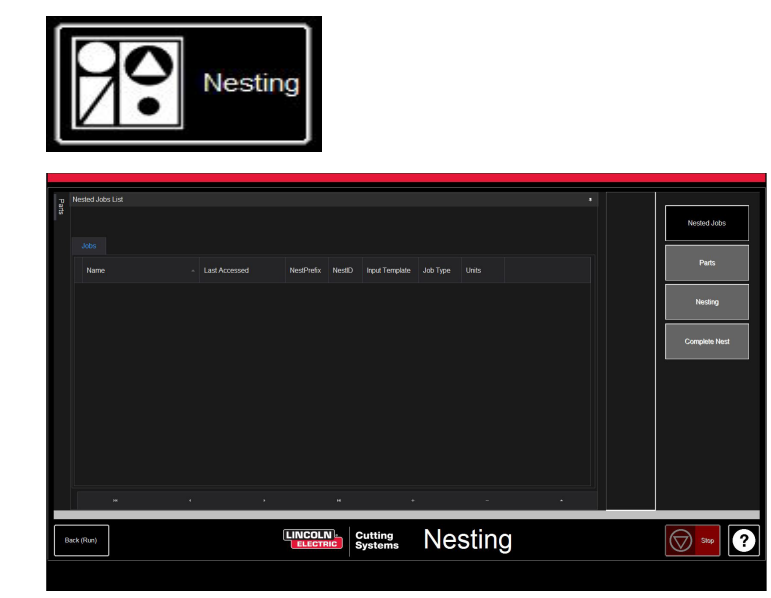

Börja med att klicka på NESTINGknappen så kommer NESTED JOB LIST att visas på skärmen.

För att starta ett nytt bo, tryck på NESTED JOBS.

Välj NEW NESTED JOB och dialogrutan ADD NESTED JOB öppnas.

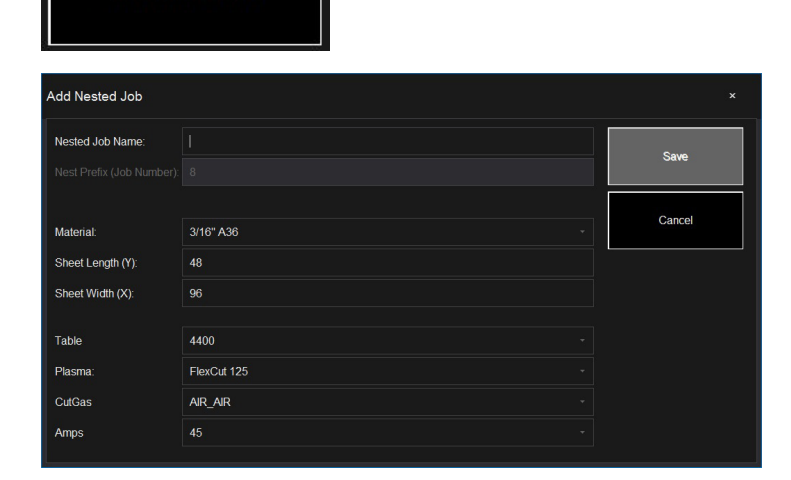

I den här dialogrutan anger du ett namn för din kapsling i fältet NESTED JOB NAME. Detta kommer att bli ditt projektfilnamn. Varje dialogruta som följer är en rullgardinslista

Hitta tjockleken på materialet du vill skära och storleken på biten.

Välj plasmaskäraren/verktyget du använder med rätt strömstyrka för applikationen och tryck på SAVE.

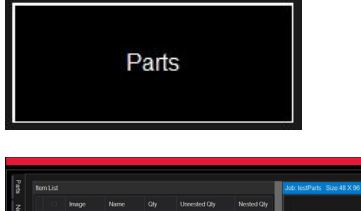

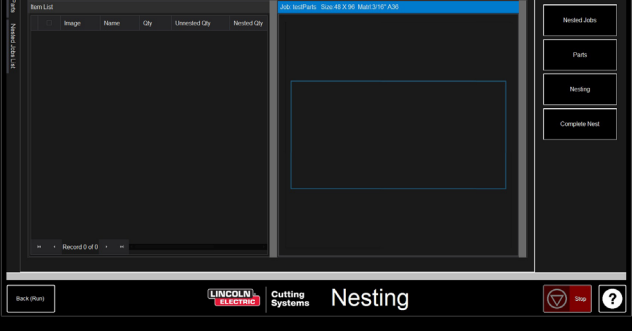

ITEM LIST kommer att öppnas med NEST LAYOUT. För att lägga till delar, gå till verktygsfältet till höger och tryck på PARTS. Detta öppnar dellistan. Välj IMPORT CAD-DRAWINGS för DXF/DWG-filer. Detta öppnar PART SELECTOR.

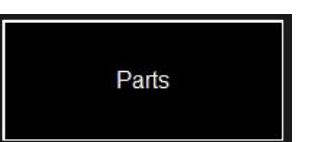

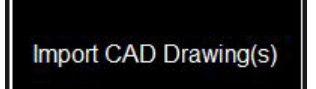

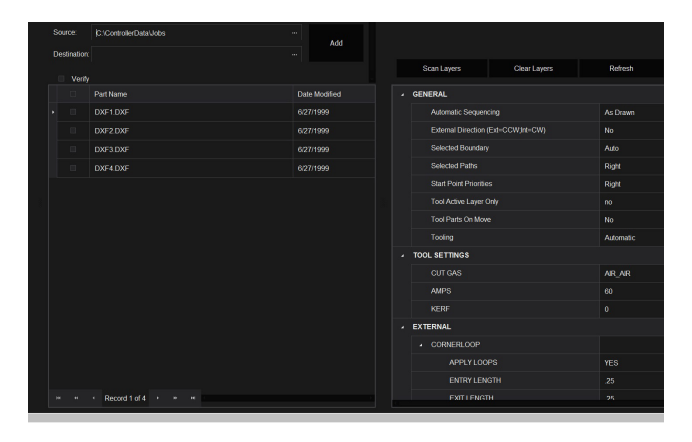

#### Använd verktygsrutt:

Överst på skärmen finns FILE TYPE, SOURCE och DESTINATION.

**File Type (Filtyp):** Växlar mellan DXF- och DWG-filtyp.

**Source:** Filkällans plats (d.v.s. flash-enhet, arbetsmapp)

**Destination:** plats där utdatafilerna kommer att sparas. VMD:s standardmapp är i C: \ControllerData\ Jobb

**De två kryssrutorna VERIFY och ARTTWORK:** VERIFY visar delarna för att undersöka lager och andra detaljer om enskilda delar. ARTWORK kommer att ändra verktygsbanorna till ONLINE verktygsbanor och åsidosätta skärningsinställningarna.

Till höger finns J**OB PROPERTIES jobbegenskaper** som kan appliceras på dina delar.

**IMPORTING PROPERTIES/IMPORTERA EGENSKAPER** inkluderar grundläggande POSToch filimportändringar.

Verktygsegenskaper (**TOOLING PROPERTIES**) inkluderar verktygsruttkonfiguration för sekvensering, snittkorrektion och kabelinföringar. Ändra dessa inställningar om du behöver särskilda poster eller skärdiametrar.

Lagerkartan ( **LAYER MAP** ) separerar lagren som finns i projektet. Välj motsvarande process för lagren PLASMA, PLASMA MARKING och IGNORE.

## Utför en kapsling:

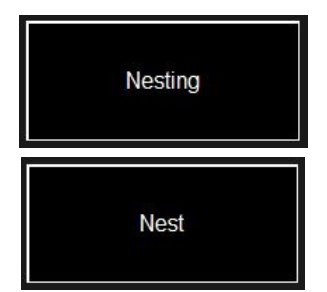

När alla bitar har rätt antal, gå till listan till höger och välj HÄCKNING. Tryck på NEST för att visa ett popup-fönster där du uppmanas att välja ALLA (ALL) eller VALDA (SELECTED) rum. Gör ditt val och tryck på OK. Detta kommer att ordna dina delar på materialet och visa layouten på jobbskärmen

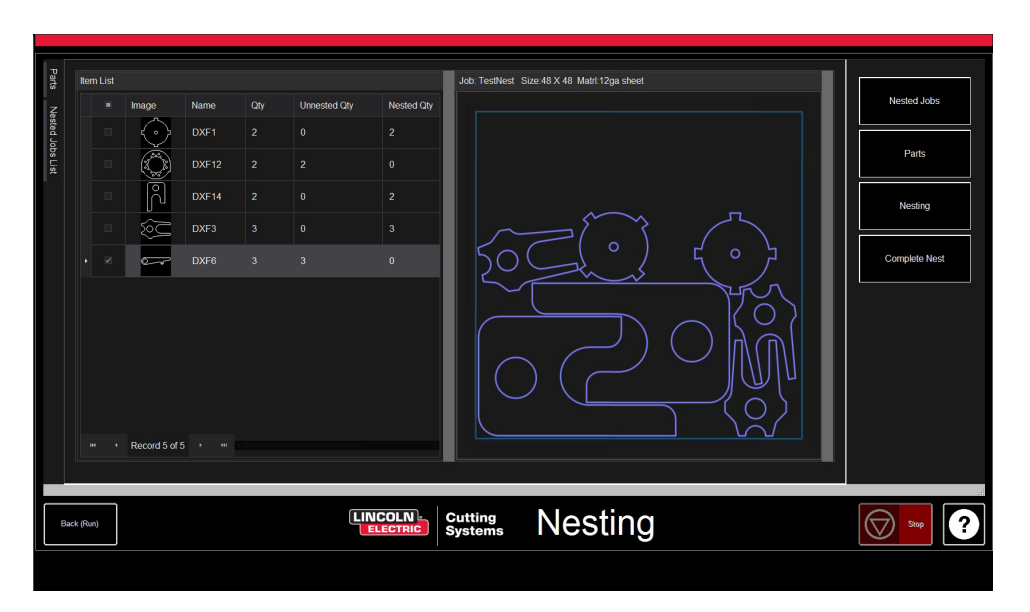

## Avsluta häckningen:

Complete Nest

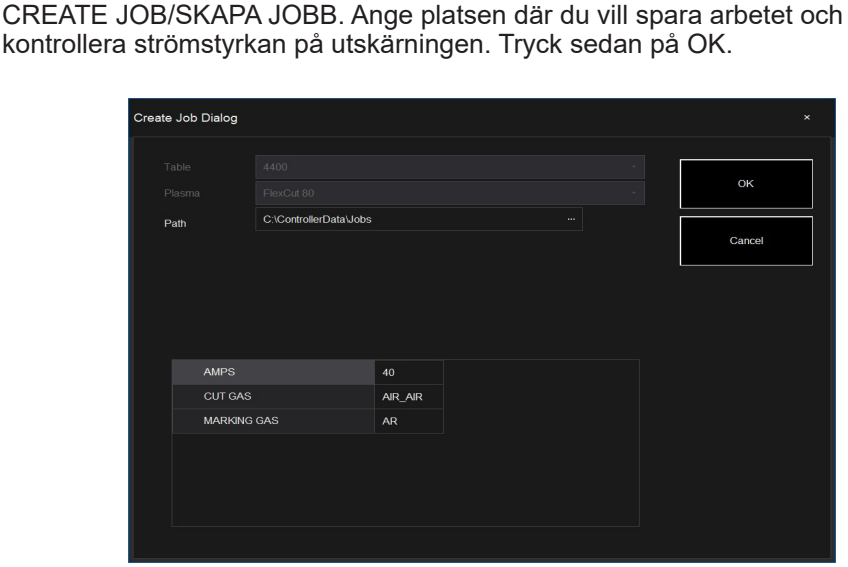

Om ditt bo inte kräver någon redigering eller är en enkel del, kan du välja

från det högra verktygsfältet COMPLETE NEST. Detta öppnar dialogrutan

## Öppna kapslingen i VMD:

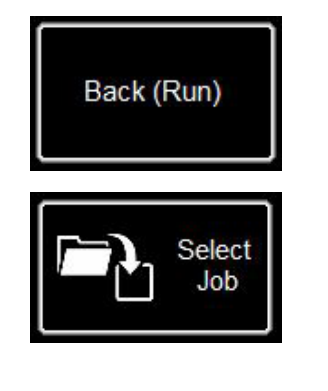

På kapslingsskärmen (NEST) längst ner till vänster, tryck på BACK (RUN)-knappen som återgår till VMD RUN-skärmen. Nu, för att köra din kapsling, gå till SELECT JOB/VÄLJ JOBB och leta upp din fil. På fliken AVHC byter du från AVHC CUT CHARTS till CHARTS. I filen kommer de optimala värdena automatiskt att fylla i skärparametrarna (CUT PARAMETERS) för den specificerade materialtjockleken och strömstyrkan. Behandla och kör filen som vilken vanlig fil som helst.

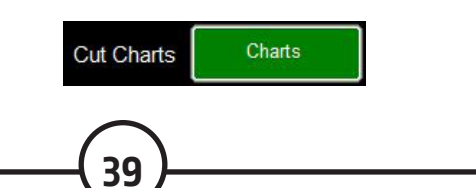

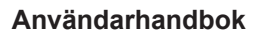

#### Gör ditt första testklipp

Det finns flera testfiler som redan laddats ner till **LINC-CUT** <sup>®</sup> **S 1020w-1530w-datorn** för att testa och kontrollera snittets kvalitet. LINE SPEED TEST och SIMPLE TEST CUT-testen tillhandahålls för att hjälpa till att bestämma rätt skärhastighet i tum per minut (IPM) för att skära plåttjockleken med det aktuella värdet som du har ställt in på generatorn. 1530W-65A-5mm\_V1.gm-filerna är kvalitetstestsnitt. En av dem kommer att skäras på fabriken innan maskinen lämnar monteringslinjen för att kontrollera dess funktion före leverans. Vi rekommenderar starkt att ditt första snitt är 1530W-65A-5mm\_V1.gm för att verifiera att skicket på din maskin inte har ändrats under transporten. Vänligen lokalisera provet från fabriken som finns i vattentråget och ladda en bit 5 mm mjukt stål för att utföra ett jämförande testsnitt.

För LINC-CUT ® S 1020w-1530w , använd filen 1530W-65A-5mm\_V1.gm.

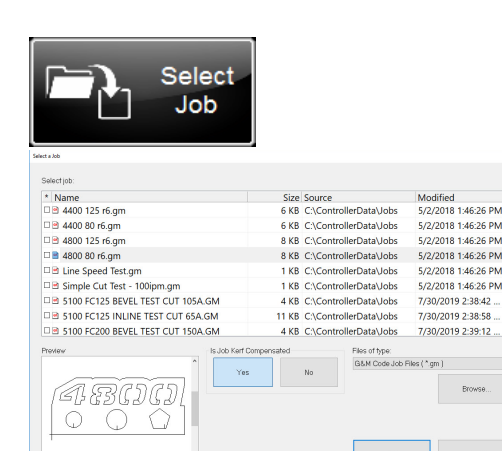

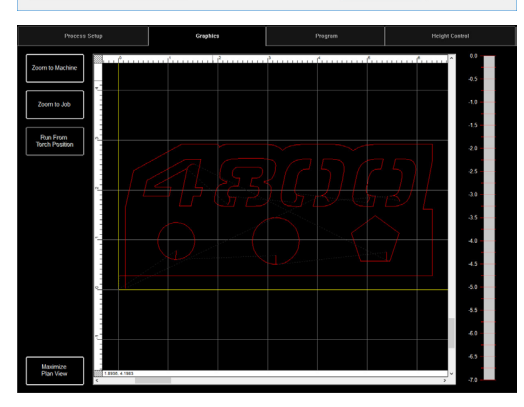

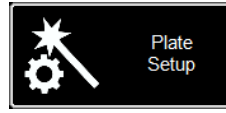

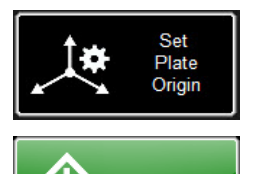

Run Job

Om du behöver stoppa maskinen när som helst, tryck på stoppknappen på pekskärmen.

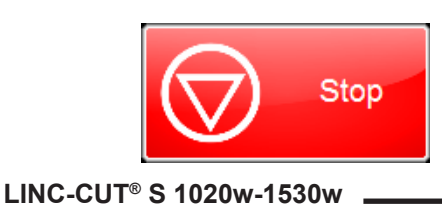

1. Vrid ESTOP-knappen ett kvarts varv.

\* Om en WINDOWS-klocka visas, skjut fingret uppåt på skärmen. Ange "cncop" i lösenordsprompten. Tryck på pilen när du uppmanas.

2. När datorn har startat startar Visual Machine Designerprogramvaran automatiskt.

3. Tryck på DATUM för att utföra maskinens ursprungscykel.

4. På fliken PROCESS SETUP/PROCESSINSTÄLLNING anger du materialtjockleken (5 mm) och strömstyrkan för plasmaförbrukningsvarorna. FLEXCUT ™ 125 CE - 65amp. Detta kommer att ladda skärinställningarna med lämpliga inställningar baserat på skärdiagrammen.
5. Tryck på SELECT JOB/VÄLJ JOBB.

6. Leta upp filen 1530W-65A-5mm\_V1.gm. Eftersom denna fil plottas av ett verktyg, IS

KERF COMPENSATED? Välj JA och tryck på OK.

De andra xxxR6.gm-filerna motsvarar andra installationer än LINC-CUT<sup>®</sup> S 1020w-1530w - FLEXCUT <sup>™</sup> 125 CE .

7. Tryck på PLATE SETUP. Använd bläddringsknapparna för att flytta brännarhuvudet till nedre vänstra delen av arket som ska skäras.

8. Tryck på SET PLATE ORIGIN . Detta nollställer programmet (X=0: Y=0). Tryck på STÄNG.

9. Högst upp på skärmen trycker du på GRAFIK för att visa filen.

10 Tryck på RUN JOB (maskinen kan gnista)

11. Skärning kommer att ske enligt följande.

- 1. Inre cirklar och polygoner först.
- 2. Siffrorna kommer att klippas ut härnäst.
- 3. Den yttre omkretsen.

När skärfilen är klar, jämför produktionen med utskärningen som medföljer din tabell för att kontrollera parametrarna och kvaliteten på skärningen.

Grattis till ditt första klipp!

40

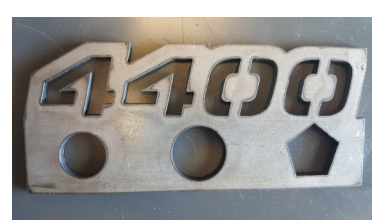

Skärning av 4400 80 R6.gm

Precis som andra verktyg kräver denna maskin underhåll. Den här delen kommer att täcka dagliga, månatliga och ad hoc-uppgifter för att hålla din LINC-CUT <sup>®</sup> S 1020w-1530w i gott skick.

#### Dagligt underhåll

#### Plasma strömförsörjning:

Plasmaströmförsörjningen och brännarens kropp bör kontrolleras mellan materialtjockleksmätningar och före skärning. Ta bort förbrukningsvaror och kontrollera att de är utbytta. Använd följande för att avgöra när förbrukningsvaror behöver bytas ut.

För fullständiga underhållsanvisningar för **FLEXCUT** <sup>™</sup> **125 CE** eller **TOMAHAWK** <sup>®</sup> **1538** plasmaströmförsörjning, se bruksanvisningen. För att få en kopia av manualen, kontakta **LINC-CUT** <sup>®</sup> **S 1020w-1530w teknisk support**.

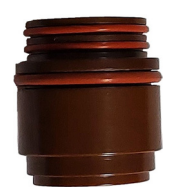

#### Isolatorn (endast med FLEXCUT <sup>™</sup> 125 CE ):

Glidningen av elektroden i isolatorn orsakar slitage på den senare. När elektroden inte längre hålls ordentligt måste isolatorn bytas. Annars finns det risk för att brännaren skadas.

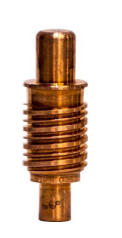

**Elektroden**: var uppmärksam på mängden Hafnium som finns på spetsen. Ju större kratern är i elektroden, desto mer slits elektroden. Byt ut elektroden om mittdjupet är större än 0,06 tum (1,5 mm). Kontrollera också för mörka vridningar nära elektrodspetsen. Även om dessa märken inte korrelerar med elektrodens livslängd, indikerar de närvaron av föroreningar i lufttillförseln, såsom överdriven fukt eller närvaro av olja.

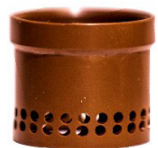

**Spridaren** bör kontrolleras med jämna mellanrum för att se till att det inte finns tilltäppningar eller sprickor.

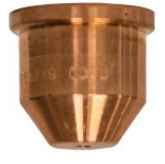

**Munstycket** är det förbrukningsmaterial som oftast byts ut. Ett av tecknen på att munstycket behöver bytas ut är överdriven slagguppbyggnad och avfasningsvinkel som uppträder på dina snitt. På själva munstycket kommer du att upptäcka att en större öppning eller ett oregelbundet format hål är tecken på överdrivet slitage.

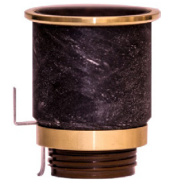

**CTP-locket** är det mest hållbara av förbrukningsvarorna och bör endast bytas ut när korrosion, hinder eller sprickor är fysiskt synliga.

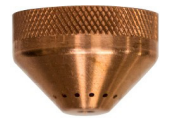

**Skyddskåpan** : håll den vänd mot ljuset och kontrollera att inget av hålen är blockerade. Om de är det, byt ut locket. Dessa hål tillåter inert gas att komma ut och när de är igentäppta kan de ändra formen på plasmabågen och orsaka felaktiga skärningar.

Användarhandbok

När den inte används rekommenderar vi att du tar bort förbrukningsvaror från brännaren till nästa användning för att förhindra korrosion på stiften.

#### Maskin:

Brännarens slagenhet har två magneter och tre spärrhakar som bör rengöras från eventuell slagguppbyggnad, eftersom detta kan dra brännarens hållare tillräckligt långt bort från sensorn och orsaka att brännarstöten utlöses.

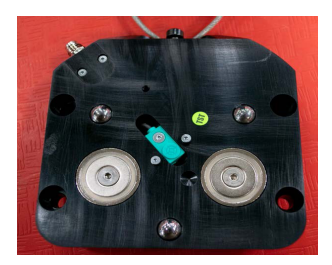

Flytta maskinen till referensläget och ta loss brännarhållaren genom att dra brännaren nedåt åt vänster eller höger.

Bakplattan ska nu vara synlig.

Ta en trasa för att ta bort metallskräp från de två magneterna eller de tre positioneringsskårorna.

För att montera brännaren, rikta först in de övre kanterna på ficklampshållaren och återställ långsamt brännaren till sitt viloläge.

## Månatligt underhåll:

#### <u>Maskin:</u>

Eftersom portalen rullar på linjära skenor måste du regelbundet smörja kuddarna på denna skenan. Ansamlingar av slagg och damm kan förhindra att sliderna går smidigt och orsaka problem med portalen som gör att den inte rör sig ordentligt på rälsen.

Det rekommenderade fettet är Mobil SHC Mobilith SHC 100 litiumfett. Det kan köpas på den lokala marknaden.

Ladda fettpatronen i en fettspruta och följ dessa steg för att smörja sidoskenorna.

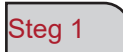

Med maskinen påslagen flyttar du portalen till mitten av bordet.

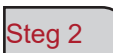

Stäng av Accumove-kontrollen och lossa de 3,175 mm sexkantsbultarna som håller sidokåpan på plats, två varv. TA INTE BORT DESSA BULTAR.

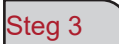

Skjut sidokåpan så att bultarna kan passera genom hålen och ta bort locket.

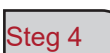

När locket har tagits bort kommer "zerk"-beslagen att synas, fäst fettpistolen och kör pumpen tills fett kommer ut ur botten av facket. Smörj främre och bakre "zerk"-kopplingar.

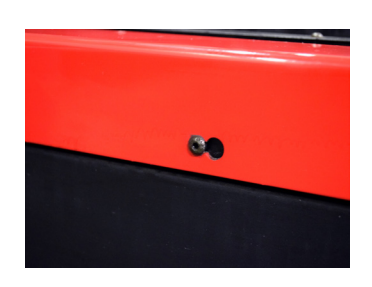

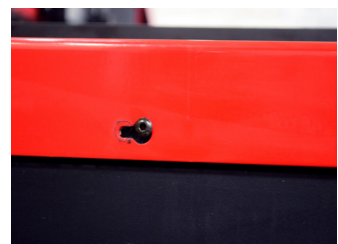

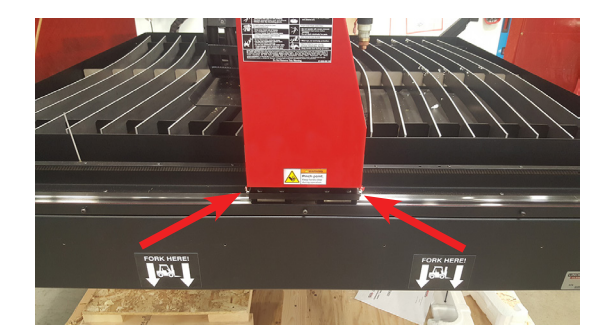

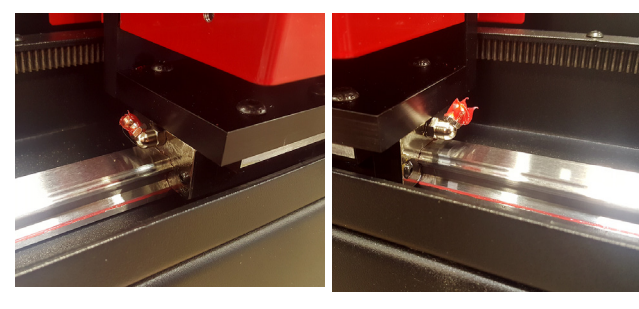

Sätt tillbaka det längsgående locket.

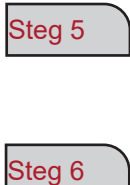

\*VIKTIGT\* Skjut tillbaka locket så att bultarna återgår till sitt ursprungliga läge i botten av nyckelhålet och dra åt bultarna till 2Nm.

6 Upprepa steg 1 till 5 på andra sidan av bordet.

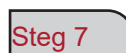

Ta bort de röda sidokåporna från portalen genom att ta bort de fyra 3,175 mm sexkantsbultarna på varje kåpa.

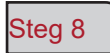

När locken har tagits bort kommer "zerk"-beslagen att synas. Fäst fettsprutan och kör pumpen tills fett kommer ut ur fickan där bulten och fjädern kommer in i enheten.

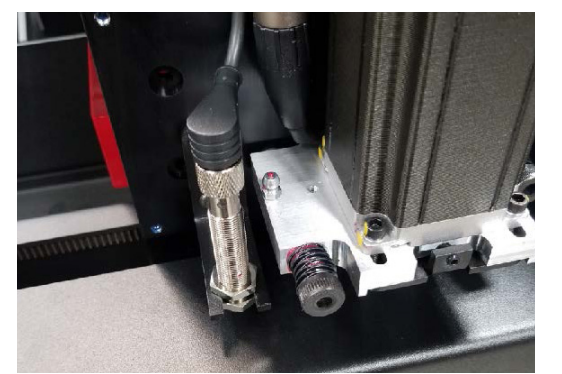

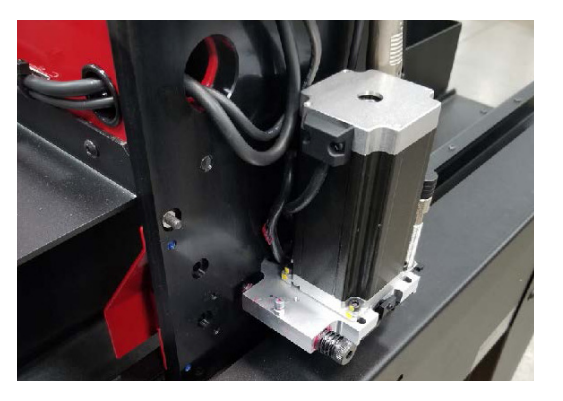

20

80

Steg 9

Sätt tillbaka portalens sidokåpor.

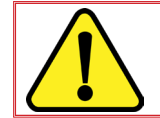

Slå inte på maskinen igen förrän de längsgående kåporna sätts tillbaka på plats; utan detta är inställningen av maskinens ursprung inte möjlig.

## Ad hoc intervju:

Följande beror på hur ofta maskinen används. Om maskinen går en gång i veckan kommer följande steg inte att behövas lika ofta som för en maskin som går varje dag.

#### <u>Bälg:</u>

Bälgar är förbrukningsvaror som skyddar portalens inre mot slagg och damm. När bälgen inte längre skyddar portalens insida måste de bytas ut. Kontakta kundservice för att köpa nya stövlar.

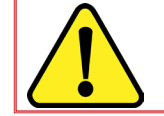

NOTERA: LINC -CUT <sup>®</sup> S 1020w-1530w levereras med en lämplig kort skruvmejsel.För att förlänga livslängden på bälgen, tveka inte att demontera bälgen och återmontera den så fort det tar ett veck.

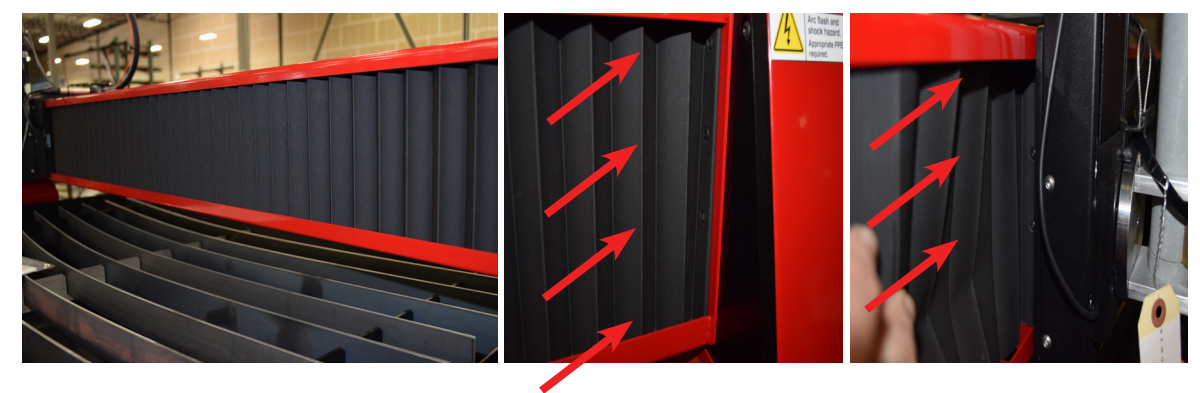

#### Lameller

Med tiden kommer martyrskålar att samla slagg vilket kommer att skapa en ojämn skäryta och dålig kontinuitet på bordet vilket direkt påverkar snittets kvalitet. Byt i så fall ut martyrskålarna mot nya martyrskålar. Storleken på martyrplattorna som används i tabellerna i **LINC-CUT ® S 1530w** är 5 mm x 50 mm x 1650 mm och 5 mm x 50 mm x 1230 mm för **LINC-CUT ® S 1020w**. Om maskinen används för att skära främst på framsidan av bordet, är ett annat alternativ att rotera martyrbrädorna bakifrån till fram och vice versa. Rengör martyrskålarna med en kvarn och vänd upp och ner på martyrskålarna för att förlänga användningen.

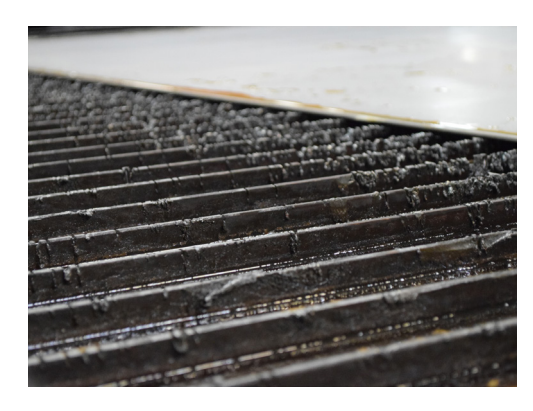

#### **Vattentank**

Vattnet i brickan ska tömmas och brickan ska rengöras var 2-4 månad. Det finns en 12,7 mm VVS-ventil på vänster baksida av bordet. För att kassera vattnet, vänligen kontakta EPA-myndigheterna eller den lokala vattenmyndigheten. När vattnet har tömts, ta bort alla metallbitar och kassera dem enligt lokala och federala bestämmelser. Stäng kranen och fyll på bordet med vatten. LINC-CUT <sup>®</sup> S 1020w rymmer 260 liter och LINC-CUT <sup>®</sup> S 1530w 495 liter. Lincoln Electric <sup>®</sup> rekommenderar användning av "Plateguard Red" som vattentillsats för att förhindra rostbildning och bakterietillväxt.

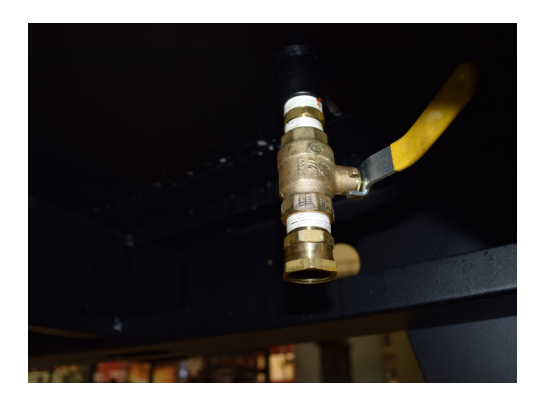

Köpare av Lincoln Electric<sup>®</sup> -produkter bör se till att kassera förbrukningsvaror, vätskor och maskiner i slutet av cykeln i enlighet med federala och lokala bestämmelser.

- De avfasade kanterna orsakas av plasmagasens rörelse när den släpps ut från munstycket. I samband med plasmaskärning är detta fenomen oundvikligt. En högupplöst plasmaskärare ger en mindre uttalad fas än en standardskärare.
- Brännarens höjd, lufttryck, luftkvalitet, skärriktning och förbrukningsmaterials skick påverkar alla fasningen.
- I plasmabågar som används för skärning bildar gasen en virvel. Av denna anledning har bågen en rotationsriktning, vilket innebär att ena sidan av snittet har en mer uttalad fas än den andra sidan. För att minska fasningen på arbetsstycket måste rätt matningsriktning användas.
- Skärriktningarna kallas "konventionell" och "klättring". I ett konventionellt snitt kommer brännaren att rotera moturs på yttre snitt och medurs på inre snitt. Det är det omvända för klättringssnittet, och det är detta snitt som ger den bästa avfasningen.
- I grund och botten är den bästa avfasningen till höger om rörelseriktningen.

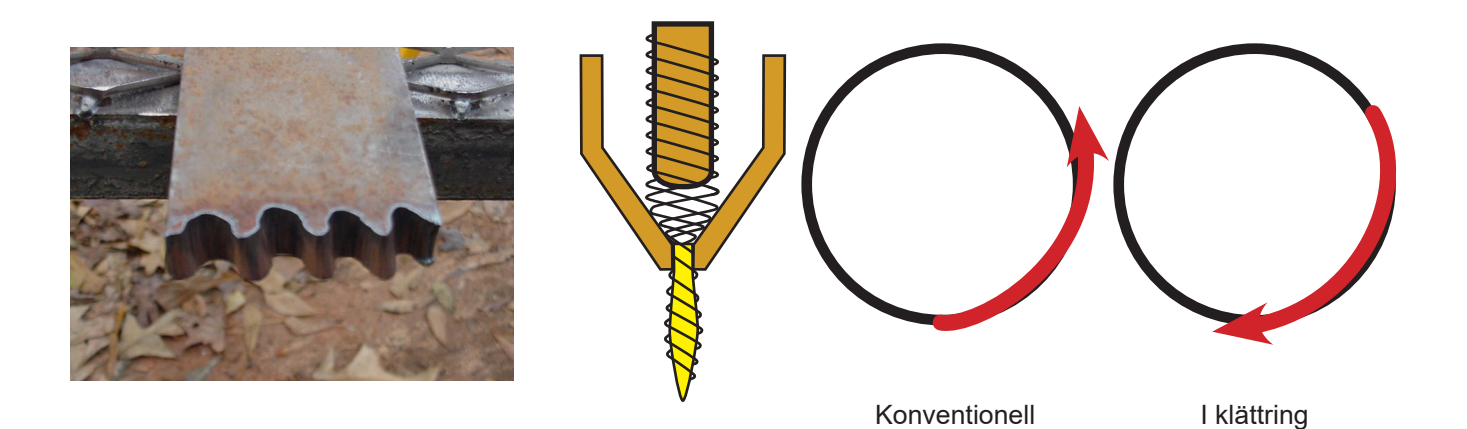

- Hörn kan vara mer avfasade än normala snitt. Detta orsakas när maskinen saktar ner för att ändra riktning. Lägre strömstyrka, i vissa fall, möjliggör lägre färdhastigheter och mindre "avmattning" avfasning i hörn.
- Skarpa hörn är möjliga genom att skära en större form som placerar maskinens sakta och snabbare i ett skrotområde. Detta snitt används oftare på tjockare material, där hörnfasningen ökar avsevärt.
- Byt ut förbrukningsmaterial regelbundet för att minska avfasningen. En spets som är sliten eller har slagg kan omdirigera luftflödet och orsaka slumpmässig avfasning och variation i skärkvalitet. Kontrollera alltid förbrukningsmaterial vid felsökning av fas.
- Ett av de enklaste sätten att minska fasningen är att skära med rätt hastighet och höjd för materialet och strömstyrkan.
- Den tillförda luften vid konstant tryck, ren och torr minskar också fasningen.

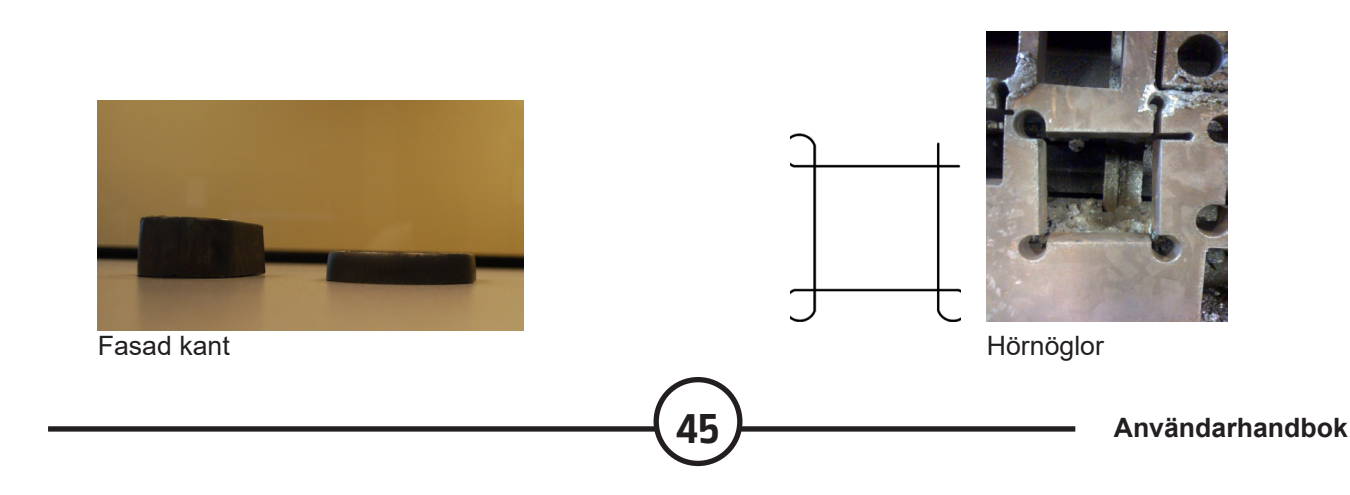

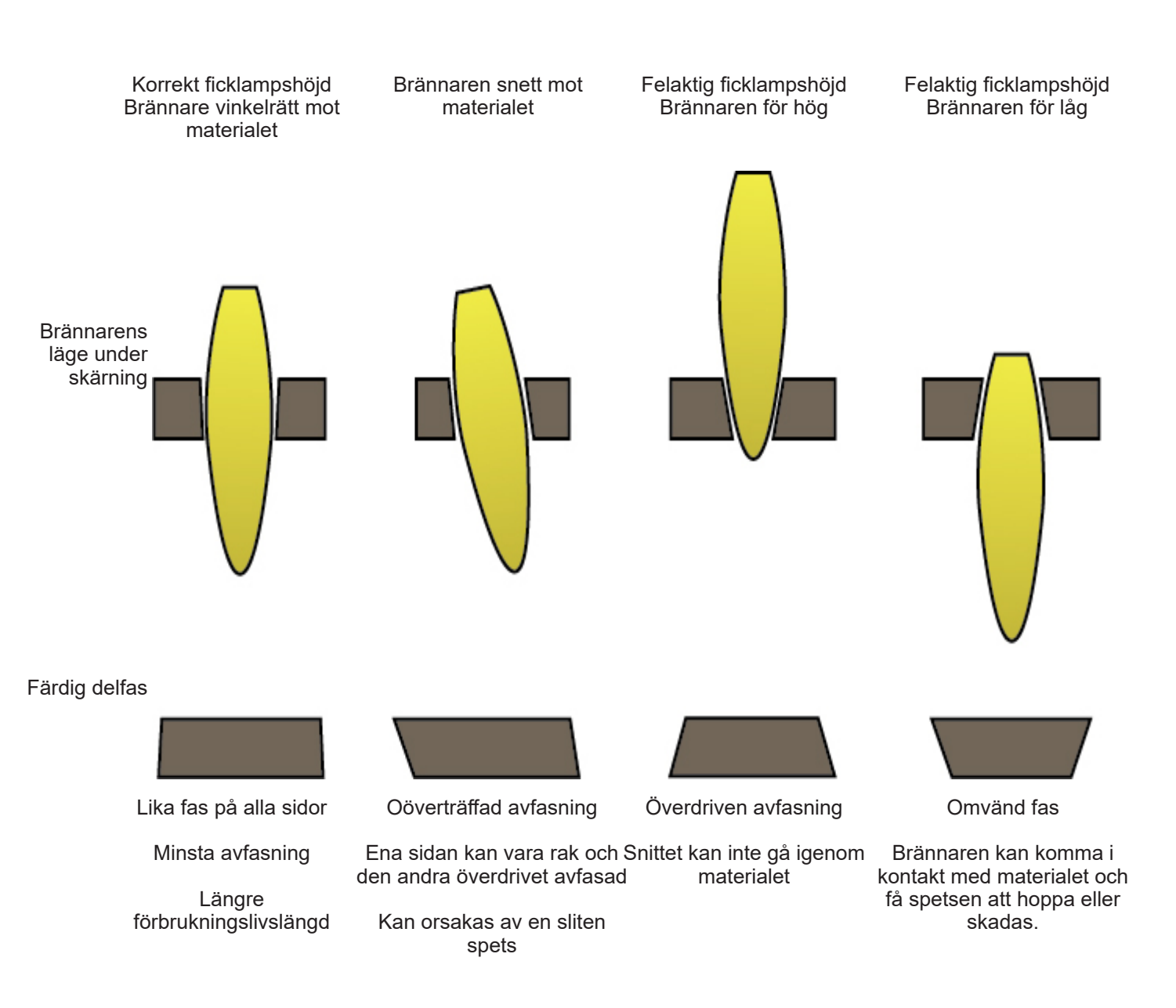

• Tillfällen där metallen inte har kapats helt kan indikera olika problem:

1) Markklämman är inte ordentligt fastsatt på materialet

- 2) Sänk eller öka lufttrycket
- 3) Förekomst av fukt i luftledningen
- 4) Effektfall

5) Brännarens kontakt med materialet

(de flesta plasmaskärverktyg går in i lågeffektläge när de kommer i kontakt med materialet, vilket förhindrar att skäret går igenom materialet).

- När maskinen börjar röra sig innan en del är klar kommer snittet inte att sluta. I det här fallet bör uppehållstiden eller genomträngningsfördröjningen justeras för att ge tillräckligt med tid för att tränga igenom materialet.
- När ett snitts väg inte går tillbaka till startpunkten kan det förekomma mekanisk glidning eller bindning. I vissa fall kommer det att vara lätt att avgöra vilken axel som tappar position. Undersök axeln i fråga för eventuella ansamlingar eller hinder som kan orsaka bindning.

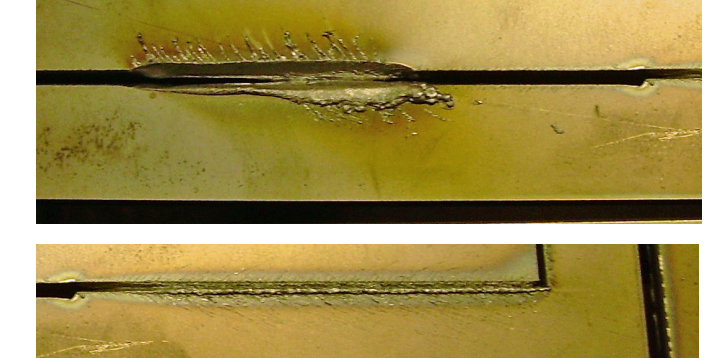

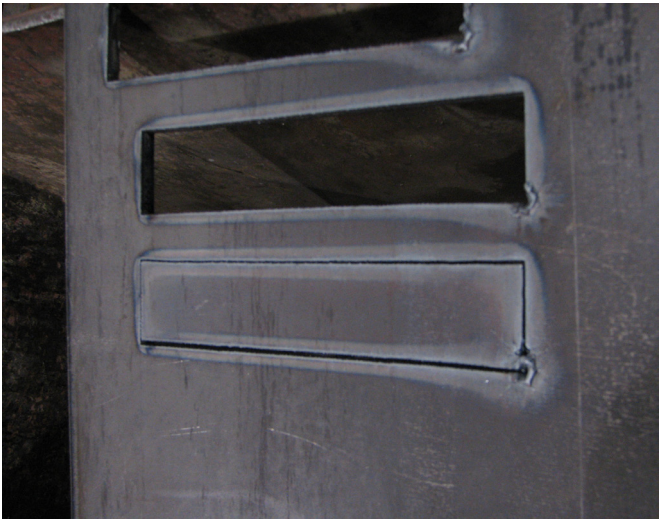

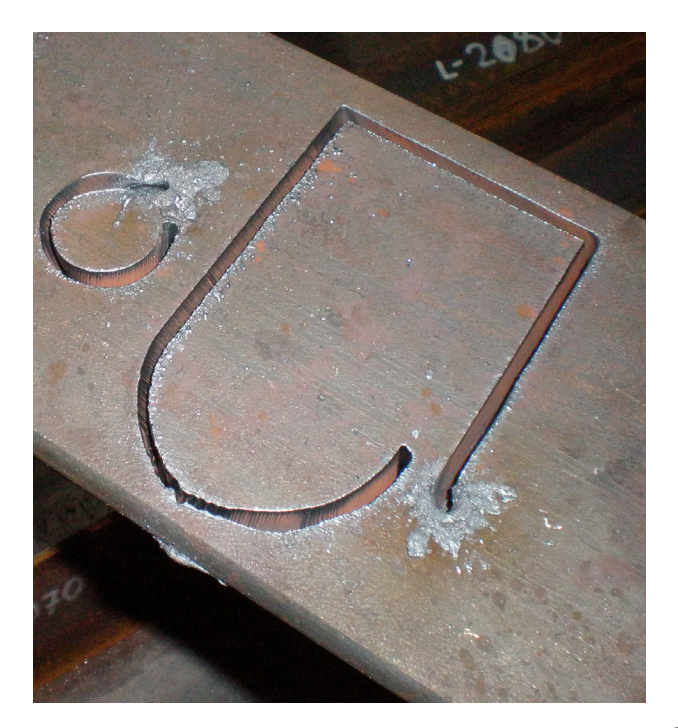

#### Markeringsalternativ: Installations- och konfigurationsmarkör

Markören är ett pneumatiskt oscillerande gravyrverktyg. Den förses med luft. Den tillförda luften driver en serie pneumatiska cylindrar och en solenoid som aktiveras via **Accumove-** styrenhetens kommandogränssnitt.

Markören kräver ett minsta lufttryck på 6 bar och kommer att förbruka cirka 1,7 <sup>3</sup>/h vid 6 bar. Plåtmarkörens normala matningshastighet är mellan 750 och 1800 mm/min.

- Det rekommenderas att testa plåtmarkören för att hitta de bästa svängnings- och matningshastighetsinställningarna för materialet som ska märkas.
- Pennan har en intensitetsjustering; dessa parametrar kontrollerar pennans wobble och intervall 1-5 och av. Justera aldrig intensitetsinställningen när plackmarkören är aktiverad.
- · Följ alltid säkerhetsanvisningarna som beskrivs i användarmanualen för din maskin.
- Det är inte nödvändigt att ta bort brännarenheten för montering av plattmarkörer.
- Luftoljan är inte fylld med luftverktygsolja före transport. Fyll luftverktyget med olja före användning.

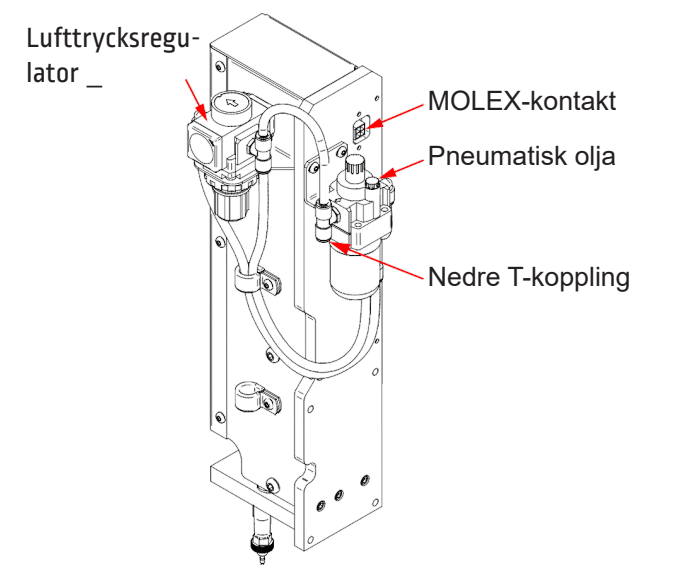

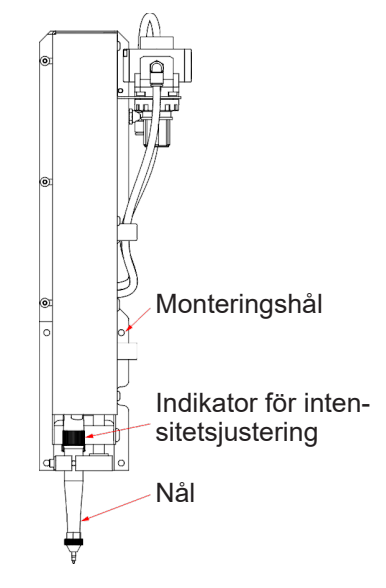

#### <u>Uppackning:</u>

Ta bort plackmarkören ur förpackningen och kontrollera innehållet:

- Den sammansatta markören.
- Pneumatisk anslutningsenhet.
- Pneumatisk olja (ca 0,12 liter).
- 4 insexskruvar (använd skruvarna som levereras med maskinen)

#### Verktyg som krävs:

- Insexnyckel
- Spårmejsel
- Trådlås.

Påfyllning av den pneumatiska smörjanordningen: Den pneumatiska in-line-smörjaren fördelar den korrekta mängden smörjmedel till pennans inre komponenter. Använd kommersiellt tillgänglig luftverktygsolja.

- **1.** Leta reda på den pneumatiska oljan på baksidan av markörenheten.
- 2. Ta bort påfyllningslocket.
- 3. Fyll på mellan 0,02 och 0,04 liter olja
- 4. Sätt tillbaka påfyllningslocket
- 5. Vrid justeringshjulet helt medurs. Vrid sedan skruvhuvudet mellan 1 och 2 varv. Detta kommer att applicera lämplig smörjning på pennan. Om olja läcker från spetsen på pennan, vrid skruvhuvudet 1 varv.

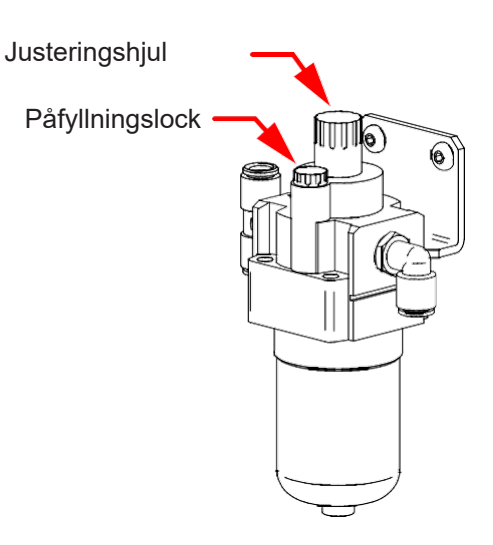

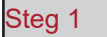

Flytta portalen till framsidan av bordet och stäng av **accumove**. Koppla bort luftkopplingen från baksidan av plasmaströmförsörjningen. Stäng av din luftkompressor och lufta luftledningarna.

#### Steg 2

Till höger om skärbrännaren finns 4 hål för markörmontering.

Rikta in markören med de 4 hålen och dra åt enheten med de 4 skruvarna (använd gänglås). Det är lämpligt att börja från det nedre högra hörnet för att fästa markören.

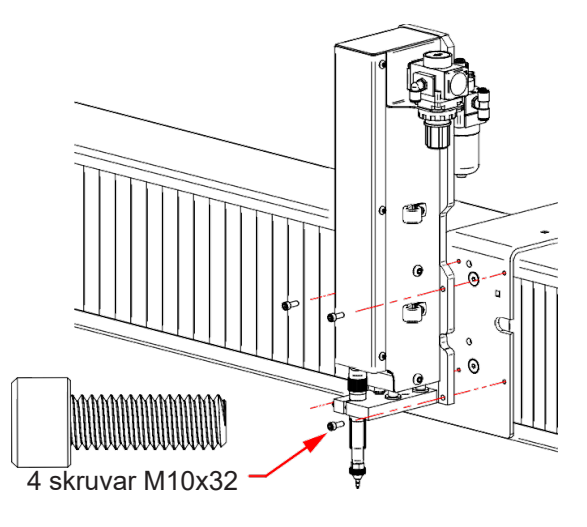

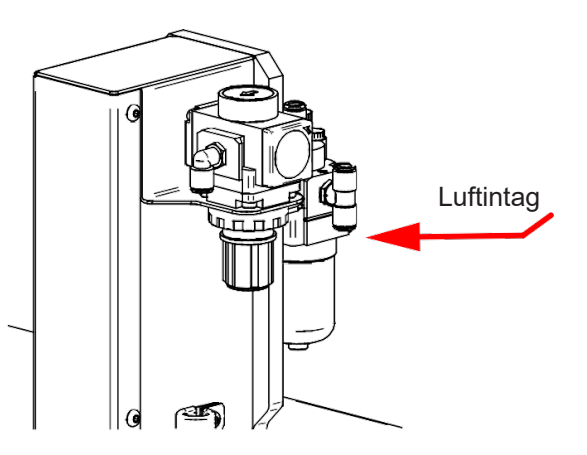

Steg 3

Anslut pneumatikförsörjningen till "T"-kontakten.

Steg 4

Lokalisera 2x2 MOLEX-kabeln vid utgången av kabelkedjan.

Anslut kabeln till kontakten tills du hör ett "klick". Observera att kontakten bara kan passa i en riktning. **Tvinga inte kontakten**. När den är korrekt inriktad bör kontakten passa lätt.

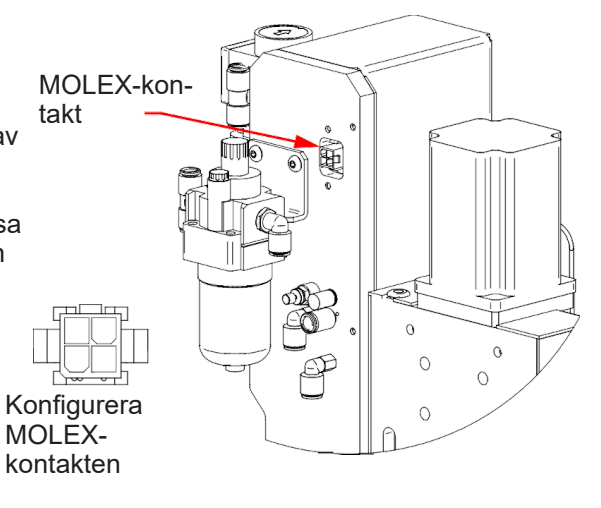

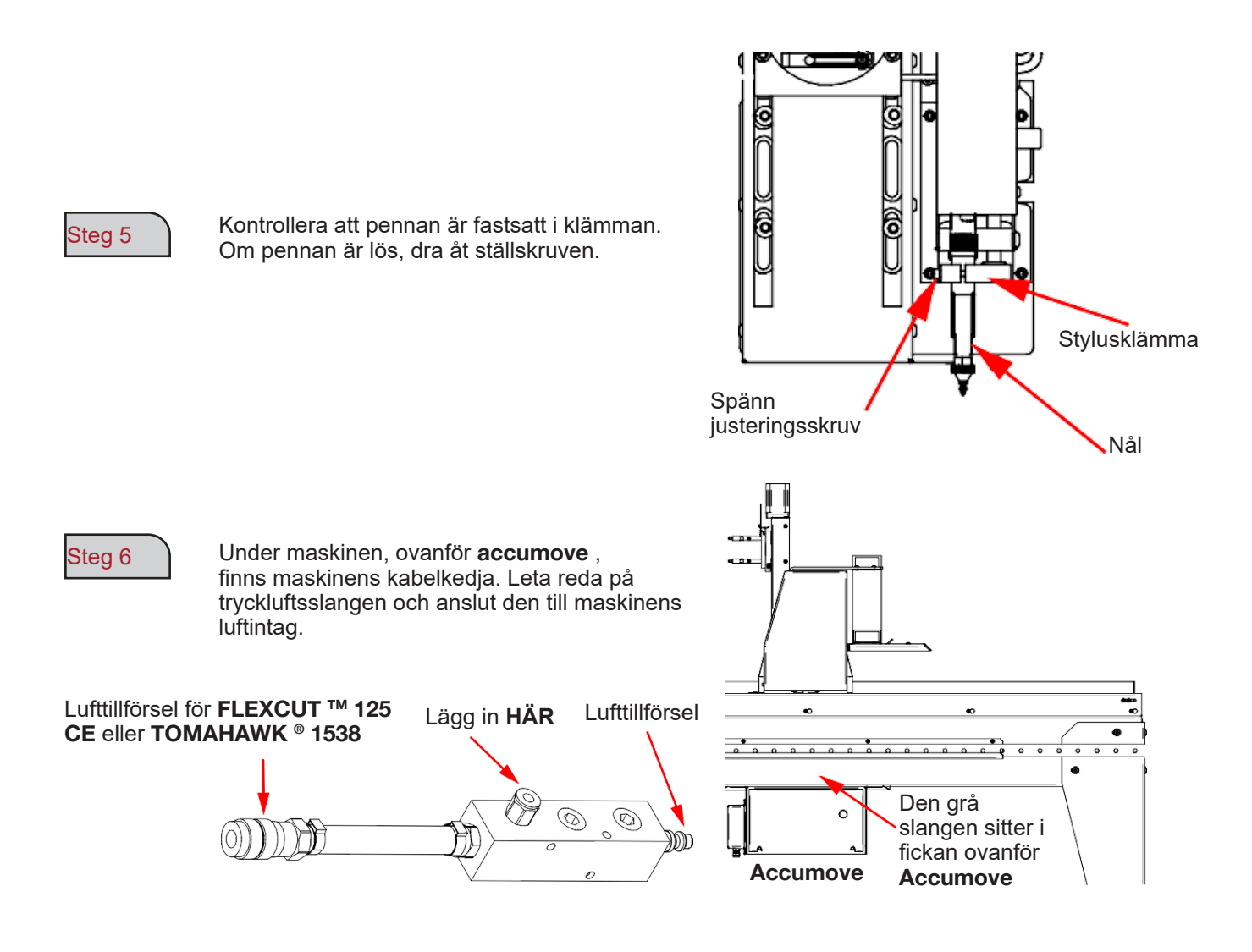

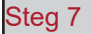

Anslut luftslangarna

Steg 8

Slå på luftkompressorn och kontrollera om det finns luftläckor. Lufttrycket får inte överstiga 8,3 bar.

50

Steg 9

Justera markörregulatorn med ett tryck mellan 0,34 och 0,69 bar. Detta tryck kommer att behöva justeras vid justering av OFFSET senare i justeringsprocessen.

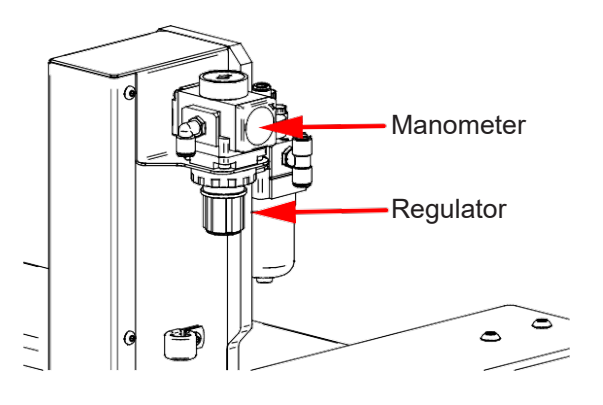

#### Steg 10

Ställ in pennans intensitet till avstängt läge.

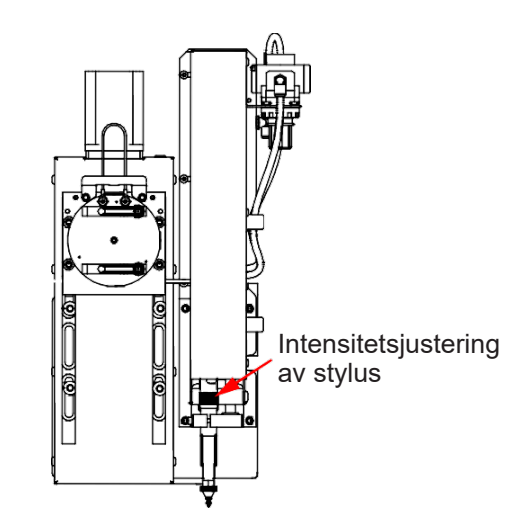

#### Steg 11

Slå på Accumove och starta VMD-programvaran på maskinens dator. Tryck på "DATUM" och flytta brännaren på bordet. Klicka på knappen "Verktygsbibliotek". Denna åtgärd kommer att visa en ny meny som visar

- två verktyg:
  - Plasmaverktyg Markörverktyg

|            | Plasma Tool | Marker Tool | Auxillary  | Oxy Tool   | Continuous         | Incremental     | Point |
|------------|-------------|-------------|------------|------------|--------------------|-----------------|-------|
| Color      |             |             |            |            |                    |                 | +Z    |
| Kerf       | 0.000       | 0.000       | 0.000      | 0.000      | 1                  |                 |       |
| X Offset   | 0.000       | 0.000       | 0.000      | 0.000      | +Y                 |                 | Т     |
| Y Offset   | 0.000       | 0.000       | 0.000      | 0.000      | × 🗲                | +X              |       |
|            |             | Set Offset  | Set Offset | Set Offset | -Y                 |                 |       |
| On Dwell   | 0.000       | 0.500       | 0.000      | 0.000      | J                  |                 | Y     |
| Off Dwell  | 0.000       | 0.300       | 0.000      | 0.000      |                    |                 |       |
| erce Count | 0 Reset     | 0 Reset     | 0 Reset    | 0 Reset    | Feed Rate Override | 100 125 150 175 | 100 % |
| Activate   | Off         | Off         | Off        | Off        |                    |                 |       |
| State      | <br>        | (m)         |            |            |                    | Stop            | Close |

| Steg 12 |  |
|---------|--|
| Steg 13 |  |
|         |  |

Klicka på marköraktiveringsknappen

Slå på och av markören 3-4 gånger för att se till att markören fungerar korrekt. Justera lämplig rörelse och hastighet genom att påverka regulatorn.

| Steg 14 |
|---------|
|---------|

Ställ in FLEXCUT <sup>™</sup> 125 CE eller TOMAHAWK <sup>®</sup> 1538 och maskinparametrar enligt det material som används. Flytta brännaren till plattan och klicka på "Ställ in program noll". Detta kommer att ställa in LINC-CUT <sup>®</sup> S 1020w-1530w till maskinens startposition och tillåta inriktning av markören för efterföljande steg.

Kontrollera att "Active Run" visas annars tänds inte brännaren.

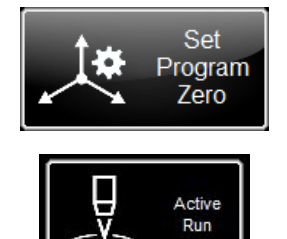

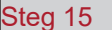

Klicka på knappen Aktivera plasma. Detta kommer att initiera höjdkontrollen för plasmafixturen att borra in i plåten. När plåten är genomborrad, stäng av plasman för att stänga av brännaren.

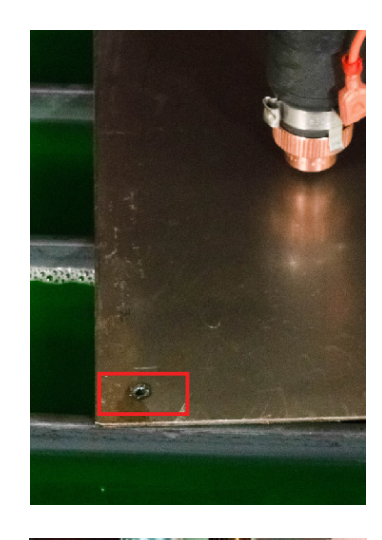

### Steg 16

Placera markören över det tidigare gjorda hålet. Justera platsen med hjälp av bläddringsknapparna på VMD. När pennan är nära borrplatsen växlar du "Continu/Kontinuerlig" jogg-läge till "Incremental/Inkrementell". Detta kommer att möjliggöra mer exakta justeringar. Justera med hjälp av bläddringstangenterna tills pennan faller i hålet.

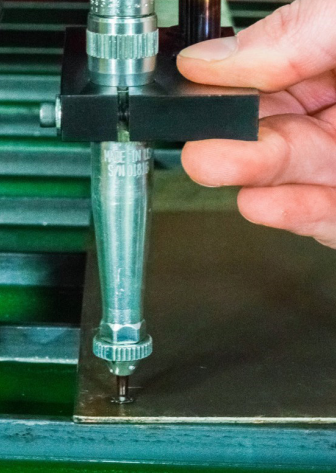

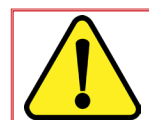

l inkrementellt läge kommer maskinen att flytta portalen i ett definierat stegvis steg varje gång du trycker på bläddringstangenterna.

#### Steg 17

När pennspetsen har fallit i borrhålet klickar du på knappen "Set offset" som finns i raden av markörer. Detta kommer automatiskt att ställa in förskjutningsavståndet mellan markören och plasmabrännarens kropp. När du utför ett multiverktygsjobb kommer styrenheten att flytta denna offset innan markören aktiveras. Maskinen kommer att lagra redskapsförskjutningsdata tills en fabriksåterställning utförs på maskinen.

| Tools.wap - Cont | rol Panel   |             |            |            |                    |                 |       |
|------------------|-------------|-------------|------------|------------|--------------------|-----------------|-------|
|                  | Plasma Tool | Marker Tool | Auxillary  | Oxy Tool   | Continuous         | Incremental     | Point |
| Color            |             |             |            |            |                    |                 | +Z    |
| Kerf             | 0.000       | 0.000       | 0.000      | 0.000      | 1                  |                 |       |
| X Offset         | 0.000       | 0.000       | 0.000      | 0.000      | +)                 | č               | T     |
| Y Offset         | 0.000       | 0.000       | 0.000      | 0.000      | -x 🗲               | +X              |       |
|                  |             | Set Offset  | Set Offset | Set Offset |                    | · <b>"</b>      |       |
| On Dwell         | 0.000       | 0.500       | 0.000      | 0.000      |                    |                 | Y     |
| Off Dwell        | 0.000       | 0.300       | 0.000      | 0.000      |                    |                 | -Z    |
| Pierce Count     | 0 Reset     | 0 Reset     | 0 Reset    | 0 Reset    | Feed Rate Override | 100 125 150 175 | 200   |
| Activate         | Off         | Off         | Off        | Off        |                    |                 |       |
| State            | ·           | <u></u>     | (orr)      | <u>()</u>  |                    | Stop Stop       | Close |

#### Steg 18

Inaktivera markören. Markören flyttas till sin ursprungliga position.

Denna del kommer att täcka grundläggande funktionsfel som du kan stöta på med din LINC-CUT <sup>®</sup> S 1020w-1530w maskin .

#### Maskinfel:

| Problem                                                                     | Lösning                                                                                                    |
|-----------------------------------------------------------------------------|----------------------------------------------------------------------------------------------------|
| En motor snurrar inte när maskinen går in i<br>DATUM-läge Machine Origin.   | Logga in som ADMIN. Ladda om din<br>konfiguration. Tryck på OK. Gör DATUM för<br>maskinen.<br>Kontakta kundsupport om problemet kvarstår.                 |
| Stråla i stress under utförandet av delar.                                  | Smörj skenkuddarna. Kontakta kundsupport om<br>problemet kvarstår.                                                                                        |
| Nedskärningar kommer inte ut fyrkantiga eller<br>visar kvalitetsförsämring. | Kontrollera plasmabrännarens<br>förbrukningsmaterial och<br>skärdiagraminställningar.<br>Kontrollera att brännaren är vinkelrät mot plattan<br>på bordet. |

| Problem                                                                                                    | Lösning                                                                                                    |
|----------------------------------------------------------------------------------------------------|----------------------------------------------------------------------------------------------------|
| Under den första "IHS" höjddetekteringsfasen                                                                                | Kontrollera att den orange ohmska ledningen är ansluten till brännarens terminal.                                                                     |
| indikerar inte lysdioden "ohmsk detektering" en gul<br>detekteringsstatus när brännaren kommer i kontakt<br>med materialet. | Kontrollera att materialets yta är fri från rost eller<br>korrosion som kan förhindra elektrisk kontakt med<br>skyddet.                               |
|                                                                                                    | Se felsökningsguiden för "Ohmic Detection".                                                                                                    |
| Lindor don inlodando häidavkänningsfason siunkor                                                                            | Ta bort CTP-locket från brännarens kropp och<br>inspektera/rengör förbrukningsvarorna från slagg och<br>sätt tillbaka dem när de väl har rengjorts.   |
| inte brännaren och känner av material, utan<br>antänder snarare brännaren i luften.                                         | Kontrollera i Job Setup att ohmsk detektering är aktiverad.                                                                                           |
|                                                                                                    | Kontrollera i Job Setup att IHS Mode är inställt på<br>Alltid (Always).                                                                               |
|                                                                                                    | Kontrollera att den orange ohmska ledningen är ansluten till brännarens terminal.                                                                     |
| Fel "IHS Failure: Kolla VFC Ground"                                                                                         | Kontrollera att materialets yta är fri från rost eller<br>korrosion som kan förhindra elektrisk kontakt med<br>skyddet.                               |
|                                                                                                    | Se felsökningsguiden för "Ohmic Detection".                                                                                                    |
| Fel "IHS-Failure: Rensa slagg från förbrukningsvaror                                                                        | Ta bort CTP-locket från brännarens kropp och<br>inspektera/rengör förbrukningsvarorna från slagg och<br>sätt tillbaka dem när de väl har rengjorts.   |
| » Utan att brännaren kommer i kontakt med materialets yta.                                                                  | Byt ut förbrukningsvaror mot nya produkter, inklusive<br>CTP-locket.                                                                                  |
|                                                                                                    | Kontrollera den orange ohmska ledningen för jord.                                                                                                    |
|                                                                                                    | Kontrollera att hastigheten programmerad i ISO-<br>koden och överhastighetsprocenten är korrekta.                                                     |
| Brännaren tränger igenom materialet men det finns<br>ingen rörelse.                                                         | Kontrollera att brännaren har tillräckligt med material<br>vid genomträngningspunkten för att plasman ska<br>kunna skapa en skärbåge med full effekt. |
|                                                                                                    | Kontrollera att Aux-ingångskabeln är ansluten till baksidan av <b>Accumove-</b> styrenheten.                                                          |

| Problem                                                                                                    | Lösning                                                                                                    |
|----------------------------------------------------------------------------------------------------|----------------------------------------------------------------------------------------------------|
|                                                                                                    | Kontrollera att klipphöjden är inställd på rätt värde.                                                                                        |
| När brännaren rör sig under det första skärat                                                                                        | Kontrollera att AVHC auto/manuellt läge är inställt på<br>Auto.                                                                               |
| kommer brännarens nos i kontakt med materialet<br>och stoppar maskinen.                                                              | Kontrollera att läget "Sample voltage" är inställt på<br>ON.                                                                                  |
|                                                                                                    | Kontrollera om maskinen, vid platsen för maskinens<br>stopp, korsar ett tidigare snitt eller kolliderar med<br>slagg från ett tidigare snitt. |
|                                                                                                    | Kontrollera att klipphöjden är inställd på rätt värde.                                                                                        |
| Linder ekärningen dres hränneren tillheke tillräckligt                                                                               | Kontrollera att AVHC auto/manuellt läge är inställt på<br>Auto.                                                                               |
| Under skärningen dras brännaren tillbaka tillräckligt<br>långt från materialet och bågen antingen sträcker sig<br>ut eller slocknar. | Kontrollera att läget "Sample voltage" är inställt på<br>ON.                                                                                  |
|                                                                                                    | Kontrollera anslutningen av<br>bågspänningsmätningskabeln mellan VFC-boxen<br>och plasmageneratorn.                                           |
|                                                                                                    | Kontrollera att knappen för torrkörning/aktiv körning visar Aktiv körning.                                                                    |
| Brännaren spårar delens konturer men antänds inte.                                                                                   | Kontrollera att alternativet OK för att flytta är aktiver-<br>at på maskinens inställningspanel.                                              |
|                                                                                                    | Om alternativet OK för att flytta är avaktiverat,<br>kontrollera felen som anges på plasmageneratorn.                                         |
|                                                                                                    | Stäng VMD-programvaran helt, stäng av Accu-<br>move-styrenheten i minst 30 sekunder.                                                          |
| VMD skärmen visar en "Accumove Controller Not                                                                                        | Slå sedan på Accumove-styrenheten, vänta 30<br>sekunder och öppna VMD-programvaran.                                                           |
| Connected"-skärm i mer än 30 sekunder.                                                                                               | Kontrollera att den röda Ethernet-kabeln är ansluten till datorn och Accumove-styrenheten                                                     |
|                                                                                                    | Kontrollera att den röda Ethernet-kabeln är ansluten<br>till den högra eller yttersta porten på Accumove<br>2-kontrollerna.                   |

| Problem                                                                                                    | Lösning                                                                                                    |
|----------------------------------------------------------------------------------------------------|----------------------------------------------------------------------------------------------------|
|                                                                                                    | Kontrollera att brännarens stöttjuder och att ingen slagg på magneten hindrar brännaren från att placeras korrekt och helt.                                                                                                    |
| Lampans chock-lysdiod är gul och verkar inte ansluten, trots att brännaren är i rätt läge.                                              | Kontrollera kontaktpunkterna för korrosion, rengör och smörj för att säkerställa korrekt brännarfunktion.                                                                                                    |
|                                                                                                    | Kontrollera att brännarstötkabeln är ansluten till<br>brännarens stötdämpare och att baksidan av<br><b>Accumove-</b> styrenheten, sätt tillbaka den om<br>nödvändigt.                                                                                                |
| Vid referenskörning av maskinen i datumläge, går<br>maskinen till de mekaniska stopparna och ger ett<br>"morrande" ljud från motorerna. | Kontrollera att ingångskabeln är helt ansluten till<br>styrenhetens baksida ( <b>Accumove</b> 2).                                                                                                    |
| Brännaren dras inte in när den förflyttas mellan<br>skären, utan den stannar automatiskt.                                               | Flytta Z-axeln till slutet av dess rörelse och klicka på<br>Återställ Z och klicka sedan på Kör jobb.<br>Verifiera att värdet för indragningshöjden är inställt<br>på önskad indragningshöjd mellan klippningarna.                                                   |
| Halvvägs genom ett program överskrids en gräns på                                                                                       | När ett program körs kommer systemet att avgöra<br>om nästa rad med g-kod håller maskinen i sitt nor-<br>mala driftsenvelopp eller inte. Om detta meddelande<br>visas är programmet för stort för att passa på maski-<br>nen baserat på dess nuvarande nollposition. |
| A- eller f-axein.                                                                                                    | Kontrollera startpositionen för programmets noll-<br>punkt.<br>Använd displaypanelen för att verifiera att delen<br>överskrider maskinens gränser och justera nollposi-<br>tionen och/eller programmerad punkt därefter.                                             |
|                                                                                                    | Kontrollera knivens arbetsledningsanslutning till maskinen.                                                                                                    |
| Brännaren överförs till plattan, men genomborrar den inte helt, ingen rörelse sker.                                                     | Kontrollera att plåten som ska skäras är i kontakt<br>med bordets platta martyrer och att inget hindrar<br>denna anslutning.                                                                                                    |
|                                                                                                    | Kontrollera att hålhöjden är inställd på<br>rekommenderade värden och inte mer i<br>inställningarna och visuellt på maskinen.                                                                                                    |

## Programvarufel: (efter)

| Problem                                                                                                | Lösning                                                                                                    |
|----------------------------------------------------------------------------------------------------|----------------------------------------------------------------------------------------------------|
| Styrenheten slås inte på ( <b>Accumove</b> 2).                                                         | Kontrollera att 24 VDC-strömförsörjningen är<br>ansluten och visar en blå LED-lampa.<br>Kontrollera att strömförsörjningen är ansluten till<br>baksidan av <b>Accumove</b> 2 styrenheten.<br>Kontrollera att nödstoppet är avaktiverat.                                                                                                    |
| Styrenheten har en blinkande strömlampa (<br><b>Accumove</b> 2).                                       | En ingång är kortsluten till jord, koppla bort strömbry-<br>taren, höjdkontrollen och ingångskabelstammen och<br>bestäm vilken anslutning som orsakar det blinkande<br>ljuset. Lös kortslutningen.                                                                                                    |
| VMD-skärmen visar ett felmeddelande "Please up-<br>date the firmware".                                 | Den fasta programvaran som för närvarande laddas<br>ner till styrenheten är inte motsvarande version för<br>denna programvara.<br>Logga in som admin och ladda in firmware<br>under maskininställningar - fliken Advanced, följ<br>anvisningarna på skärmen.                                                                                                    |
| En av maskinens motorer rör sig inte när du försöker<br>aktivera DATUM-läget eller kör maskinen framåt | Stäng av <b>Accumove-</b> styrenheten och kontrollera att<br>alla motorkabelanslutningar är säkra på baksidan av<br><b>Accumove-</b> styrenheten, såväl som på varje motor.<br>Aktivera Accumove-styrenheten och öppna VMD-<br>programvaran efter 30 sekunder.<br>Logga in som administratör, klicka på knappen<br>Maskinkonfiguration och välj sedan Ladda<br>konfiguration. Välj lämplig konfigurationsfil för<br>din maskin och klicka sedan på OK. Starta om<br>styrenheten och VMD-programvaran. |

| Problem                                                                                                | Lösning                                                                                                    |
|----------------------------------------------------------------------------------------------------|----------------------------------------------------------------------------------------------------|
| Jobbet visas lutat eller roterat på skärmen Jobbkarta.                                                 | Kontrollera att plattan är inriktad enligt programmets<br>nollpunkt i det nedre vänstra hörnet, välj sedan Align<br>Corner, flytta den positiva Y-axeln framåt en liten<br>bit och klicka på Align Edges. Maskinen återgår till<br>nolläget. Gå tillbaka till Välj jobb (Select Job) och<br>öppna projektet igen. |
|                                                                                                    | Om delen inte renderas korrekt ligger problemet<br>i själva filen g-kod (ISO-kod) och den måste<br>återskapas korrekt.                                                                                                    |
| När du använder rad- och kolumnkapsling i VMD-                                                         | Återställ maskinen till referensläget, stäng VMD-pro-<br>gramvaran och stäng av <b>Accumove-</b> styrenheten i<br>30 sekunder.                                                                                                    |
| programvaran skalas hammingsvardet inte konekt.                                                        | Slå på <b>Accumove-</b> styrenheten, vänta 30 sekunder<br>och öppna VMD-programvaran.                                                                                                    |
|                                                                                                    | Kontrollera att LED-lampan för Torch Shock på<br>huvudskärmen visar Ej ansluten och är gul till färgen.                                                                                                    |
| Felet "Execution Error External Pause" visas när du klickar på knappen Run Job/Kör jobb.               | Satt tillbaka brannaren på brannarens stot tills<br>indikatorn är grå och indikerar Ansluten.                                                                                                    |
|                                                                                                    | Kontrollera att brännarens stötkabel är ordentligt<br>på plats i själva enheten och på baksidan av<br><b>Accumove-</b> styrenheten.                                                                                                    |
| Felet "Execution Error Overtravel Detected" uppstår<br>när du klickar på knappen Run Job/Kör jobb.     | Om du arbetar nära maskinens gränslägesbrytare,<br>nollställ programmet och flytta materialet förbi<br>maskingränserna.                                                                                                    |
| Felet "Limit Exceed in Z-axis" uppstår när ett jobb                                                    | Flytta Z-axeln till slutet av dess höga rörelse och<br>klicka på Reset Z/Återställ Z, klicka sedan på Run<br>Job/Kör jobb för att fortsätta.                                                                                                    |
| körs.                                                                                                  | Om indikatorn för ohmsk detektering tänds när du<br>kort klickar på Run Job/Kör jobb innan felet visas, ta<br>bort förbrukningsvarorna och rengör dem från slagg.                                                                                                    |
| Brännaren rensar inte ut luft eller aktiveras efter att ha slutfört en ohmsk detektering, stoppknappen | Kontrollera <b>FLEXCUT</b> <sup>™</sup> <b>125 CE</b> -generatorns<br>frontpanel för felkoder eller <b>TOMAHAWK</b> <sup>®</sup> <b>1538</b><br>frontpanelens lysdioder för fel.                                                                                                    |
| tänds och plasma-LED:n lyser grönt på VMD-instru-<br>mentbrädan.                                       | Kontrollera att CNC-gränssnittskabeln är ansluten mellan generatorn och <b>Accumove-</b> kontrollerna och VFC-boxen.                                                                                                    |

| Problem                                                                                                 | Lösning                                                                                                    |
|----------------------------------------------------------------------------------------------------|----------------------------------------------------------------------------------------------------|
|                                                                                                    | Rengör ytan på materialet från korrosion som kan<br>störa den ohmska avkänningsprocessen.                                 |
| Brännaren dras helt in uppåt efter material ohmsk<br>avkänning, och knappen Run Job/Kör jobb blir till- | Kontrollera att brännarkabeln inte fastnar i vägen till<br>materialytan.                                                  |
| gangig.                                                                                                 | Kontrollera att brännaren inte trycker mot plattan<br>genom att avleda den innan du stoppar och drar in<br>den.           |
|                                                                                                    | Kontrollera att hål- och klipphöjderna är inställda på rekommenderade värden.                                             |
| Brännaren krockar med materialet efter 2 cm snitt.                                                      | Kontrollera att höjdkontrolläget är inställt på Auto och inte Manuell.                                                    |
| Brännaren skär för högt över plåten för att skäras.                                                     | Kontrollera att funktionen "Sample Voltage" är<br>inställd på ON.                                                         |
|                                                                                                    | Kontrollera om det finns slagg nära<br>genomträngningspunkterna som kan störa<br>upptäckten av brännarens ark.            |
|                                                                                                    | Kontrollera att höjdkontrolläget är inställt på Auto och<br>inte Manuell.                                                 |
|                                                                                                    | Kontrollera att funktionen "Sample Voltage" är<br>inställd på ON                                                          |
| Brännaren verkar inte bibehålla konsekvent klipphöjd<br>på material som är skevt.                       | Om delen innefattar mycket invecklad geometri kan<br>systemet vara i ett spärrläge under långa tidsperiod-<br>er.         |
|                                                                                                    | Logga in som administratör, gå till<br>maskininställningar och under fliken Basic ändra<br>avståndet från hörn till 6,35. |

#### Så här beställer du:

Fotona eller skisserna identifierar nästan alla delar som utgör en maskin eller installation.

Beskrivande tabeller inkluderar 3 typer av produkter: produkter som normalt finns i lager:✔ produkter som inte finns i lager:✔ on-demand produkter: omärkta

(För dessa rekommenderar vi att du skickar en kopia av den ifyllda reservdelslistan till oss. Ange i Cdekolumnen antalet önskade delar och ange typ och serienummer för din apparat.)

För produkter som är markerade på bilderna eller skisserna och som inte förekommer i tabellerna, skicka oss en kopia av den berörda sidan och markera det aktuella märket.

Exempel:

|     |            |       | ×<br>×       | normalt i lager.<br>inte i lager<br>på begäran. |
|-----|------------|-------|--------------|-------------------------------------------------|
| Rep | Ref.       | Stock | Ord-<br>ning | Beteckning                                      |
| E1  | W000XXXXXX | ~     |              | Maskingränssnittskort                           |
| G2  | W000XXXXXX | X     |              | Flödesmätare                                    |
| A3  | P9357XXXX  |       |              | Screentryckt frontplåt                          |

• Om du beställer delar, ange antal och ange numret på din maskin i rutan nedan.

|           | <br>SNÄLL :               |
|-----------|---------------------------|
| Matricule | <br>Registreringsnummer : |

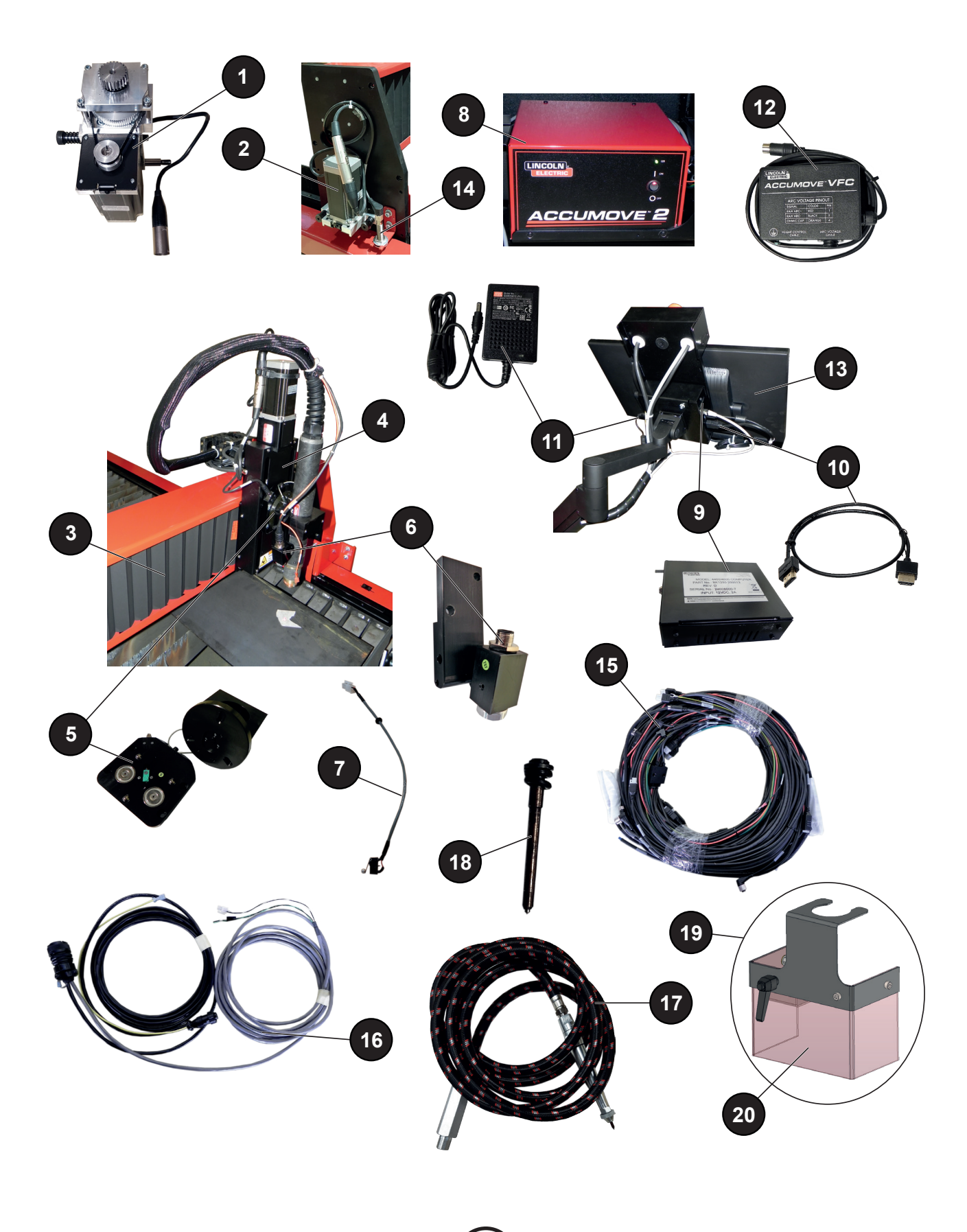

|     |                    |       | <b>/</b> | normalt i lager.                                                        |
|-----|--------------------|-------|----------|-------------------------------------------------------------------------|
|     |                    |       |          | på begäran.                                                             |
|     |                    |       | Qual     |                                                                         |
| Rep | Ref.               | Stock | ning     | Beteckning                                                              |
| 1   | AS-CS-07007220     | ~     |          | Tvärgående växelmotor                                                   |
| 2   | AS-CS-07007200     | ~     |          | Längsgående växelmotor                                                  |
| 3   | AS-CS-07007164     | ~     |          | LINC-CUT <sup>®</sup> S bälg 1020w-1530w (x2)                           |
| 4   | AS-CS-101-2000-00  | ~     |          | "Generation 2" verktygshållare - XLR-uttag                              |
| 5   | AS-CS-101-5000-14  | ~     |          | Brännare chock "Generation 2" LC100M brännare                           |
|     | AS-CS-101-5000-15  | ~     |          | Brännare chock "Generation 2" LC125M brännare                           |
| 6   | AS-CS-101-4000-00  | ~     |          | Laserpekare                                                             |
|     | AS-CS-101-4005-00  | ~     |          | Objektiv utan skärm - M16x1,5                                           |
| 7   | AS-CS-101-1100-04  | ~     |          | Förbindningskabel för brännarstöt + gränslägesbrytare för<br>Z-axeln    |
| 8   | BK1250-200050      | ~     |          | Accumove 2 Controller                                                   |
|     | AS-CS-400-0003-02  | ~     |          | 24VDC - 160W strömförsörjning för Accumove                              |
| 9   | BK1250-200013      | ~     |          | PC LINC-CUT <sup>®</sup> (beroende på version: datorn har ingen switch) |
|     | AS-CS-103-0005-02  | ~     |          | SHUTTLE PC <sup>(</sup> beroende på version: datorn har en switch)      |
| 10  | AS-CS-07007331     | ~     |          | HDMI-kabel                                                              |
| 11  | AS-CS-400-0014-00  | ~     |          | PC strömförsörjning 12VDC                                               |
| 12  | AS-CS-101-1100-05  | ~     |          | Höjdregleringsbox                                                       |
| 13  | AS-CS-07007316     | ~     |          | 22" pekskärm                                                            |
| 14  | AS-CS-181-2015-00  | ~     |          | Induktiv sensor                                                         |
| 15  | TMS-181-2037       | ~     |          | LINC-CUT <sup>®</sup> S 1020w "bläckfisk" sele                          |
|     | AS-CS-07007310     | ~     |          | LINC-CUT <sup>®</sup> S 1530w "bläckfisk" sele                          |
| 16  | K4401-15           | ~     |          | Accumove gränssnittskabel - generator - 5 meter                         |
| 17  | AS-CS-213-1000-12  | ~     |          | Pneumatisk markör (tillval)                                             |
| 18  | BK-TMS-213-1000-02 | ~     |          | Pneumatisk markörspets (tillval)                                        |
| 19  | AS-CS-07007145     | ~     |          | Plasma ljusbågsskyddsenhet                                              |
| 20  | AS-CS-07007167     | ~     |          | Skyddsgardin                                                            |
|     | AS-CS-07007140     | ~     |          | Set med 2 dynor för LINC-CUT <sup>®</sup> S balkskena                   |
|     | AS-CS-07007141     | ~     |          | Set med 4 löpare för LINC-CUT <sup>®</sup> S längsgående balkskena      |
|     | AS-CS-07007360     | ~     |          | TOMAHAWK <sup>®</sup> 1538 automatisk                                   |
|     | AS-CS-07007361     | ~     |          | Torch LC100M - 7,5 meter för TOMAHAWK <sup>®</sup> 1538                 |

Om du beställer delar, ange antal och ange numret på din maskin i rutan nedan.

|           | <br>TYP:                  |
|-----------|---------------------------|
| Matricule | <br>Registreringsnummer : |

Lincoln Electric ® är specialiserat på tillverkning och försäljning av svetsutrustning, förbrukningsvaror och skärutrustning av högsta kvalitet. Vår utmaning är att möta våra kunders behov och överträffa deras förväntningar. Då och då kan köpare be Lincoln Electric <sup>®</sup> om information eller råd angående deras användning av våra produkter. Vi svarar våra kunder baserat på den bästa informationen i vår ägo vid den tidpunkten. Lincoln Electric ® kan inte garantera sådana råd och tar inget ansvar med avseende på sådan information eller rådgivning. Vi frånsäger oss uttryckligen alla garantier av något slag, inklusive garantier av särskild lämplighet för varje kund, med avseende på sådan information eller rådgivning. Som ett praktiskt övervägande kan vi inte ta något ansvar för att uppdatera eller korrigera sådan information eller råd, när den väl har getts, och kommunikationen av sådan information eller råd kan inte utöka eller ändra någon garanti relaterad till försäljningen av våra produkter.

Lincoln Electric ® är en ansvarsfull tillverkare, men valet och användningen av specifika produkter som säljs av Lincoln Electric ® är under ensam kontroll och förblir kundens ensamma ansvar. Många faktorer utanför Lincoln Electric ®s kontroll påverkar resultaten som erhålls genom att tillämpa dessa typer av tillverkningsmetoder och servicekrav.

Med reservation för ändringar – Denna information är korrekt så vitt vi vet vid tidpunkten för tryckning.

64

Se www.torchmate.com för uppdaterad information.

Användarhandbok

| Lincoln Electric France SAS<br>Avenue Franklin Roosevelt 76120 Le Grand Quevilly<br>76121 Le Grand Quevilly cedex<br>www.lincolnelectriceurope.com |
|----------------------------------------------------------------------------------------------------|